# MODULAR DOLLY SYSTEM

MOTION IMPOSSIBLE

# User Manual AGITO OS 5.2 Nova July 2022 (rev: 1)

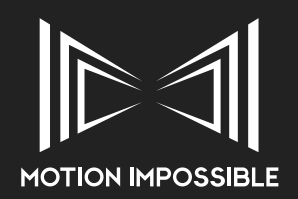

# AGITO

# » DOCUMENT REVISION HISTORY

| <b>REVISION:</b> | DATE:          | DESCRIPTION:                                                                             |
|------------------|----------------|------------------------------------------------------------------------------------------|
| 1.0              | July 2019      | Initial Document Release – Firmware Release r3.0                                         |
| 1.1              | September 2019 | Updated for AGITO Tower – Firmware Release r3.2                                          |
|                  |                | Minor revisions and corrections                                                          |
| 1.2              | October 2019   | Updated for AGITO Trax – Firmware Release r4.0.4                                         |
| 1.2rev1          | October 2019   | Minor corrections and inclusion of tower maintenance                                     |
| 1.3              | March 2020     | Updated for AGITO Tower – Firmware Release r4.13                                         |
|                  |                | Update to Trax & Tower Controls, RF Module settings, inclusion of Troubleshooting guide. |
| 1.3rev1          | November 2020  | Correction to system specifications                                                      |
| 2.0              | April 2021     | Document Release - AGITO OS 5.00 Nova                                                    |
| 2.1              | September 2021 | Updated for Firmware Release AGITO OS 5.1 Nova                                           |
| 2.1 rev 1        | September 2021 | Updated system specifications and minor corrections                                      |
| 2.2              | July 2022      | Update for Firmware Release AGITO OS 5.2 Nova, addition of MagTrax.                      |
|                  |                | Updated battery safety information.                                                      |
|                  |                | Various minor corrections throughout document.                                           |

© 2019-2022 Motion Impossible Limited, all rights reserved, E&OE. The information in this document is for customers of Motion Impossible Limited only.

# » INDEX

| Document Revision History<br>Index    |
|---------------------------------------|
| INTRODUCTION                          |
| Disclaimer                            |
| Warnings                              |
| General Safety                        |
| Batteries                             |
| Battery Charging                      |
| Battery Storage                       |
| Battery disposal                      |
| Warranty & Service                    |
| General Specifications                |
| AGITO Core v1.1 (Diode Board enabled) |
| AGITO Master v1.0                     |
| Battery v1.0                          |
| AGITO Tower v1.0                      |
| AGITO RF Module Enclosure v1.0        |
| AGITO Hubbox v1 0                     |

ii

iii

1 1

2 2

3

3

3

3

4

| 5 |
|---|
| 5 |
| 6 |
|   |

# CASE CONTENTS, DIMENSIONS & WEIGHTS

| Core & Master                 | 7 |
|-------------------------------|---|
| Sports Drive-ends             | 7 |
| Trax Drive-ends               | 8 |
| V-Con Pro                     | 8 |
| Tower                         | 8 |
| MagTrax Sensor Bars           | 9 |
| PSU (Mains Power Supply Unit) | 9 |
|                               |   |

# SYSTEM OVERVIEW: AGITO CORE

| Introduction          | 10 |
|-----------------------|----|
| Dimensions            | 10 |
| Key Features          | 10 |
| Battery Pockets       | 10 |
| Main Power Switch     | 10 |
| RF Module Slot        | 10 |
| I/O Ports             | 10 |
| Payload Mounting rail | 10 |

# SYSTEM OVERVIEW: DRIVE MODES

| Sports Drive-ends          | 11 |
|----------------------------|----|
| Dimensions                 | 11 |
| Key Features               | 11 |
| Wheel Options              | 11 |
| Suspension / Shock options | 11 |
| MagTrax Sensor Bars        | 12 |
| Dimensions                 | 12 |
| Key Features               | 12 |
| Magstrip types             | 12 |
|                            |    |

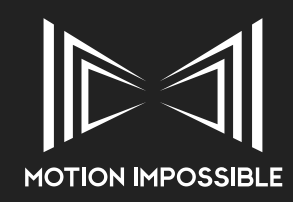

#### Suspension / Shock Requirements 12 Trax Drive-ends 13 Dimensions 13 13 Key Features 13 **Compatible Track Options** SYSTEM OVERVIEW: MOUNTING OPTIONS V-Con Pro 14 **Key Features** 14 Tower 14 **Key Features** 14 Mitchell Mount 14 **Key Features** 14 **Stacking Risers** 14 SYSTEM OVERVIEW: MASTER CONTROLLER 15 Introduction **Operational Layout** 15 15 **Control Functions** Throttle Input 15 Sports, MagTrax & Trax Mode Menu Navigation 15 Speed Limit Sports, MagTrax & Trax Mode Menu Navigation 16 **Rear Option Button** Menu Navigation ACC - Acceleration limit 16 Sports, MagTrax & Trax Mode Menu Navigation DEC - Deceleration rate control 16 Sports, MagTrax & Trax Mode MagTrax Mode Only Menu Navigation **Function Switch** 16 Sports , MagTrax & Trax Mode Steering Input 16 Sports & MagTrax Mode Trax Mode Menu Navigation "2-4-C" - Steering mode 16 Sports & MagTrax Mode Trax Mode Steer Limit - Steering Angle limit 17 Sports & Magtrax Mode Trax Mode Steer Rate - Steering speed control 17 Sports & MagTrax Mode Trax Mode Mode Switch 17 Film & Free mode (Sports & Trax) Steering Hold (Sports) Menu 17

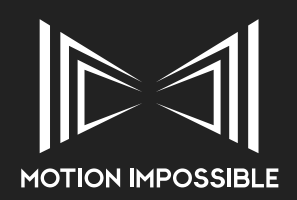

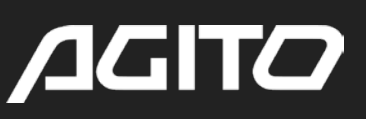

| Menu Navigation                                 |    |
|-------------------------------------------------|----|
| Master I/O Connections                          | 17 |
| Power                                           | 17 |
| AGITO OS MENU STRUCTURE                         |    |
| Overview                                        | 18 |
| Menu Navigation                                 | 18 |
| Home Menu                                       | 19 |
| System Settings                                 | 19 |
| Control Mapping                                 |    |
| Measurement settings                            |    |
| Display Settings                                |    |
| Radio Communications (RF) Settings              |    |
| User Profile                                    |    |
| System Info                                     |    |
| Update Firmware                                 |    |
| Operator Mode - Standard Operator Mode          |    |
| Operator Mode - Advanced Operator Mode          |    |
| Sports Mode                                     | 24 |
| Connect / Calibration Screen (Sports Mode)      | 24 |
| Application Screen (Sports Mode)                | 24 |
| Mode Settings (Sports Mode)                     | 25 |
| Drive Control                                   |    |
| Steering Control                                |    |
| Mode Configure                                  |    |
|                                                 |    |
|                                                 | 07 |
| Irax Mode                                       | 27 |
| Connect / Calibration Screen (Irax Mode)        | 27 |
| Application Screen (Irax Mode)                  | 2/ |
| Mode Semings (Trax Mode)                        | 20 |
| Drive Confroi                                   |    |
| Tower Controls                                  |    |
| Mada Pasat                                      |    |
| MaaTrax Modo                                    | 30 |
| Connect / Calibration Screen (MagTrax Mode)     | 30 |
| Application Screen (MagTrax Mode)               | 30 |
| Mode Settings (MagTrax Mode)                    | 31 |
| Drive Control                                   | 01 |
| Steering Control                                |    |
| Mode Configure                                  |    |
| Tower Controls                                  |    |
| Lighting Controls                               |    |
| Mode Reset                                      |    |
| Repeatable Moves                                | 34 |
| Connect / Calibration Screen (Repeatable Moves) | 34 |
| Application Screens (Repeatable Moves Mode)     | 34 |
| Recording Screen                                |    |
| Playback Screen                                 |    |
| Mode Settings (Repeatable Moves)                | 35 |
| Repeatable Moves Menu                           |    |
| External Triggers Menu                          |    |
| SETTING UP AGITO                                |    |
| Inserting RF Modules                            | 36 |

|  | Insertina | RF | Modules |
|--|-----------|----|---------|
|--|-----------|----|---------|

| Incerting Pattories to the Care                    | 27 |
|----------------------------------------------------|----|
| Personing Batteries from the Core                  | 37 |
| Inserting Drive, and                               | 30 |
| Setting up Drive and                               | 30 |
| Sports Drive and: Attaching Wheels                 | 30 |
| Sports Drive and Wheel Trading                     | 20 |
| Sports Drive and Adjusting Supposion               | 39 |
| Spons Drive and Adjusting Suspension               | 39 |
| Sports Drive-end: Adjusting kick-up                | 39 |
| Trax Drive-end: Aligning Trax wheels to track      | 40 |
| Trax Drive-end: Attaching Guide vyneei             | 40 |
| Irax Drive-end: Affaching MAG-Stop                 | 40 |
| Irax Drive-end: Setting MAG-Stop Magnets           | 40 |
| Hub Box: Connecting Pedals to Master Controller    | 41 |
| Y-cord pedal splitter: lower only control (Sports) | 41 |
| Attaching MagIrax                                  | 41 |
| MagIrax: Attaching to AGIIO                        | 41 |
| MagIrax: Status LEDs                               | 42 |
| Attaching Camera Mounts                            | 43 |
| V-Con Pro: Attaching to AGIIO                      | 43 |
| V-Con Pro: Adjustment and Iuning                   | 43 |
| Mitchell Mount                                     | 44 |
| Stacking Risers                                    | 44 |
| Tower: Inserting Gas-struts                        | 44 |
| Tower: Payload Chart                               | 45 |
| Tower: Attaching to AGITO                          | 45 |
| Tower: Attaching Camera System                     | 46 |
| Attaching Dual Camera Mounts (Trax)                | 46 |
| Attaching Cheese plate (Sports)                    | 46 |
| Offset Mounting Brackets                           | 46 |
| OPERATION AND CONFIGURATION                        |    |
| Introduction to: Sports Mode                       | 47 |
| Sports Mode: Turning on                            | 47 |
| Sports Mode: Start up Connection & Calibration     | 47 |
| Sports Mode: Driving                               | 47 |
| Motor Mode                                         | ., |
| Throttle Mode                                      |    |
| Sports Mode: Braking and Emergency Stop            | 48 |
| Sports Mode: Steering Modes                        | 48 |
| Sports Mode: Steering Rate                         | 48 |
| Sports Mode: Using AGITO Tower                     | 49 |
| Drive Dynamics: Sports Mode                        | 49 |
| Sports Mode: First Use                             | 49 |
| Sports Mode: Wheel Tracking                        | 50 |
| Sports Mode: Digital Wheel Tracking                | 50 |
| Sports Mode: Kick-up                               | 50 |

Sports Mode: Steering Hold

Introduction to: MagTrax Mode MagTrax Mode: Turning on

MagTrax Setup

Introduction to: Trax Mode

Trax Mode: Turning on

Track Calibration

Sports Mode: Dynamic Steering

MagTrax Mode: Start up Connection & Calibration

Trax Mode: Start up Connection & Calibration

51

51 52

52

52

53

53

53

| Trax Mode: Stopping Distances               | 53 |
|---------------------------------------------|----|
| Trax Mode: Using Tower                      | 54 |
| Drive Dynamics: Trax Mode                   | 54 |
| Trax Mode: First Use                        | 55 |
| Trax Mode: Mag-Stop                         | 55 |
| Mag-Stop override                           |    |
| Introduction to: Repeatable Moves Mode      | 56 |
| Repeatable moves Mode: Turning on           | 56 |
| Repeatable Moves: First Use                 | 56 |
| Selecting a Clip                            |    |
| Renaming a Clip                             |    |
| Selecting a Mode                            |    |
| Repeatable Moves: Recording your first Clip | 57 |
| Recording                                   |    |
| Paused Recording                            |    |
| Playing back a Clip                         | 58 |
| Selecting / Loading a Clip                  |    |
| Playing a selected Clip                     |    |
| Position Bias during playback               |    |
| Rewinding a Clip after playback             |    |
| Deleting a Clip                             | 59 |
| Triggers                                    | 59 |
| Trigger Technical Specifications            |    |
|                                             |    |

# **RF MODULE & COMMUNICATIONS SETTINGS**

| Changing Settings                 | 60 |
|-----------------------------------|----|
| RF Power                          | 60 |
| RF Forward Error Correction (FEC) | 60 |
| Point-to-Multipoint (P2MP) Mode   | 60 |
| Reverting to Normal RF Mode       |    |
| 3rd Party RF Options              | 61 |
| Wired Control                     | 61 |
|                                   |    |

# E-STOP

| Introduction to E-Stop                       | 62 |
|----------------------------------------------|----|
| E-Stop: Master Controller Function Switch    | 62 |
| E-Stop: External Button via Hub-Box          | 62 |
| E-Stop: External Input via 3rd Party Devices | 62 |
| General Safety Features                      | 62 |

# **OPERATOR MODES**

| Standard Operator Mode (SOM) | 63 |
|------------------------------|----|
| Advanced Operator Mode (AOM) | 63 |
| AGITO Academy                | 63 |

# TOWER: MASTER CONTROLLER ADD-ON

| Overview                         | 64 |
|----------------------------------|----|
| Connection to Master             | 64 |
| Adjusting Rocker switch position | 64 |

# **TOWER: POWER & FIBRE PASS-THROUGH**

| Overview             | 65 |
|----------------------|----|
| Power Pass-through   | 65 |
| Arri SRH-3 & SRH-360 |    |
| Shotover G1          |    |
|                      |    |

#### **MOTION IMPOSSIBLE** Other Remote heads Optional Single-mode Fibre Optic upgrade 65 **TOWER: STANDALONE OPERATION** Overview 65 **TOWER: SPREADER BASE** Overview 66 Tower Spreader Base Assembly 66 Power Supply **TOWER: HAND CONTROLLER** Overview 67 Connection to Tower 67 **Display and Controls** 67 **Operational Layout** 67 Menu Speed Control / Speed Ramp Control Disable **Range Limits** MAINS POWER SUPPLY UNIT (PSU) 68 Overview Required before use I/O Ports and Current limits 68 Battery attachment 68 Attaching PSU to Trax Drive-end 68 **FIRMWARE UPDATES** How to update Firmware: 69 MAINTENANCE Sports Drive-end 70 Sports Drive-end: Steering Linkage 70 Sports Drive-end: Shock Service 70 Disassembly and Cleaning Replacing O-Rings & reassembly of the shaft Refilling Oil & Bleeding **Final Reassembly** 75 Tower 75 Cleaning Gas-strut **SPECIFICATIONS** Payload & Operational specifications 76 AGITO Sports (v1.0) 76 AGITO Trax (v1.1) 77 **Technical Drawings** 78 **AGITO Sports** 78 AGITO Trax 78 79 AGITO Core AGITO Master Controller 79

V-con Pro

Tower QR Plate

Gimbal Mounting Plate Mitchell mount / Tower Mount 80 80

81

81

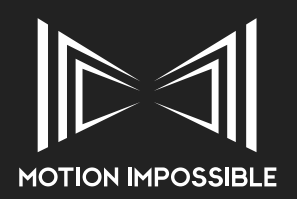

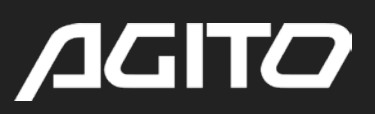

| Cheese Plate (Sports Drive-end)            | 82 |
|--------------------------------------------|----|
| Battery Interface Plate (Sports Drive-end) | 82 |
| PSU (Mains Power Supply)                   | 83 |
| AGITO Trax on Curved Track                 | 83 |
| AGITO Tower Spreader Base                  | 84 |
| AGITO Tower Standalone Hand Controller     | 84 |
| AGITO MagTrax Assembled Platform           | 85 |
| Pin-outs                                   | 86 |
| Core interface I/O connectors              | 86 |
| Master Controller I/O connectors           | 87 |
| RF Module Pass-through Box                 | 87 |
| AGITO Tower I/O Connections                | 88 |
| Tower Hand Controller                      | 88 |
| Tower Spreader Base                        | 88 |
| AGITO PSU I/O Connections                  | 89 |
| AGITO Hubbox I/O Connections               | 90 |
| SUPPORT                                    |    |
| Troubleshooting                            | 91 |
| Further Support                            | 93 |
| FLL Port of world                          | 03 |

| EU, Rest of world | 93 |
|-------------------|----|
| North America     | 93 |
| Asia              | 93 |

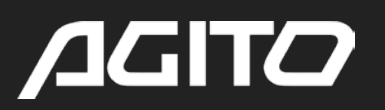

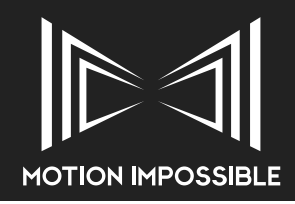

# » INTRODUCTION

This document provides information to assist with the setup, installation and safe operation of MOTION IMPOSSIBLE'S AGITO Modular Dolly System.

IMPORTANT:

Please read this disclaimer and warning carefully and review the AGITO user manual prior to use.

If you have any questions, please contact support@motion-impossible.com before operating.

**Current version of this user manual:** www.motion-impossible.com/downloads

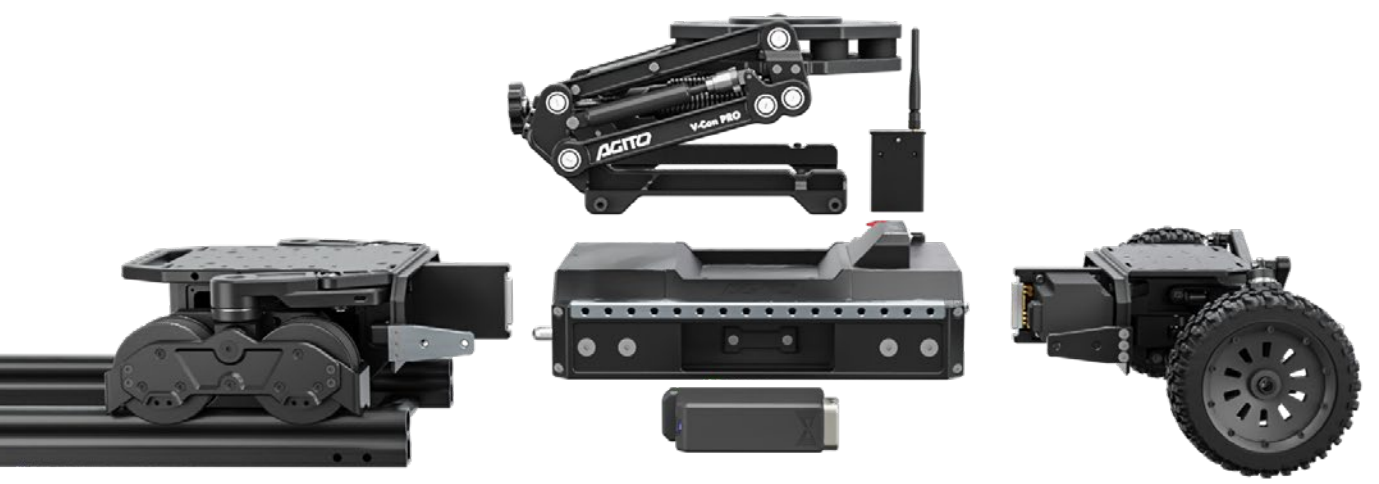

# » DISCLAIMER

Motion Impossible Limited reserves the right to revise this user manual and make changes from time to time without obligation to notify any persons of such revisions or changes. In no event shall Motion Impossible Limited, its employees or authorised agents be liable for any damages or losses, direct or indirect, arising from the use of any technical or operational information contained in this document. Every precaution has been taken in the preparation of this manual. Nevertheless, Motion Impossible Limited assumes no responsibility for errors or omissions or any damages resulting from the use of the information contained herein.

# » WARNINGS

Throughout this manual important safety notices are highlighted, as follows:

This is a General Notice: Highlighting important information relating to the system, legal requirements or other details.

THIS IS A GENERAL WARNING: NOT FOLLOWING THIS INSTRUCTION COULD CAUSE DAMAGE TO THE SYSTEM OR OTHER EQUIPMENT ATTACHED TO IT

THIS IS A HEALTH & SAFETY WARNING: NOT FOLLOWING THIS INSTRUCTION COULD CAUSE HARM TO THE OPERATOR OR SOMEBODY IN CLOSE PROXIMITY TO THE SYSTEM

1 - Introduction

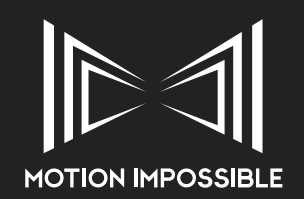

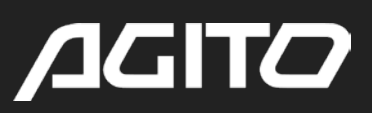

# » GENERAL SAFETY

AGITO is only to be used by operators with extensive prior knowledge of remote-controlled systems, they must have undergone special training approved by Motion Impossible, see "AGITO Academy" on page 63.

- It is your responsibility to learn how to safely operate AGITO.
- It is your responsibility to perform a full system check of AGITO prior to every use.
- The operator must have control of all people, animals, vehicles, vessels and structures in close proximity of the AGITO when in use.
- The operator must have completed a suitable risk assessment prior to operating the AGITO and be confident that all operations can be completed safely.
- AGITO is a tuned system with custom components. Modification, removal, or substitution of AGITO components will void the warranty and any form of regulatory conformity.
- ALWAYS use factory specified replacement parts and accessories, if in doubt contact support.
- Do not disable any safety features on the system.
- Whilst the AGITO is designed to operate in various environments, the system is NOT weather Ingress Protection (IP) rated. Operating AGITO, its component parts and accessories in damp or wet environmental conditions is entirely at the operator's risk.

By using AGITO, you acknowledge that you have read, understand, and agree to this disclaimer. You agree that you are solely responsible for your conduct while using AGITO and for any direct or indirect consequences that may result from its use.

#### AGITO IS A BATTERY POWERED DEVICE, OPERATED AT 48VDC DO NOT OPEN ANY WARRANTY SEALED COMPARTMENTS

# » **BATTERIES**

You must read these safety instructions and warnings carefully before charging or using your AGITO Battery Pack. Improper use may result in damage to the batteries, severe personal injury, and even fire. By purchasing an AGITO Battery Pack, the buyer agrees to bear all responsibilities of the risks and not hold Motion Impossible Ltd, its owners and employees, its distributors, and/or its retailers responsible for any accidents, injury to persons, and property damage. If you do not agree to these conditions, please return the AGITO Battery Pack to the place of purchase in a new and unused condition.

- Do not allow the batteries to come into contact with any kind of liquid. Do not leave batteries out in the rain or near a source of moisture. Do not drop the battery into water. If the inside of the battery comes into contact with water, chemical decomposition may occur, potentially resulting in the battery catching on fire, and may even lead to an explosion.
- If the battery falls into water by accident, put it in a safe and open area immediately. Maintain a safe distance from the battery until it is completely dry. Never use the battery again, and dispose of the battery properly as described in the Battery Disposal section below.
- Put out any battery fire using water, sand, fire blanket or a dry powder fire extinguisher.
- Never use or charge swollen, leaky, or damaged batteries. If your batteries are abnormal, contact Motion Impossible or an authorised dealer for further assistance.
- The battery should be used in temperatures from 0 to +50°C Use of the battery in environments above 50°C can lead to a fire or explosion. Use of battery below -10°C can lead to permanent damage.
- Do not use the battery in strong electrostatic or electromagnetic environments. Otherwise, the battery may malfunction.
- Never disassemble or pierce the battery in any way or the battery may leak, catch fire, or explode.
- Do not drop or strike batteries. Do not place heavy objects on the batteries or charger.
- Electrolytes in the battery are highly corrosive. If any electrolytes make contact with your skin or eyes, immediately wash the affected area with fresh running water for at least 15 minutes, and then seek medical attention immediately.
- Do not use the battery if it received impact from a fall or other accidents.
- Do not heat batteries. Do not put batteries in a microwave oven or in a pressurized container.
- Do not manually short-circuit the battery. Do not store batteries with any conductive objects that could cause short circuiting.
- Only transport batteries in an approved carrying case.
- Do not put batteries in your pocket without a proper carrying case.
- Clean battery terminals with a clean, dry cloth only.
- Never remove the protective wrap of the batteries.
- When a battery's capacity is diminished with use it must be recycled according to your local by-laws.
- If a battery pack becomes or appears damaged STOP using it immediately.

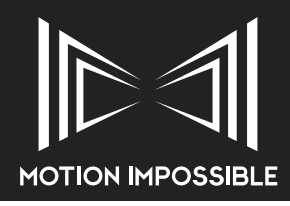

• Never disassemble, modify, puncture, shock, crash, short circuit, and/or expose Battery Packs to a flame. Leakage, smoke emission, ignition, explosion or fire can occur, which may result in personal injury or property damage.

# » BATTERY CHARGING

- Do not leave AGITO Battery Packs and charger unattended when in use.
- Do not attach the batteries to wall outlets or car charger sockets directly.
- Motion Impossible takes no responsibility if the battery is charged using a non-Motion Impossible charger.
- Do not charge the battery near flammable materials or on flammable surfaces such as carpet or wood.
- Do not charge the battery immediately after use, because the battery temperature may be too high.
- Do not charge the battery until it cools down to near room temperature.
- Charging the battery outside of the temperature range of 14-40°C may lead to leakage, overheating, or battery damage.
- Disconnect the charger or charger cable when not in use. Examine the charger, adapter and cable regularly for damage to the cord, plug, enclosure, or other parts. Do not clean the charger with denatured alcohol or other flammable solvents.
- Never use a damaged charger or cable.

# » BATTERY STORAGE

- Keep batteries out of the reach of children and pets.
- Do not leave the battery near heat sources such as a furnace or heater.
- Do not leave the batteries inside of a vehicle on hot days, the ideal storage temperature is between 22-28°C (71-82°F).
- Always keep the battery in a dry place.
- Do not store the battery fully discharged for long periods of time, otherwise it will over discharge and lead to permanent damage.

**RECOMMENDED:** Batteries must remain at a charge level of between 90-50% when in storage, batteries left for more than one month must be charged for a minimum of 30mins (or longer if fully discharged) once a month. Do not leave batteries uncharged, or at a charge level of less than 50%, doing so may damage the battery cells, resulting in reduced life span or in extreme circumstances failure to hold a charge.

# » BATTERY DISPOSAL

Dispose of AGITO batteries in specific recycling boxes only after a complete discharge.

# DO NOT PLACE THE BATTERY IN REGULAR TRASH CONTAINERS. STRICTLY FOLLOW YOUR LOCAL REGULATIONS REGARDING THE DISPOSAL AND RECYCLING OF BATTERIES.

# **WARRANTY & SERVICE**

AGITO comes with a return-to-base 12-month Warranty from the original date of shipment.

Please note that opening any compartment or casing of the AGITO CORE, MASTER, RF Modules, Drive-end, Tower, or any other component or official accessory is not permitted. Bypassing control features or interrupting the control protocol is not permitted.

All Servicing, beyond the basic maintenance outlined in this manual must be undertaken by an officially authorised technician at a Motion Impossible certified service centre.

> There are no user repairable parts, beyond those outlined in this manual. Attempting to undertake any repair, modification or attaching any non-authorised mechanical, electrical or electronic component to the system will void your warranty and may remove conformity.

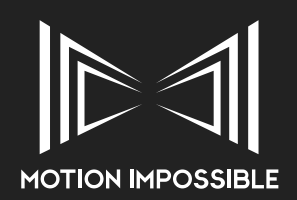

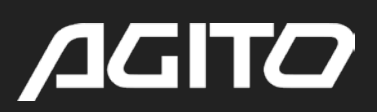

# » GENERAL SPECIFICATIONS

| Model                           | AGITO CORE V1.1 (DIODE BOARD ENABLED)                          |
|---------------------------------|----------------------------------------------------------------|
| System Voltage                  | 48v DC                                                         |
| Current (AGITO Sports)          | 20A (typical) at 20Kg payload (40A Peak)                       |
| Run-time                        | 30-240+ mins, depending upon operation.                        |
| Charging Time                   | 45 mins approx.                                                |
| Data Type / Baud Rate           | RS-232 / 115200                                                |
| Sound Level                     | Less than 70dba                                                |
| Model                           | AGITO MASTER V1.0                                              |
| Power Range                     | 12-30v DC                                                      |
| Run-time                        | 8+ hrs, depending upon operational settings and batteries used |
| Data Type / Baud Rate           | RS-232 / 115200                                                |
| Model                           | BATTERY V1.0                                                   |
| Chemistry                       | Lithium-Ion                                                    |
| Voltage / Capacity              | 48v DC / 99.9Wh                                                |
| Charging Voltage                | 50.4v DC                                                       |
| Operational Ambient Temp. Range | 0 - +50 °C                                                     |
| Storage Temperature Range       | -20 - +50 °C (Ideal 22-28 °C)                                  |
| Model                           | AGITO TOWER V1.0                                               |
| Power Range                     | 12-24v DC                                                      |
| Model                           | AGITO RF MODULE ENCLOSURE V1.0                                 |
| Power Range                     | 12v DC                                                         |
| Model                           | AGITO HUBBOX V1.0                                              |
| Power Range                     | 7-9v DC                                                        |
| Model                           | AGITO MAINS PSU V2.0                                           |
| Input Voltage                   | 110 - 264Vac (47-63Hz)                                         |
| Primary Output Voltage          | 48Vdc                                                          |
| Secondary Output Voltages       | 12Vdc and 24Vdc                                                |
| Efficiency                      | 95%                                                            |
| Setup Rise Time                 | 1800ms, 60ms at full load                                      |
| Output Hold up Time             | 10ms (typical) at full load                                    |
| Internal Fan - activation temp  | 30 °C                                                          |
| Inrush Current                  | 60A @ 230Vac (typical cold start)                              |

Module specific specifications are located in the relevant sections of this manual. Details quoted are for the most recent variant of the module, E&OE.

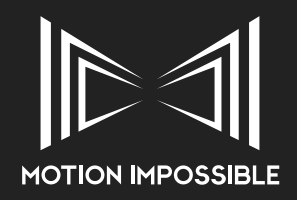

# » **RF SPECIFICATIONS**

### IT IS THE OPERATORS RESPONSIBILITY TO ENSURE THAT THE RF SETTINGS ARE CORRECT FOR THE TERRITORY OF OPERATION

AGITO uses RF modules that can be user configured. It is the owner's responsibility to ensure that the correct settings are used for the territory that the RF system is being used in. By using AGITO, you acknowledge that you have read, understand, and agree to this disclaimer. You agree that you are solely responsible for your conduct while using AGITO and for any direct or indirect consequences that may result from its use.

Motion Impossible supply the system by default with the following settings:

| Region    | Global  | EU      | North America |
|-----------|---------|---------|---------------|
| Frequency | 2.4 GHz | 869 MHz | 900 MHz       |
| Power     | 100mW   | 100mW   | 100mW         |

For users in different territories, please consult your local regulatory agency.

When using a third-party RF solution, such as Silvus TriCaster or DTC NetNode/Solo, it is the owner's responsibility to ensure the settings used are legal for the territory of operation and that full control of the AGITO is maintained at all times.

# » TRAINING AND FURTHER ASSISTANCE

AGITO Academy offers a full range of training for the AGITO Modular Dolly System, online through video guides and our support website as well as face-to-face training, see "AGITO Academy" on page 63.

Throughout this manual, web links to online training, our support website and knowledge base are show as follows:

- <u>https://motion-impossible.com/support/support-portal/</u>
- https://motion-impossible.com/how-to-videos/

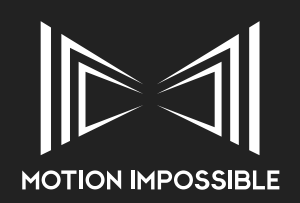

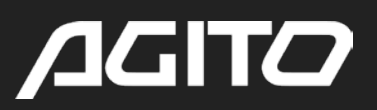

# » AGITO PRODUCT FAMILY

Details correct as of August 2021

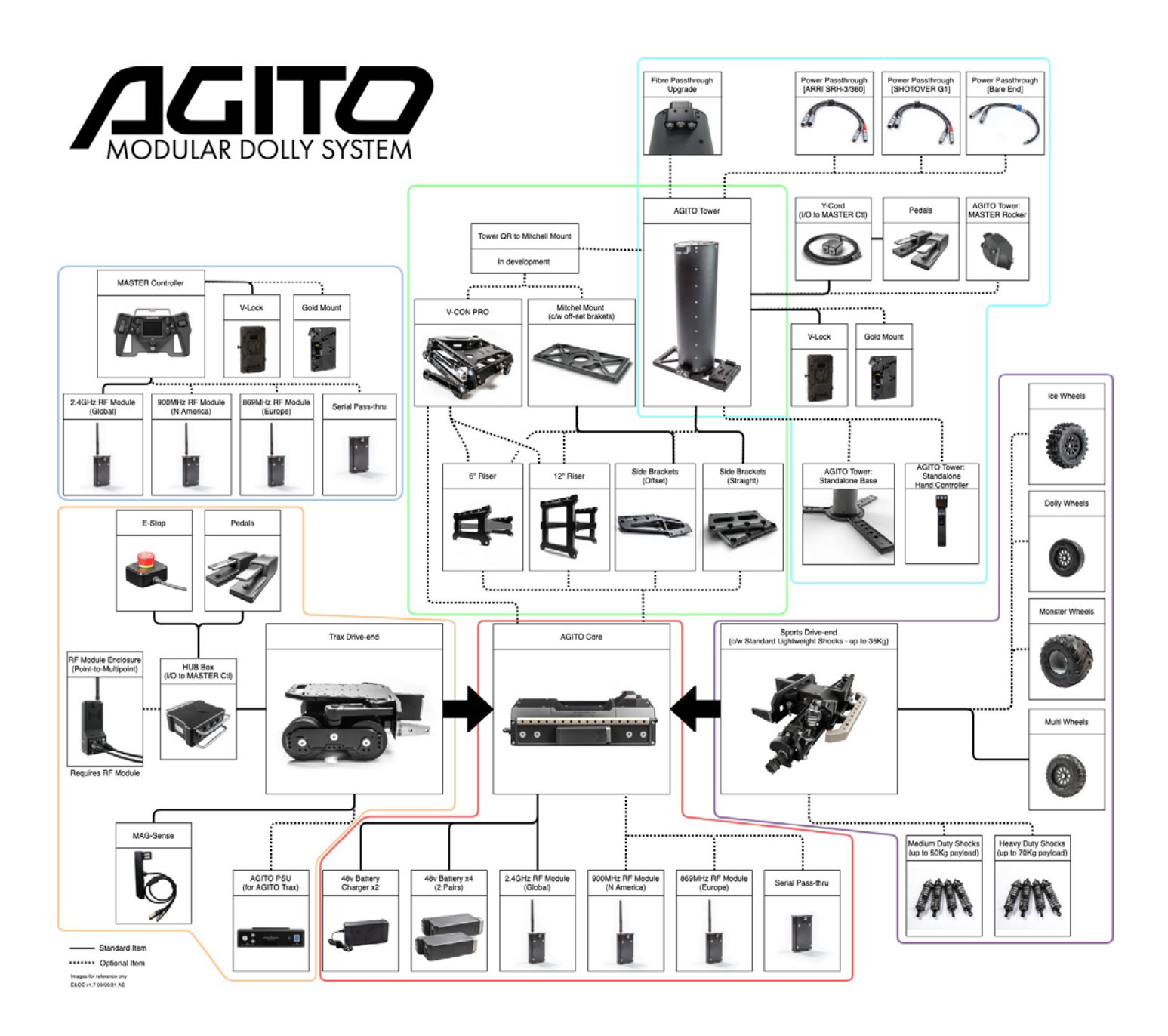

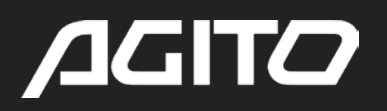

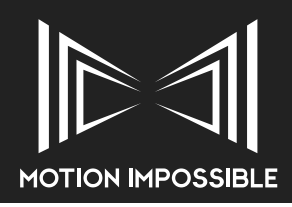

# » CASE CONTENTS, DIMENSIONS & WEIGHTS

# » CORE & MASTER

| Case ID:        | Dimension (HxWxD)                           | Shipped Weight:   |
|-----------------|---------------------------------------------|-------------------|
| Core and Master | 550 x 820 x 430 mm<br>21.5 x 32 x 17 inches | 32 Kg<br>70.5 lbs |
|                 |                                             |                   |

| Item: | Part Name: |
|-------|------------|
| 1     | AGITO Core |
| 2     | RF Antenna |

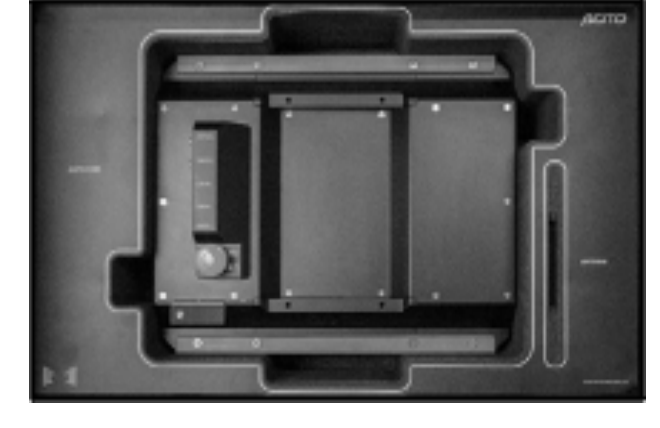

| Item: | Part Name:             |
|-------|------------------------|
| 3     | AGITO Battery Chargers |
| 4     | AGITO 99Wh Batteries   |
| 5     | Master Controller      |
| 6     | Toolkit                |
| 7     | Fixings                |
| 8     | RF Antenna             |
| 9     | Firmware Update Cable  |

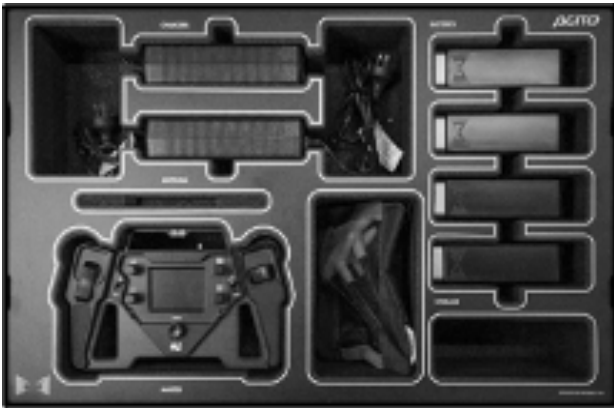

# » SPORTS DRIVE-ENDS

| Case | ID: |  |
|------|-----|--|
|      |     |  |

Sports Drive-ends

**Dimension (HxWxD)** 550 x 820 x 430 mm

21.5 x 32 x 17 inches

Shipped Weight: 32 Kg 70.5 lbs

| Item: | Part Name:                  |
|-------|-----------------------------|
| 1     | 2x AGITO Sports Drive-ends  |
| 2     | 4x Wheel Nuts               |
| 3     | Wheel Nut Spanner           |
| 4     | 4x Suspension Lock-out Bars |

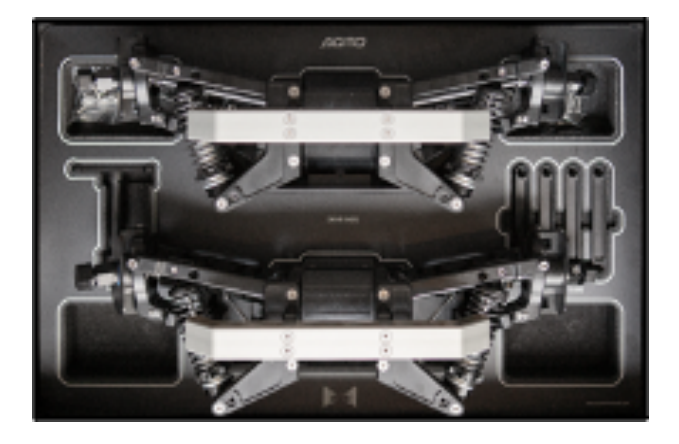

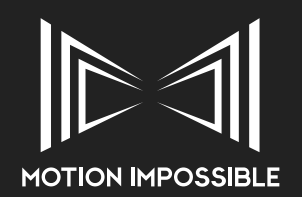

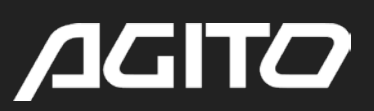

# » TRAX DRIVE-ENDS

| Case ID:                  |                 | Dimension (HxWxD)                | Shipped Weight:            |
|---------------------------|-----------------|----------------------------------|----------------------------|
| Trax Drive-ends (2 Cases) |                 | 310x820x430 mm / 12x32x17 inches | 32 Kg (x2) / 70.5 lbs (x2) |
| Item:                     | Part Name:      | 7                                |                            |
| 1                         | 2x AGITO Trax   | Drive-ends (1 per case)          |                            |
| 2                         | Mag-Sense / E   | -Stop*                           |                            |
| 3                         | 2x Jockey Whee  | els / Magnets*                   |                            |
| 4                         | AGITO Hub / C   | Cable Set*                       |                            |
| 5                         | Mitchell Mount* | · •                              |                            |
| 6                         | Pedals*         |                                  |                            |
|                           |                 |                                  |                            |

\* exact case content subject to ordered specification, items split between the two cases

# » V-CON PRO

| Case ID:  |                                           | Dimension (HxWxD)                | Shipped Weight: |
|-----------|-------------------------------------------|----------------------------------|-----------------|
| V-Con Pro |                                           | 310x820x430 mm / 12x32x17 inches | 25 Kg / 55 lbs  |
| Item:     | Part Name:                                | 0                                |                 |
| 1         | V-Con Pro Isolat                          | or                               |                 |
| 2         | Gimbal Adaptor Plate                      |                                  |                 |
| 3         | 8x ISO Dampeners                          |                                  |                 |
| 4         | Space for wheels (pitcured with Monsters) |                                  |                 |
|           |                                           | 4                                |                 |
| THE       | V-CON PRO MU                              | ST BE FULLY LOWERED              |                 |
| US        | ING THE PAYLO                             |                                  | A T Wallahalan  |
|           | BEFORE PLACIN                             | GINIO THE CASE.                  |                 |

# » TOWER

| Case ID | :                        | Dimension (HxWxD)                  | Shipped Weight:                                                                                                    |
|---------|--------------------------|------------------------------------|----------------------------------------------------------------------------------------------------|
| Tower   |                          | 550x820x430 mm / 21.5x32x17 inches | 32 Kg / 70.5 lbs                                                                                                    |
| Item:   | Part Name:               |                                    |                                                                                                    |
| 1       | AGITO Tower with QR PI   | ate ate                            |                                                                                                    |
| 2       | Mounting Stand-offs      |                                    |                                                                                                    |
| 3       | AGITO Hub / Splitter Co  | ıble*                              |                                                                                                    |
| 4       | Power Pass-through Cab   | e Set / Fibre Optic Tails*         |                                                                                                    |
| 5       | Pedals*                  |                                    | and the second second se |
| 6       | Gas-Struts (under tower) |                                    |                                                                                                    |
| -       |                          | ED AND THE GAS-                    |                                                                                                    |

# STRUT REMOVED PRIOR TO PACKING.

\* exact case content subject to ordered specification

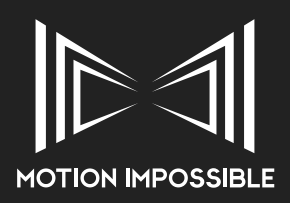

# » MAGTRAX SENSOR BARS

| Case ID:             |                                            | Dimension (HxWxD)    |              | Shipped Weight:                           |    |
|----------------------|--------------------------------------------|----------------------|--------------|-------------------------------------------|----|
| MagTrax              |                                            | 310x820x430 mm / 12x | 32x17 inches | 28Kg / 55lbs                              |    |
| Item:                | Part Name:                                 |                      | -            |                                           |    |
| 1                    | AGITO MagTrax Front Se                     | ensor Bar            |              |                                           |    |
| 2                    | AGITO MagTrax Rear Se                      | nsor Bar             | HAR FOR      |                                           |    |
| 3                    | MagTrax Cable Loom                         |                      | 6.           | ABRO MORT BROOT                           |    |
| 4                    | 15m Flexible MagStrip C                    | ord 5mm x 5mm        |              |                                           | 3  |
| 5                    | 40m Adhesive MagStrip                      |                      |              |                                           |    |
| 6                    | AGITO Hub / Cable Set                      | *                    | <u> </u>     | NE ROLE STOP                              |    |
| 7                    | Pedals*                                    |                      | 6            |                                           | 1  |
| 8                    | Sports Hard/Medium Sh                      | ocks*                |              |                                           |    |
| THIS CASE O<br>NOT B | CONAINS MAGNETIC M<br>E STORED NEAR SENSIT | ATERIAL SO SHOULD    | * exact case | e content subject to ordered specificatio | n. |

# » PSU (MAINS POWER SUPPLY UNIT)

|                                                | Dimension (HxWxD)                                                           |                                                                                                    | Shipped Weight:                                                                                                    |                                                                                                    |
|------------------------------------------------|-----------------------------------------------------------------------------|----------------------------------------------------------------------------------------------------|----------------------------------------------------------------------------------------------------|----------------------------------------------------------------------------------------------------|
|                                                | 170x460x350mm / 7x18x14 incl                                                | hes                                                                                                    | 10.5Kg / 23lbs                                                                                                    |                                                                                                    |
| Part Name:                                     | 6                                                                           | 1                                                                                                    |                                                                                                    |                                                                                                    |
| AGITO PSU                                      | -                                                                           |                                                                                                    |                                                                                                    |                                                                                                    |
| Battery Module                                 |                                                                             |                                                                                                    |                                                                                                    |                                                                                                    |
| Battery Module - PSU Cable (under PSU in case) |                                                                             |                                                                                                    | •                                                                                                    |                                                                                                    |
|                                                | <b>Part Name:</b><br>AGITO PSU<br>Battery Module<br>Battery Module - PSU Co | Dimension (HxWxD)         170x460x350mm / 7x18x14 incl         Part Name:         AGITO PSU         Battery Module         Battery Module - PSU Cable (under PSU in case) | Dimension (HxWxD)         170x460x350mm / 7x18x14 inches         Part Name:         AGITO PSU         Battery Module         Battery Module - PSU Cable (under PSU in case) | Dimension (HxWxD)       Shipped Weight:         170x460x350mm / 7x18x14 inches       10.5Kg / 23lbs         Part Name:       Image: Comparison of the state of the state |

1.1

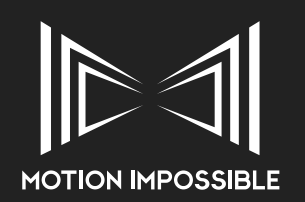

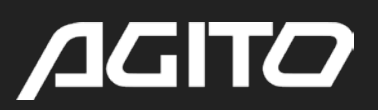

# » SYSTEM OVERVIEW: AGITO CORE » INTRODUCTION

The Core is the heart of your AGITO Modular Dolly System, within this module is contained all of the power management, RF / Communications and Steering drivers.

### » **DIMENSIONS**

See "Technical Drawings" on page 78

#### » KEY FEATURES

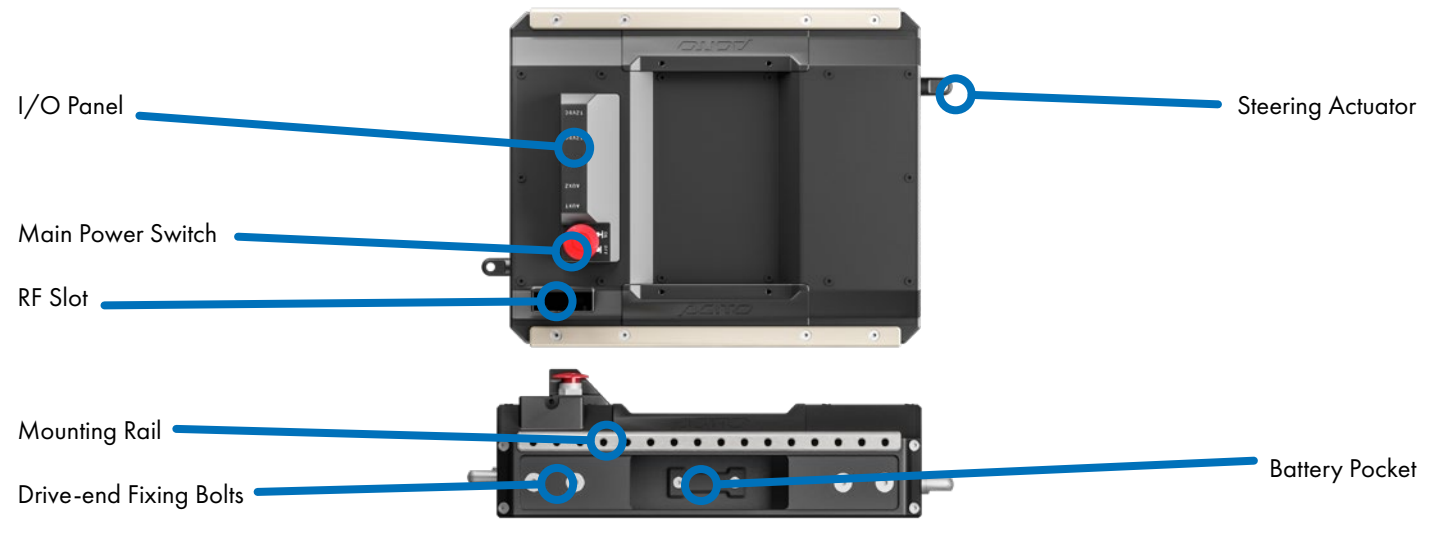

# » BATTERY POCKETS

#### ONLY MOTION IMPOSSIBLE APPROVED BATTERY PACKS SHOULD BE USED TO PREVENT DAMAGE TO THE SYSTEM.

#### ALWAYS OPERATE WITH AT LEAST 1 BATTERY FITTED TO THE AGITO CORE WHEN USING EXTERNAL POWER SUPPLIES.

#### BATTERIES CAN BE HOT SWAPPED. ALWAYS USE BATTERIES OF THE SAME CHARGE LEVEL DURING OPERATION.

#### » MAIN POWER SWITCH

Powers the CORE and attached accessories, the switch will illuminate when turned on. (Solid Red = Connected to MASTER Controller; Slow Flash = Searching for MASTER Controller; Fast Flash = System Error.)

#### » RF MODULE SLOT

See "RF Module & Communications settings" on page 60.

#### » I/O PORTS

- 2x 12v DC Outputs 4 Pin XLR connectors with a shared 2A load
- USB Connector Not in Use (for future expansion).
- 2x AUX Ports for connection to AGITO Accessories, including Tower, MAG-Stop, MagTrax and for Firmware updates

#### » PAYLOAD MOUNTING RAIL

Payload mounting is provided via the 2 mounting rails on each side of the chassis. See "Attaching Camera Mounts" on page 43

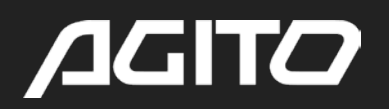

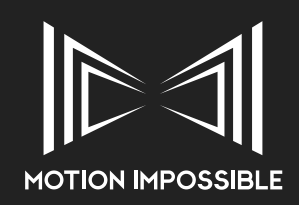

# » SYSTEM OVERVIEW: DRIVE MODES

# » SPORTS DRIVE-ENDS

AGITO Sports Drive-ends are our free-roaming drive module, with multiple wheel-type options. Designed for speeds of upto 27mph in Advanced Operator Mode. AGITO Sports will operate at 5.8 m/s (12.1mph) with Dolly Wheels in Standard Operator Mode (SOM). See "Specifications" on page 76

# » **DIMENSIONS**

See "Technical Drawings" on page 78

### » KEY FEATURES

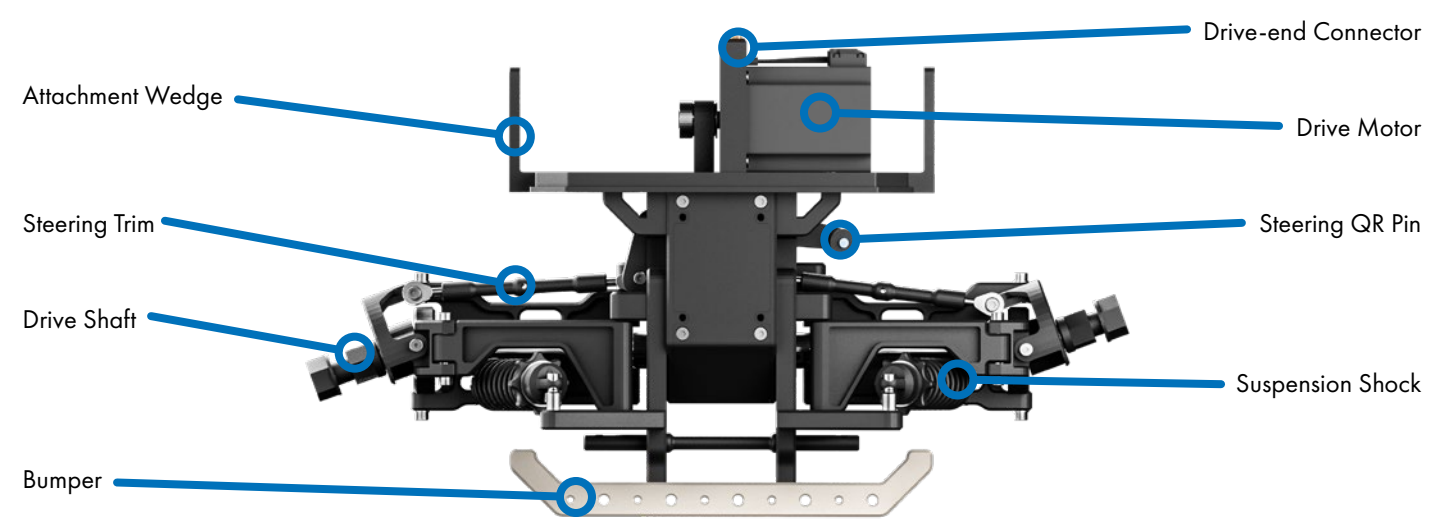

# » WHEEL OPTIONS

|                              | Dolly Wheel           | Multi-terrain Wheel | Monster Wheel   | Ice Wheel           |
|------------------------------|-----------------------|---------------------|-----------------|---------------------|
| Radius                       | 185mm                 | 185mm               | 225mm           | 185mm               |
| Recommended for              | Studio Floors / Roads | General purpose     | Grass, off-road | Ice and packed snow |
| Images for<br>reference only |                       |                     | $\bigcirc$      |                     |
| » SUSPENSION                 |                       |                     |                 |                     |

#### Soft Shock / Standard Medium Shock Heavy Shock Mount: **V-Con Pro** 5-32Kg (11-70lbs) 5-32Kg (11-70lbs) 5-32Kg (11-70lbs) **Mitchell Mount** 10-40Kg (22.88lbs) 20-50Kg (44-110lbs) 30-60Kg (66-132lbs) 7-13Kg (15-28lbs) 7-22Kg (15-48lbs) 16-22Kg (35-48lbs) Tower

THE SPECIFIED PAYLOAD RANGE ABOVE EXCLUDES THE WEIGHT OF THE MOUNT, NEVER OVERLOAD A CAMERA MOUNT. WHEN USING AGITO TOWER, MEDIUM SHOCKS SHOULD BE CONSIDERED THE DEFAULT OPTION.

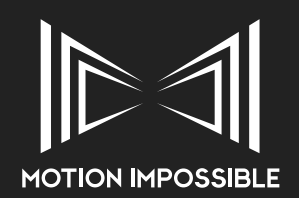

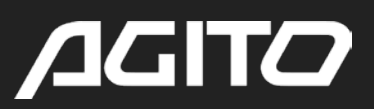

# » MAGTRAX SENSOR BARS

AGITO MagTrax is a revolutionary new way to move cameras along a fixed path, these sensors attach directly to the AGITO Sports Drive ends and allow the system to reliably follow a magnetic strip that can be quickly and discreetly layed in a variety of different shapes.

### » **DIMENSIONS**

See "Technical Drawings" on page 78

» KEY FEATURES

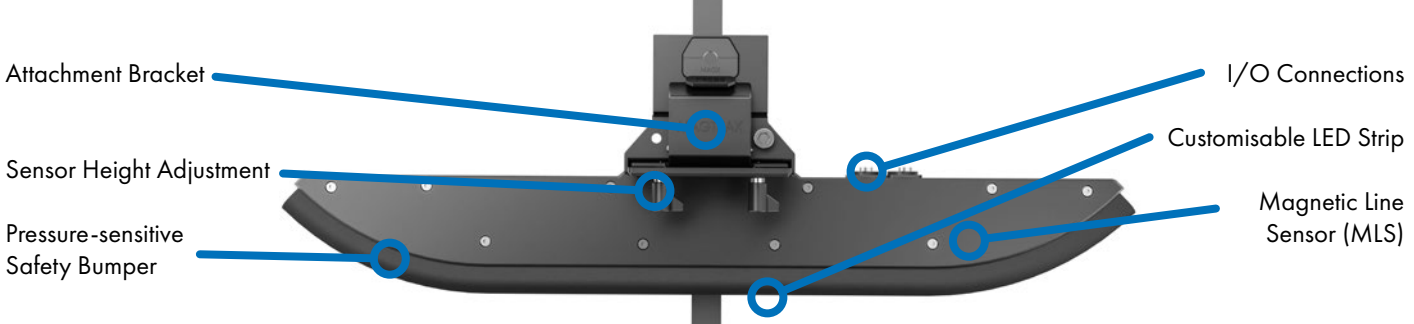

# » MAGSTRIP TYPES

|                              | Adhesive Strip                                                                             | Flexible Strip                                 |
|------------------------------|--------------------------------------------------------------------------------------------|------------------------------------------------|
| Cross-Section Size           | 25.4mm x 1.1mm (1″ x 0.045″)                                                               | 5mm x 5mm (0.197" x 0.197")                    |
| Reel Length                  | 45.7m (150')                                                                               | 15.2m (50′)                                    |
| Recommended for              | Straight Track, Gentle Curves, Permanent Installa-<br>tions, Under-Surface / Hidden Track. | Tight corners, Quick-lay track, routed grooves |
| Images for<br>reference only |                                                                                            |                                                |

# » SUSPENSION / SHOCK REQUIREMENTS

MagTrax requires a more rigid base than normal Sports operation, because of this at least medium shocks or harder are reccomended

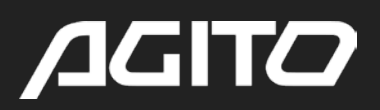

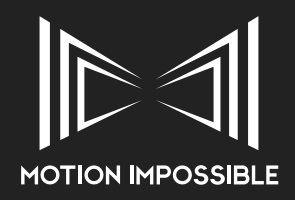

# » TRAX DRIVE-ENDS

AGITO Trax Drive-ends are designed to enable the use of 300-409mm (12 – 16 inch) dolly track with the AGITO system. AGITO Trax will operate at 3.1 m/s (7mph), see "Specifications" on page 76

#### » DIMENSIONS

See "Technical Drawings" on page 78

#### » KEY FEATURES

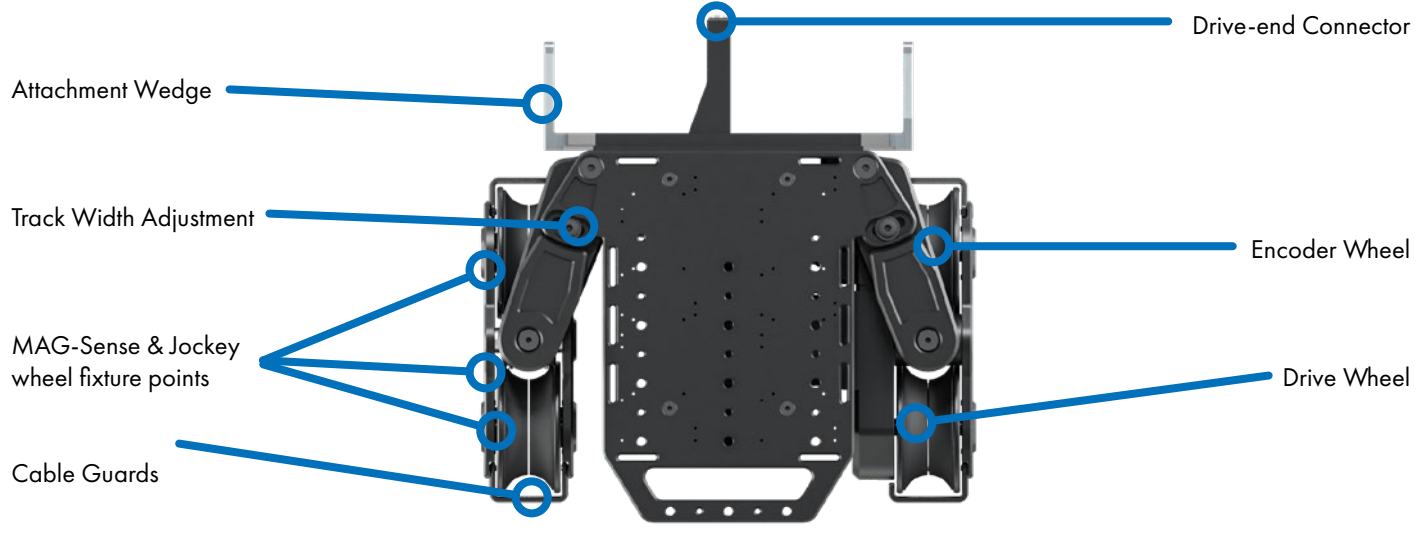

#### » COMPATIBLE TRACK OPTIONS

AGITO Trax is compatible with many types of dolly track, Motion Impossible have tested and verified:

- AGITO Track
- Egripment 400mm gauge dolly track
- Ronford-Baker narrow gauge dolly track (12")
- Solid Grip Scissor Track
- Panther Scissor / Bar Track
- Ross Video Furio Track

RUBBER TRACK IS NOT RECOMMENDED FOR USE WITH AGITO TRAX

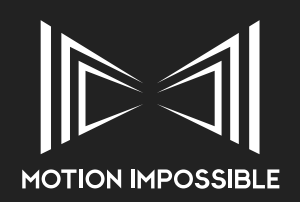

# /JGIT/

# » SYSTEM OVERVIEW: MOUNTING OPTIONS

# » V-CON PRO

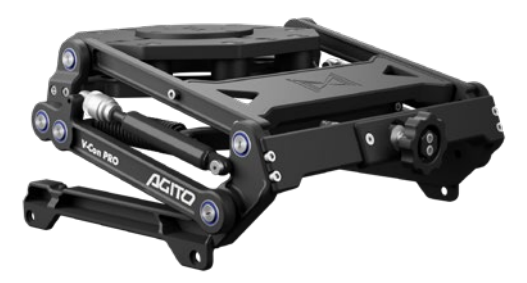

V-Con Pro is our low-level isolation mount, with a combination of vertical dampening and vibration isolation. V-Con Pro keeps the camera low to the ground and is ideal for high speed, dynamic moves when a low lens height and low centre of gravity are important

# » KEY FEATURES

Designed for camera/gimbal packages of up to 32Kg (70.5lbs).

» TOWER

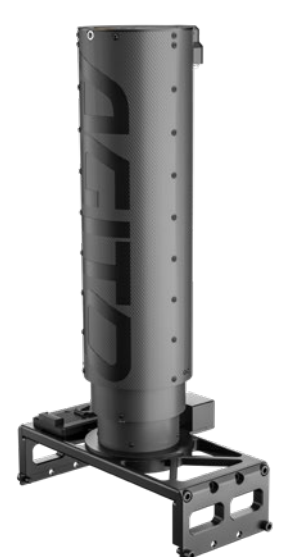

» MITCHELL MOUNT

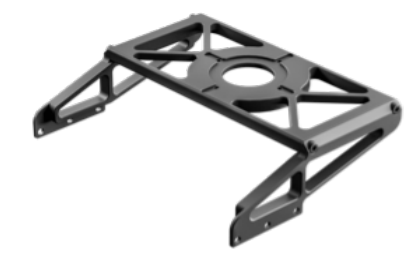

» STACKING RISERS

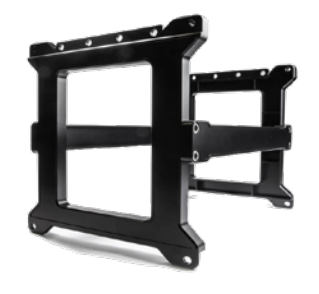

AGITO Tower is our remote pedestal column, which enables on-shot height adjustment.

A Quick Release plate is included with the Tower which has mounting points for all major remote heads (ARRI SRH-3, Shotover G1, Newton, Freefly Movi, DJI Ronin)

The device is powered via a V-lock battery plate located on the base plate. It is also possible to operate AGITO Tower as a stand-alone unit, when paired with the AGITO Hub using an optional upgrade.

# » KEY FEATURES

The pedestal column has 700mm (27.5 inches) of travel from a starting height of approximately 750mm (29.5 inches) subject to Drive-end (see "Specifications" on page 76). It has been designed for camera/gimbal packages of up to 22Kg (48.5lbs).

Provided as part of the Trax bundle, Tower package or available as an optional extra the Mitchell Mount is a non-isolated fixture.

# » KEY FEATURES

Designed for camera/gimbal packages of up to 40Kg (88lbs).

Provided in two versions, 6 & 12  $^{\prime\prime}$  (150 & 300mm) these risers are compatible with all AGITO mounting options.

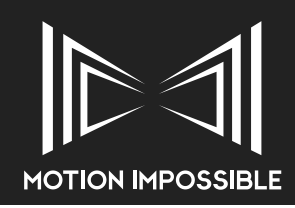

# » SYSTEM OVERVIEW: MASTER CONTROLLER

# » INTRODUCTION

The Master Controller is the manual input device for your AGITO Modular Dolly System.

# » OPERATIONAL LAYOUT

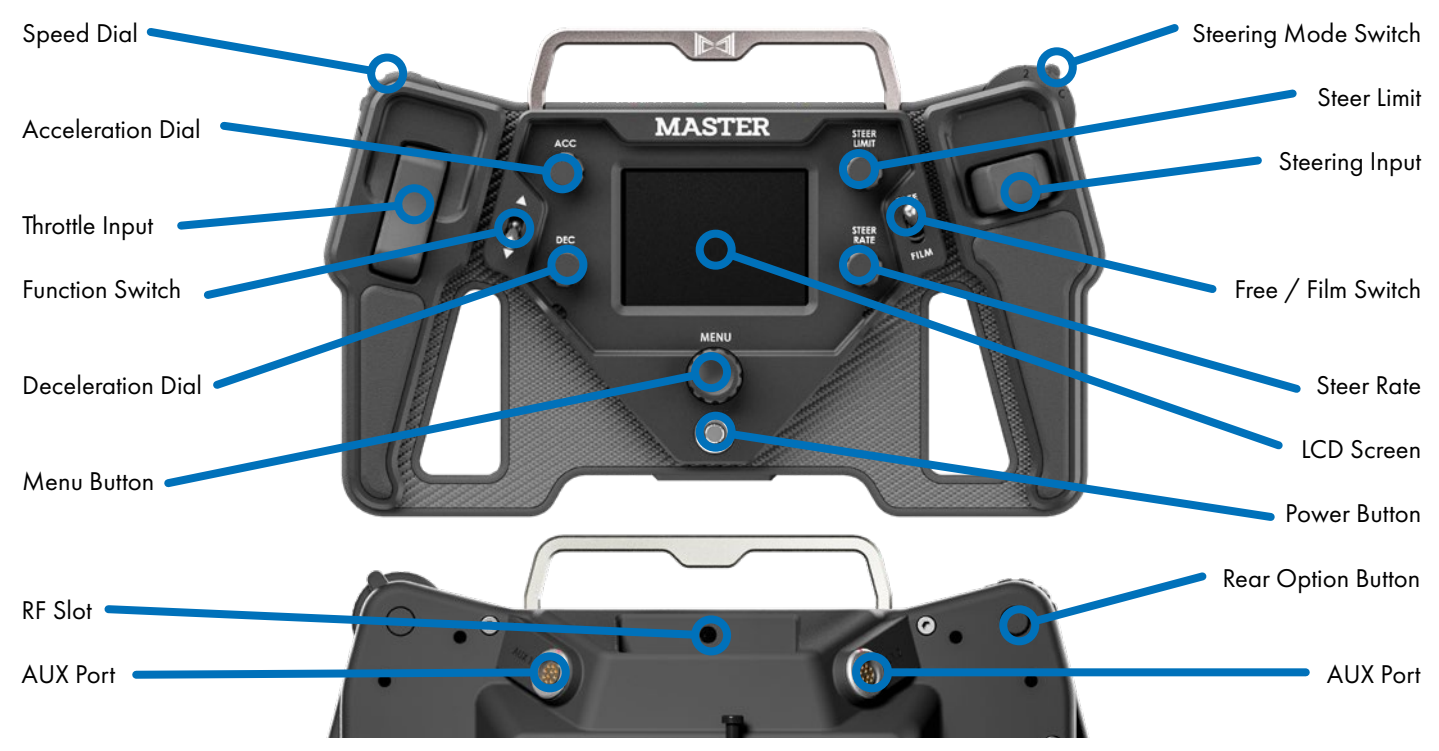

# » CONTROL FUNCTIONS

# » THROTTLE INPUT

#### SPORTS, MAGTRAX & TRAX MODE

Gives forward, reverse & brake in one control. When applying brake, i.e. opposite throttle to the direction you are currently moving, you are forcing the chassis to stop with 100% deceleration. When released the deceleration rate value is used as a coasting brake.

#### MENU NAVIGATION

The throttle functions as an up/down control.

# » SPEED LIMIT

#### SPORTS, MAGTRAX & TRAX MODE

Maximum speed limit: This control is located on the top left corner and can be operated during a movement. The throttle input and chassis speed cannot exceed the value set by this control. The current maximum speed setting is displayed on the LCD. When in the menus it also functions as a value control. Behind this control on the rear of the Master is a button to make a menu selection.

#### MENU NAVIGATION

Moves up and down through the menu options

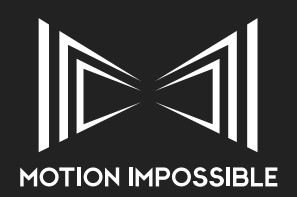

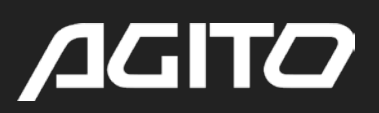

# » **REAR OPTION BUTTON**

#### MENU NAVIGATION

Located on the rear of the Master Controller, this button acts as an "Enter" function.

# » ACC - ACCELERATION LIMIT

#### SPORTS, MAGTRAX & TRAX MODE

Sets the maximum rate of acceleration you can achieve with a full throttle input. A higher value allows a faster acceleration rate.

#### MENU NAVIGATION

Jumps menu pages up on press.

# » DEC - DECELERATION RATE CONTROL

#### SPORTS, MAGTRAX & TRAX MODE

Adjusts the coasting brake (when the throttle control is released to neutral while moving). A higher value increases the rate of deceleration and is recommended for beginners, a lower value decreases the rate of deceleration resulting in smoother speed control. When applying the brake, i.e. opposite throttle to the direction you are currently moving, you are forcing the chassis to stop with 100% deceleration, no matter what figure is shown as the DEC value.

#### MAGTRAX MODE ONLY

Press to cycle view between Magnetic Strength & Markers

#### MENU NAVIGATION

Jumps menu pages down

#### **»** FUNCTION SWITCH

#### SPORTS, MAGTRAX & TRAX MODE

This switch is set to Emergency Brake, switching this during operation will command the AGITO to stop as quickly as possible and hold the AGITO in position. There are two modes of operation, UP & DOWN, these are explained later in the manual, see "E-Stop" on page 62.

#### » STEERING INPUT

#### SPORTS & MAGTRAX MODE

Turns the chassis according to the steering mode selected

#### TRAX MODE

Controls Tower movement

#### **MENU NAVIGATION**

The steering input also functions as a left/right control.

#### » "2-4-C" - STEERING MODE

This switch can also be assigned to provide multiple functions, to change the function see "Control Mapping" on page 20

#### SPORTS & MAGTRAX MODE

Control switches between 3 steering modes:

- 2-wheel steering: front wheel pair steers
- 4-wheel steering: front and rear wheel turn in opposite directions reducing the turning circle and pivots the chassis around the middle during a turn.
- Crab steer: front and rear wheels turn the same way resulting a sideways sliding movement instead of a turn.

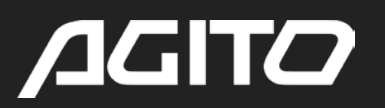

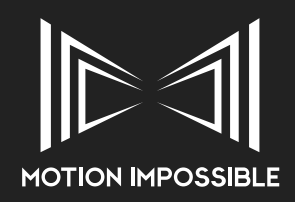

### TRAX MODE

Activates and Deactivates MAG-Stop sensor, see "Mag-Stop override" on page 55.

# » STEER LIMIT - STEERING ANGLE LIMIT

#### SPORTS & MAGTRAX MODE

Sets the maximum steering angle possible with a full left or right steering input. Good for accurate curves and reducing total travel during high-speed movement.

When Tower is enabled: Press down to cycle between Steer Limit, Tower Speed, Tower Acceleration & Tower Deceleration

#### TRAX MODE

Press down to cycle between Tower Speed, Tower Acceleration & Tower Deceleration

### » STEER RATE - STEERING SPEED CONTROL

#### SPORTS & MAGTRAX MODE

Adjusts the response of the steering actuators, three options are available: Fast (100%), Medium (50%) and Slow (30%). Steer Rate must be enabled in the menu for this function to work. Does not affect steering speed in MagSteer.

Press down to cycle between Steer Rate/Tower Position, Tower Top Limit & Tower Bottom Limit.

#### TRAX MODE

Press down to cycle between Tower Position, Tower Top Limit & Tower Bottom Limit.

### » MODE SWITCH

This switch can also be assigned to provide multiple functions, to change the function see "Control Mapping" on page 20

#### FILM & FREE MODE (SPORTS & TRAX)

This switch is designed to allow you to setup and quickly swap between 2 types of movement behaviour, it is in essence two memories. For example, a slow and very controlled camera movement on "Film" mode, and a faster manoeuvring mode in "free" mode. The system automatically remembers the last settings being used before the modes are changed.

#### STEERING HOLD (SPORTS)

This feature enables the operator to lock the steering angle to maintain a fixed curve, see "Sports Mode: Steering Hold" on page 51.

#### MagTrax ENABLE (MagTrax

In MagTrax mode this switch enables and disables mag steering. Allowing you to lock on and lock off of magnetic tracks quickly.

#### » MENU

#### MENU NAVIGATION

Short Press to enter the menu options: Rotate and Press to select the desired function. Long Press to enter the Home menu options: Rotate and Press to select the desired function.

# » MASTER I/O CONNECTIONS

- AUX PORTS: On the Rear of the Master are two auxiliary LEMO connectors:
- AUX 1: Expansion port for accessories, such as Pedal control
- AUX 2: Reserved for Firmware Updates only (see Firmware update section of this manual)

#### » POWER

Turns the Master Controller On and Off

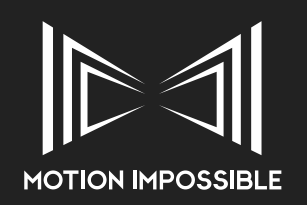

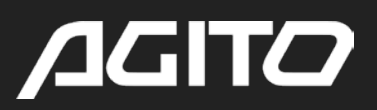

# » AGITO OS MENU STRUCTURE

New firmware will be made available periodically to keep the system running alongside our latest developments and improvements. Whilst the basic layout of functions will remain, some differences may occur, it is recommended to check this whenever undertaking a firmware update.

Always run the latest version of firmware

WHEN ACCESSING MENUS, AGITO CONTROL IS DISABLED. ALWAYS ENSURE THAT AGITO IS STATIONARY AND SAFELY POSITIONED PRIOR TO USING MENUS.

OPERATING AGITO WITH EITHER A RED RF SIGNAL STRENGTH OR BATTERY INDICATOR IS NOT RECOMMENDED. ALWAYS RESOLVE THE ISSUE BEFORE CONTINUING WITH THE USE OF AGITO.

# » **OVERVIEW**

Navigation of the AGITO OS is based on a simple menu structure: Home Menu, Connection Screen, Application Screen, and Settings, as outlined below. As new features become available, additional screens will be activated.

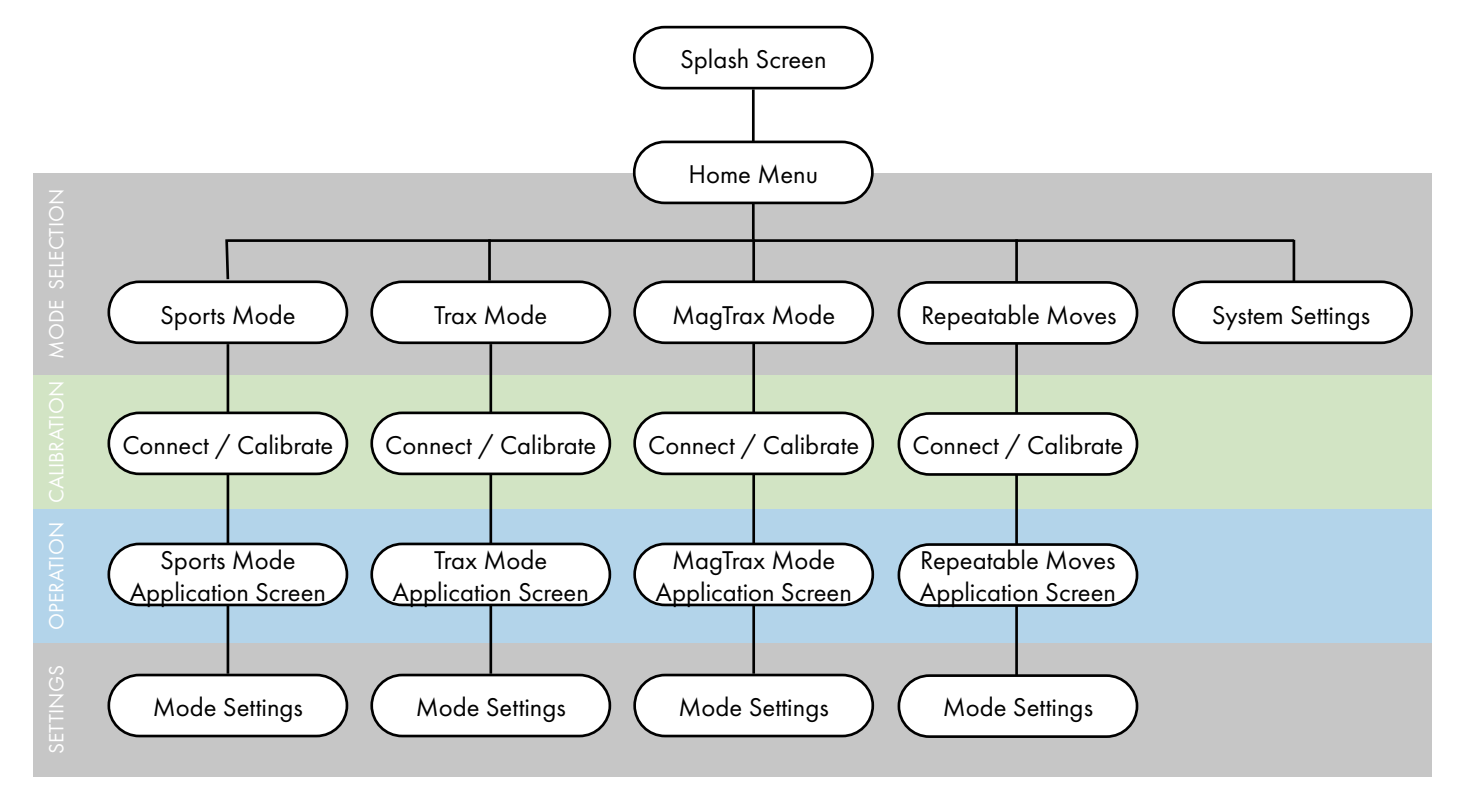

# » MENU NAVIGATION

To navigate the menus and functions, you can use:

- Throttle, Steering Rocker, Speed Dial and Menu Dial to roll through options
- Rear Option Button and Menu Button to make a selection

Pressing and holding of the MENU Button will return you to the HOME Menu from anywhere within the system

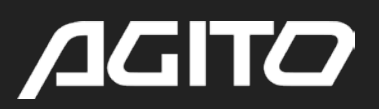

# » HOME MENU

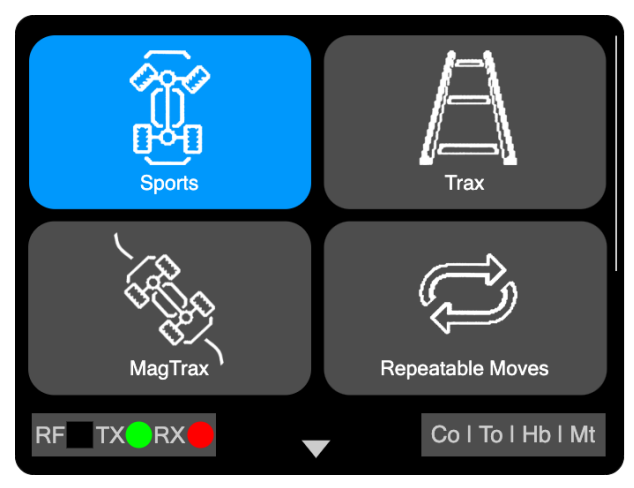

After the splash screen, which displays OS version number and the Master Controller serial number, the Home menu will be displayed. This screen enables the user to select the operational mode that the AGITO should start up in, this menu consists of multiple modes:

Sports - see "Sports Mode" on page 24 Trax - see "Trax Mode" on page 27 MagTrax - see "MagTrax Mode" on page 30 REPEATABLE MOVES - see "Repeatable Moves" on page 34

In addition the Home menu also allows access to the SYSTEM SETTINGS, which effects the system wide setup and function of the Master Controller, details below. This menu also enables the user to activate Advanced Operator Mode (AOM), see "Advanced Operator Mode (AOM)" on page 63.

### Pressing and holding the MENU Button will return you to the Home menu from anywhere within the system

# » SYSTEM SETTINGS

The system settings screen provides the user with the ability to change the following general configuration / user settings:

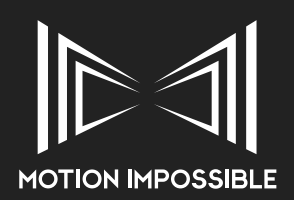

# <u>A</u>GITO

### CONTROL MAPPING

This menu enables the operator to configure switch functions on the Master Controller.

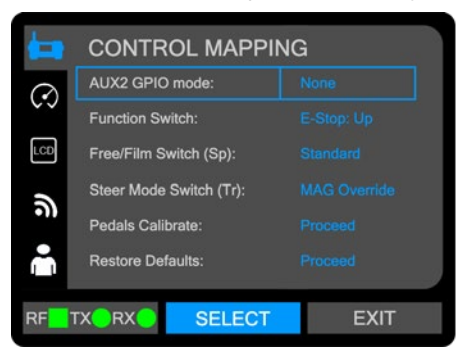

| ITEM                   | <b>DESCRIPTION</b> (*denotes default setting)                                                                                                    |
|------------------------|----------------------------------------------------------------------------------------------------|
|                        | This options enables the Master Controller AUX 2 port to provide two GPIO options:                                                                                                    |
| AUX2 GPIO Mode:        | None*<br>E-Stop: Provides a method of attaching an external E-stop input.<br>Trigger: Enables "trigger pulses" to be provided to external devices during<br>repeatable moves.                                                                                                    |
| Function Switch        | <ul> <li>This option enables user defined functions for the FUNCTION SWITCH during drive operation.</li> <li>E-Stop: UP* setting, the chassis will be in an Emergency Stop while the switch is in the up position and will only drive when it is changed down.</li> <li>E-Stop: DOWN setting, Emergency Stop will be in operation while the switch is in the down position.</li> <li>E-Stop: Auto setting, Emergency Stop will be in operation when the switch moves in either direction. The system will automatically revert out of E-Stop once the chassis has stopped moving.</li> </ul> |
| Free/Film Switch (Sp)  | This option enables user defined functions for the FREE / FILM SWITCH<br>during Sports Mode operation.<br>Standard* switches between settings memories<br>Steering Hold, see "Sports Mode: Steering Hold" on page 51                                                                                                    |
| Steer Mode Switch (Tr) | This option enables user defined functions for the STEER MODE SWITCH<br>during Trax Mode operation.<br>Standard* setting maintains Steer Mode Selection in Sports mode and no<br>function in Trax mode<br>MAG-Stop Override setting enables the operator to override safety limits<br>when in Trax mode, by switching to the CRAB position. This setting has no<br>effect in Sports mode.                                                                                                    |
| Pedals Calibrate       | Proceed to calibrate pedal dead-band, this is used if motion drift occurs.                                                                                                    |
| Restore Defaults       | Resets this menu page to default settings                                                                                                    |

#### MEASUREMENT SETTINGS

This menu enables the operator to set the displayed measurement units on the Master Controller and other devices.

|     | MEASUREM            | ENTS |      |
|-----|---------------------|------|------|
| 0   | Speeds:             |      |      |
| 60  | Distances:          |      |      |
| LCD | Heights:            |      |      |
| 2   | Lens Height Offset: |      |      |
| •11 | Restore Defaults:   |      |      |
| •   |                     |      |      |
| RF  |                     | LECT | EXIT |

| ITEM              | <b>DESCRIPTION</b> (*denotes detault setting)                                                                                                    |  |  |
|-------------------|----------------------------------------------------------------------------------------------------|--|--|
| Speeds            | This option enables user defined displayed units of speed.<br>KPH*: Kilometres per hour<br>MPH: Miles per hour<br>RPM: Revolutions per minuet<br>M/S: Meters per second<br>F/S: Feet per second |  |  |
| Distances         | This option enables user defined displayed units of measurement, e.g.<br>Length of track.<br>Meters*<br>Cementers<br>Feet<br>Inches                                                             |  |  |
| Heights           | This option enables user defined displayed units of measurement, e.g.<br>Height of Tower.<br>Meters*<br>Cementers<br>Feet<br>Inches                                                             |  |  |
| Tower Lens Height | This features enables the user to manually offset the tower height display to account for the remote head.<br>+/- units                                                                         |  |  |
| Restore Defaults  | Resets this menu page to default settings                                                                                                    |  |  |

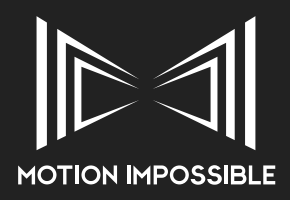

### **DISPLAY SETTINGS**

This menu enables the LCD display settings to be changed

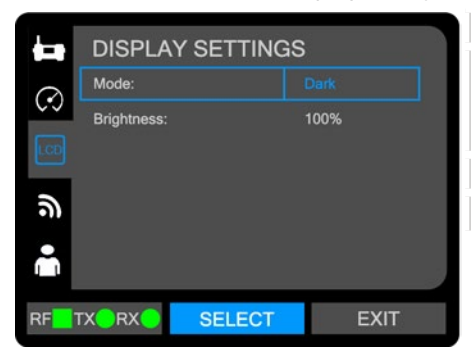

| ITEM               | <b>DESCRIPTION</b> (*denotes default setting)                                                                                                    |
|--------------------|----------------------------------------------------------------------------------------------------|
| Mode               | Selects the screen mode:<br>Dark*: Is the default setting and shown throughout this manual<br>Light: Inverts the colours for use in bright daylight |
| Display Brightness | 100% is currently the only option                                                                                                    |
| Restore Defaults   | Resets this menu page to default settings                                                                                                    |

#### RADIO COMMUNICATIONS (RF) SETTINGS

This menu enables the configuration of the AGITO RF modules and other data communications settings

|                                                 |                                         |                    | ITEM                                                                                                    | <b>DESCRIPTION</b> (*denotes default setting)                                                                                                    |
|-------------------------------------------------|-----------------------------------------|--------------------|----------------------------------------------------------------------------------------------------|----------------------------------------------------------------------------------------------------|
| $\odot$                                         | Error Correction: On<br>BE Power: 100mW |                    | Free Commenting                                                                                                    | This setting enables a mode called Forward Error Correction which can<br>improve signal quality in "congested RF environments". When activated<br>control latency may be slightly increased. |
|                                                 | Setup Normal Mode:<br>Setup P2MP Mode:  | Proceed<br>Proceed | Error Compensation                                                                                                    | OFF<br>ON*                                                                                                    |
| Setup P2MP Mode: Proceed Restore Normal: Master |                                         | RF Power           | This setting allows the RF power to be adjusted. Always ensure that this<br>power setting is legal for the territory of operation, check with your local<br>regulatory authority before use.<br>100mW*<br>200mW<br>500mW<br>1000mW |                                                                                                    |
|                                                 |                                         |                    | Setup Normal Mode                                                                                                    | Proceed will program the RF Modules for Standard use                                                                                                    |
|                                                 |                                         |                    | Setup P2MP Mode                                                                                                    | Proceed will program the RF Modules for P2MP use                                                                                                    |
|                                                 |                                         |                    | Restore Normal                                                                                                    | Resets the module inserted in the Master to the defaults for either Master or Core Settings & ID                                                                                             |

#### USER PROFILE

This menu enables the operator to save user defined settings in one of three files.

|            | USER PROFILE           |         |
|------------|------------------------|---------|
| $\bigcirc$ | Current Profile:       | User 1  |
|            | Rename User:           | Proceed |
| LCD        | Copy Settings to User: | User 1  |
| ۳          | Reset User Profile:    | Proceed |
| -          |                        |         |
| RF         |                        | EXIT    |

| ITEM                  | <b>DESCRIPTION</b> (*denotes default setting)                                                                                                    |
|-----------------------|----------------------------------------------------------------------------------------------------|
| Current Profile       | This option enables the operator to select the User Profile they wish to use<br>User 1 *<br>User 2<br>User 3<br>User 4                                                                                                    |
| Rename User           | This options enables each of the User Profile memories to be renamed with a title of up to 8 characters.                                                                                                    |
| Copy Settings to User | This options enables the current Top-level settings of the Master and all<br>settings within the three drive modes (Sports, Trax and Repeatable Moves)<br>to be stored to the chosen User Profile memory.<br>Saving to a memory slot can also be PIN protected to stop inadvertent over-<br>right of settings |
| Reset User Profile    | Resets the selected user to default settings                                                                                                    |

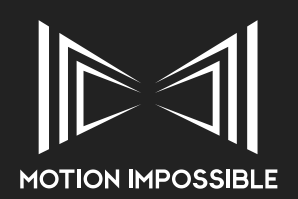

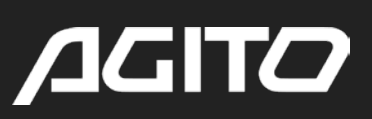

# SYSTEM INFO

This menu gives conformation of key system information

| 0                                | SYSTEM INFO           |             |
|----------------------------------|-----------------------|-------------|
|                                  | Master Serial Number: | XX-XXXXX    |
| $\mathbf{\overline{\mathbf{v}}}$ | Master OS Build:      | AG-MA-05-02 |
|                                  | Master Product Code   | AG-MA-01    |
|                                  | Core Serial Number:   | XX-XXXXX    |
|                                  | Core OS Build:        | AG-CO-05-02 |
|                                  | Core Product Code:    | AG-CO-01    |
|                                  |                       |             |
| RF                               |                       | CT EXIT     |

| ITEM                 | DESCRIPTION                               |
|----------------------|-------------------------------------------|
| Master Serial Number | Master Controller Serial Number           |
| Master OS Build      | Master Controller current OS build number |
| Master Product Code  | Master Controller Hardware ID             |
| Core Serial Number   | AGITO Core Serial Number                  |
| Core OS Build        | AGITO Core current OS build number        |
| Core Product Code    | AGITO Core Hardware ID                    |

### UPDATE FIRMWARE

This menu allows the operator to perform Firmware updates

| Ð  | UPDATE               | FIRMWAR    | E       |      |
|----|----------------------|------------|---------|------|
|    | Begin Update         | e Process: |         |      |
|    | Begin Factory Reset: |            | Proceed |      |
| RF | TXORXO               | SELECT     |         | EXIT |

| ITEM                 | DESCRIPTION                                                                                                    |
|----------------------|----------------------------------------------------------------------------------------------------|
| Begin Update Process | Selecting Proceed with activate the Master Controller Boot-loader program.<br>See "Firmware updates" on page 69 |
| Begin Factory Reset  | This will return all settings back to the original factory defaults                                             |
|                      |                                                                                                    |

#### **OPERATOR MODE - STANDARD OPERATOR MODE**

This menu allows the operator to change Operational Modes (Standard / Advanced Operator Mode), accessed via PIN Code.

|    |                           | ITEM              | DESCRIPTION                                                                       |
|----|---------------------------|-------------------|-----------------------------------------------------------------------------------|
| U  | Enter Unlock Code Proceed | Enter Unlock Code | Enter "Advanced Operator Mode" PIN Code here to gain access of advanced features. |
| 4  |                           |                   |                                                                                   |
|    |                           |                   |                                                                                   |
|    |                           |                   |                                                                                   |
| RF | TX®RX® SELECT EXIT        |                   |                                                                                   |

### OPERATOR MODE - ADVANCED OPERATOR MODE

This menu allows the operator to change Operational Modes (Standard / Advanced Operator Mode), accessed via a user specific PIN Code, issued once Advanced training has been completed. See "Operator Modes" on page 63

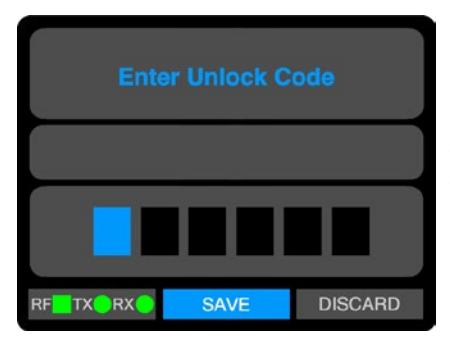

Selecting proceed will open the PIN Code entry screen:

Use the "throttle" control to select the character and "steering" control to move right across the six windows, once the code has been entered use the Menu button to select "ENTER". If the PIN code is correctly entered, the Advanced User will be taken to the full Operator Mode screen.

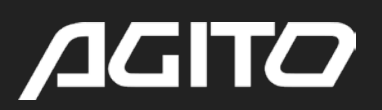

Once the correct AOM code has been entered, the user will access the Advanced Operator Mode Screen:

| OFERA       |         | DE     |
|-------------|---------|--------|
| Training Le | evel:   |        |
| Unlock Du   | ration: |        |
| Time Rem    | aining: | 3h 00m |
|             |         |        |
|             |         |        |
|             |         |        |
|             |         |        |
|             |         |        |

| ITEM            | <b>DESCRIPTION</b> (*denotes default setting)                                                                                                    |
|-----------------|----------------------------------------------------------------------------------------------------|
| Training Level  | This option selects the active operation mode. Use this to revert back to<br>standard operator mode<br>Standard<br>Advanced                          |
| Unlock Duration | Once Advanced mode has been activated the operator will be able to<br>select the run-time duration of the unlock.<br>3 Hours*<br>6 Hours<br>12 Hours |
| Time Remaining  | Displays the remaining run-time duration                                                                                                    |

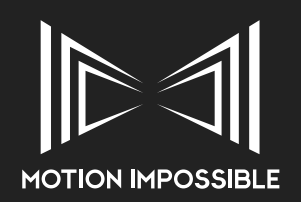

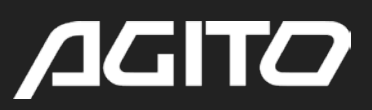

# » SPORTS MODE

Entering this mode will start the connection process with the AGITO Core and configure the system to operate in Sports Mode (Sports Application)

# » CONNECT / CALIBRATION SCREEN (SPORTS MODE)

The purpose of this screen is to ensure that the AGITO system is correctly configured for Sports Mode operation. The system status window (centre of display) will display battery telemetry and confirm serial number of the core you are connecting to. It will also confirm the application mode, i.e. Sports.

The system will then confirm system identification, configuration and calibration. If one of these steps requires action, e.g. steering calibration, then the user will be prompted to perform this process. Once each step has been completed, the screen will display "Done" and move an to the next step.

See section "Sports Mode: Start up Connection & Calibration" on page 47

If a core is not connected, the system will time-out and enter the Sports Mode application.

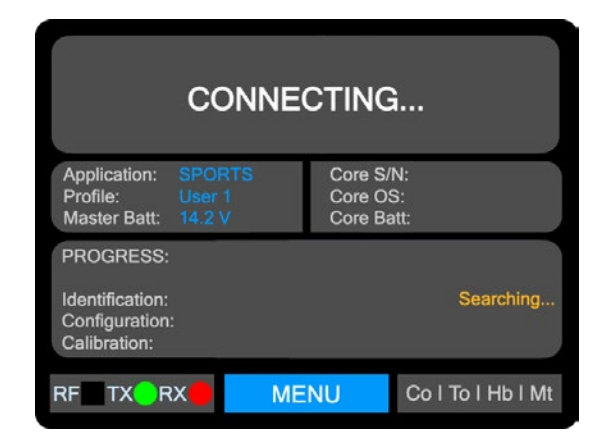

The display will also show RF signal strength, RX / TX status as well as confirmation of attached modules: Core (Co), Tower (To), Hub-Box (Hb), MagTrax (Mt). When a module is attached the relevant initials will turn from grey to green.

# » APPLICATION SCREEN (SPORTS MODE)

When calibrated, the screen will switch to the application screen. This screen is the normal operating status display for the AGITO system, it is divided in to three distinct zones to help the operator quickly navigate information when in use, this screen will also display system warnings. When using Tower, a position bar will be displayed on the right hand side of the screen.

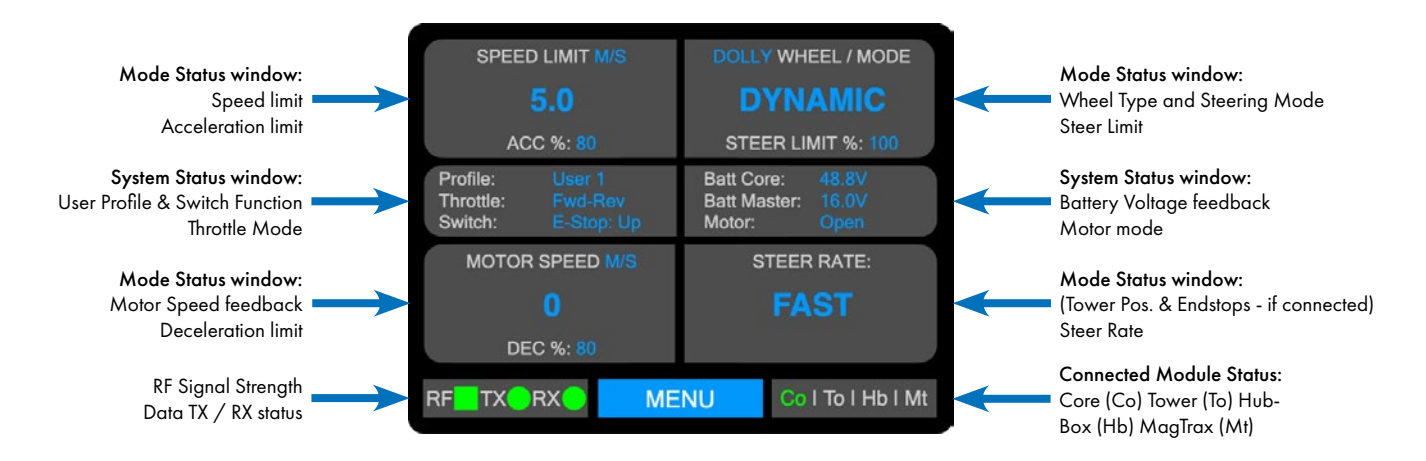

# » MODE SETTINGS (SPORTS MODE)

The mode settings screen provides the user with the ability to change the following mode specific configuration / user settings:

### DRIVE CONTROL

This menu allows the operator to adjust controls related to the driving style of Sports

| - |                                                 |                               | ITEM          | <b>DESCRIPTION</b> (*denotes default setting)                                                                                                    |
|---|-------------------------------------------------|-------------------------------|---------------|----------------------------------------------------------------------------------------------------|
| • | Throttle Expo:<br>Throttle Mode:<br>Motor Mode: | Linear<br>Fwd-Brk-Rev<br>Open | Throttle Expo | Adjusts the Throttle control response curve. At 0% Expo the rate is linear, as<br>you increase Expo the sensitivity around "mid-stick" is reduced. This results<br>in a harder ramp of Throttle in the top end of the control curve.<br>Linear*<br>Curve 1<br>Curve 2                                                                                                    |
|   | TX®RX® SELECT                                   | ЕХІТ                          | Throttle Mode | Defines throttle change behaviour.<br>FORWARD-BRAKE-REVERSE* defines a rapid change of Throttle Input<br>direction as a brake. To start moving in the opposite direction, the user must<br>first release the throttle before driving.<br>FORWARD-REVERSE mode, the chassis will slow to a stop on a throttle<br>direction change, and then begin to accelerate in the opposite direction.                                                                                                    |
|   |                                                 |                               | Motor Mode    | Change the mode of the Motor.<br>AUTO Motor Mode switches the mode depending on the Speed Limit (0-<br>500 rpm is in Encoded mode, and upward values are in Open mode and<br>are indicated by red text).<br>ENCODED speed limit values range from 0-500 rpm. This mode provides<br>a more stable, consistent and controllable movement, but is less responsive.<br>OPEN* speed values are from 0-2500 rpm, this mode provides more<br>responsive movement, but is less consistent across different terrain. |

# STEERING CONTROL

This menu allows the operator to adjust controls related to the steering of Sports drive-ends

|          | STEERING CC            | NTROL    |   |
|----------|------------------------|----------|---|
| 0        | Steering Rate          |          |   |
| Ð        | Dynamic Steering:      |          |   |
| <u>.</u> | Steering Expo:         |          |   |
|          | Steering Trim - Front: |          |   |
|          | Steering Trim - Rear:  |          |   |
| 0        | Steering Calibrate:    | Proceed  | 2 |
| RF       |                        | ECT EXIT |   |

| ITEM                            | <b>DESCRIPTION</b> (*denotes default setting)                                                                                                    |
|---------------------------------|----------------------------------------------------------------------------------------------------|
| Steering Rate                   | Activates Steering Rate Control<br>IMPORTANT: Use of this mode changes the steering dynamics, ensure that<br>the operator is practiced in this mode.<br>Disabled*<br>Enabled                                                    |
| Dynamic Steering                | Activates Dynamic Steering mode, see "Sports Mode: Dynamic Steering"<br>on page 51<br>IMPORTANT: Use of this mode changes the steering dynamics, ensure that<br>the operator is practiced in this mode.<br>Disabled*<br>Enabled |
| Steering Expo                   | Adjusts the Steering control response curve.<br>Linear*<br>Curve 1<br>Curve 2                                                                                                    |
| Steering Trim - Front /<br>Rear | Set the steering trim for the front or rear of the chassis. The default value is 0.<br>Negative values (-1 to -50) steer towards the left, positive values (1 to 50) steer towards the right.                                   |
| Steering Calibrate              | Request a steering calibration.                                                                                                    |

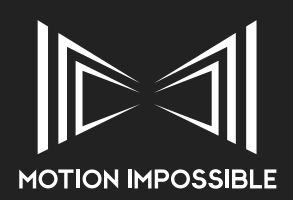

# <u>A</u>GITO

### MODE CONFIGURE

This menu allows the operator to adjust controls related to the operation of Sports mode

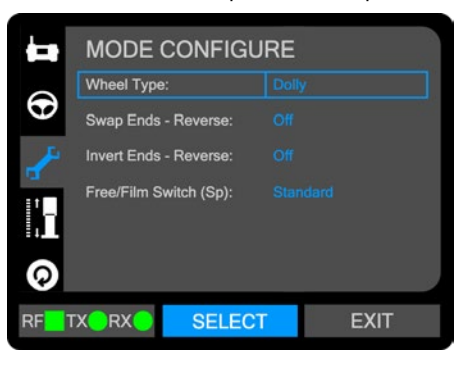

| ITEM                  | <b>DESCRIPTION</b> (*denotes default setting)                                                                                                    |  |  |
|-----------------------|----------------------------------------------------------------------------------------------------|--|--|
| Wheel Type            | Select which wheels are attached to the Sports ends on the chassis. The<br>speed limits indicated on the application screen are calculated according to<br>the wheel size selected. This does not affect actual system speeds, only the<br>information on the display.<br>Dolly*<br>Multi-terrain<br>Monster |  |  |
| Swap Ends - Reverse   | Control which end of the chassis drives the steering during reverse.<br>OFF* stops the steering from switching ends. Maintaining the front end at all times.<br>ON enables the steering end of the AGITO to swap depending to the direction of movement                                                      |  |  |
| Invert Ends - Reverse | Control the steering direction behaviours when the chassis is reversing.<br>OFF* the chassis will continue to steer in the same direction during reverse.<br>ON the steering will invert while the chassis reverses.                                                                                         |  |  |
| Free/Film Switch (Sp) | Change the function of the Free/Film switch.<br>Standard* switches between settings memories<br>Steering Lock, see "Sports Mode: Steering Hold" on page 51                                                                                                    |  |  |

#### TOWER CONTROLS

This menu allows the operator to adjust controls related to the operation of the Tower when in Sports mode

|          |                                |         | ITEM              | <b>DESCRIPTION</b> (*denotes default setting)                                                                                                 |
|----------|--------------------------------|---------|-------------------|----------------------------------------------------------------------------------------------------|
|          |                                | IOLS    | Tower Enabled     | Enables or disables an attached AGITO Tower                                                                                                   |
| $\odot$  | I ower Enabled:<br>Input Expo: | Linear  |                   | Adjusts the response curve of the input signal                                                                                                |
| <u>_</u> | Invert Input:                  | Off     | Input Expo        | Linear*                                                                                                    |
| 1        | Tower Lens Height:             | 0 cm    |                   | Curve 1<br>Curve 2                                                                                                    |
| 1.       | Limit Clear:                   | Proceed | Invert Input      | Reverses the direction of travel                                                                                                    |
| 0        |                                |         | Tower Lens Height | Enables the operator to apply an off-set value to the Tower Hight readout, e.g. to take in to account the hight of the remote head & chassis. |
| RF       |                                | r exit  | Limits Clear      | Resets Tower movement limits to zero (default)                                                                                                |

### MODE RESET

This menu allows the operator to apply default resets

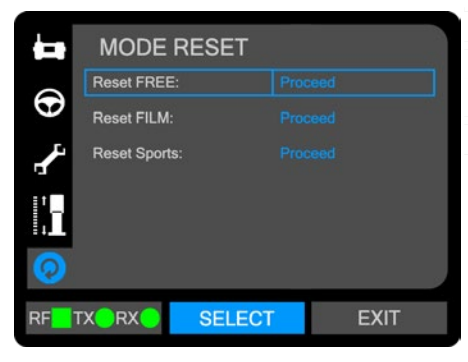

| ITEM         | DESCRIPTION                                            |
|--------------|--------------------------------------------------------|
| Reset FREE   | Resets the values stored in the FREE memory to default |
| Reset FILM   | Resets the values stored in the FILM memory to default |
| Reset Sports | Resets all Sports Mode settings                        |

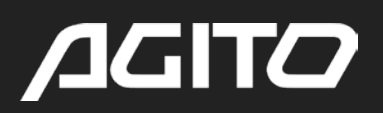

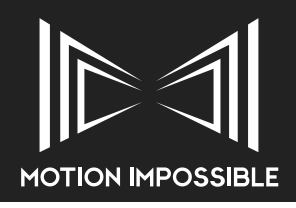

# » TRAX MODE

# » CONNECT / CALIBRATION SCREEN (TRAX MODE)

The purpose of this screen is to ensure that the AGITO system is correctly configured for Trax Mode operation. The system status window (centre of display) will display battery telemetry and confirm serial number of the core you are connecting to. It will also confirm the application mode, i.e. Trax.

The system will then confirm system identification, Configuration and Calibration. If one of these steps requires action, e.g. Track Calibration, then the user will be prompted to perform this process. Once each step has been completed, the screen will display "Done" and move an to the next step.

See section "Trax Mode: Start up Connection & Calibration" on page 53

If a core is not connected, the system will time-out and enter the Trax Mode application.

|                                                                | CONNE                    | CTING                           |                   |
|----------------------------------------------------------------|--------------------------|---------------------------------|-------------------|
| Application: T<br>Profile: Master Batt: T                      | FRAX<br>Jser 1<br>14.2 V | Core S/N<br>Core OS<br>Core Bat | l:<br>:<br>t:     |
| PROGRESS:<br>Identification:<br>Configuration:<br>Calibration: |                          |                                 | Searching         |
| RF TX RX                                                       | ME                       | NU                              | Co   To   Hb   Mt |

The display will also show RF signal strength, RX / TX status as well as confirmation of attached modules: Core (Co), Tower (To), Hub-Box (Hb), MagTrax (Mt). When a module is attached the relevant initials will turn from grey to green.

# » APPLICATION SCREEN (TRAX MODE)

When calibrated, the screen will switch to the application screen. This screen is the normal operating status display for the AGITO system, it is divided in to three distinct zones to help the operator quickly navigate information when in use, this screen will also display system warnings.

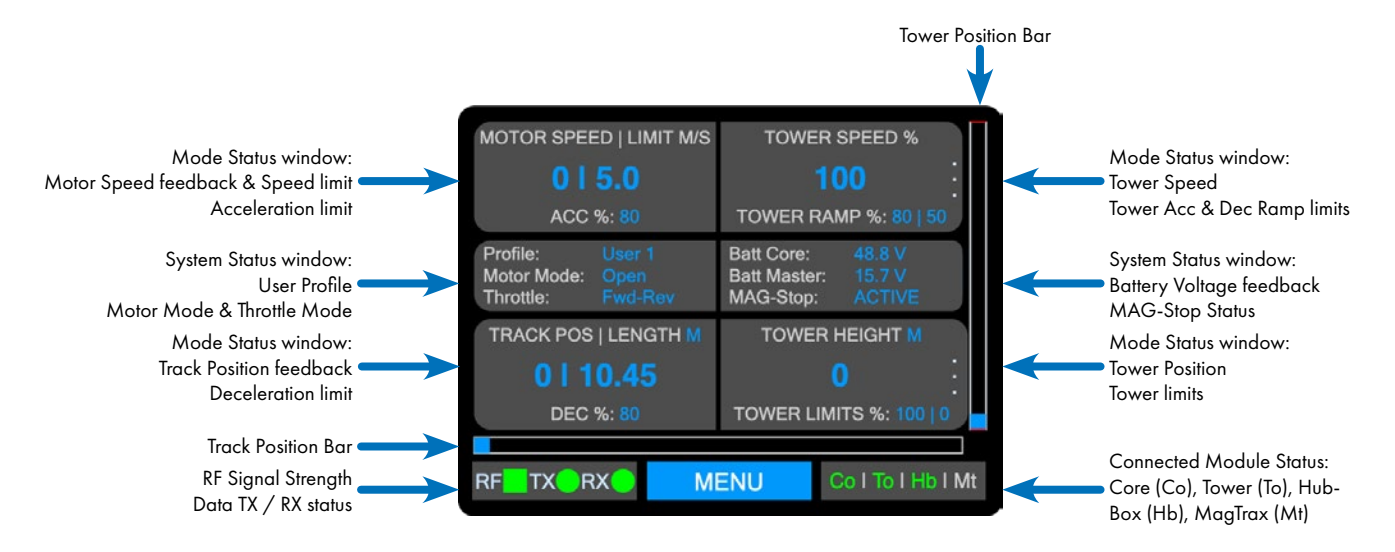

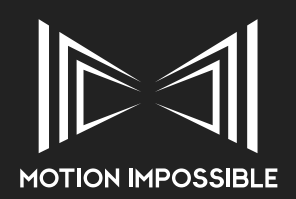

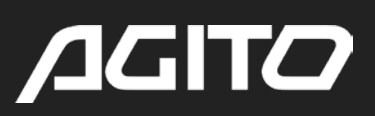

# » MODE SETTINGS (TRAX MODE)

### DRIVE CONTROL

This menu allows the operator to adjust controls related to the driving style of trax mode

|                                                                                                    |                     | ITEM          | <b>DESCRIPTION</b> (*denotes default setting)                                                                                                    |                                                                                                    |
|----------------------------------------------------------------------------------------------------|---------------------|---------------|----------------------------------------------------------------------------------------------------|----------------------------------------------------------------------------------------------------|
| DRIVE CONTROL      Throttle Expo: Linear      Throttle Mode: Fwd-Rev      Motor Mode: Open      Open |                     | Throttle Expo | Adjusts the Throttle control response curve. At 0% Expo the rate is linear, as<br>you increase Expo the sensitivity around "mid-stick" is reduced. This results<br>in a harder ramp of Throttle in the top end of the control curve.<br>Linear*<br>Curve 1<br>Curve 2 |                                                                                                    |
| RF                                                                                                   | RFTX RX SELECT EXIT |               | Throttle Mode                                                                                                    | Defines throttle change behaviour.<br>FORWARD-BRAKE-REVERSE defines a rapid change of Throttle Input<br>direction as a brake. To start moving in the opposite direction, the user must<br>first release the throttle before driving.<br>FORWARD-REVERSE* mode, the chassis will slow to a stop on a throttle<br>direction change, and then begin to accelerate in the opposite direction. |
|                                                                                                    |                     |               | Motor Mode                                                                                                    | Change the mode of the Motor.<br>Trax currently only supports Open Motor Mode.                                                                                                    |

#### MODE CONFIGURE

This menu allows the operator to adjust controls related to the operation of trax mode

|             |                   | ITEM        |                |
|-------------|-------------------|-------------|----------------|
|             | MODE CONFIG       | IURE        | Track Learn    |
| 1           | Track Learn:      | Proceed     |                |
| E.          | Drive End Type:   | Version 1.1 |                |
| 1 - I       | Swap Inputs:      | Off         | Drive End Type |
| <u>ار</u>   | Invert Direction: | Off         |                |
| 0           | MAG-Ston Override | Disabled    |                |
| $\mathbf{}$ | madolop overhee.  |             |                |
|             |                   |             | с I .          |
| RF          |                   | CT EXIT     | Swap Inputs    |
|             |                   |             |                |
|             |                   |             |                |

| ITEM              | <b>DESCRIPTION</b> (*denotes default setting)                                                                                                    |  |  |
|-------------------|----------------------------------------------------------------------------------------------------|--|--|
| Track Learn       | Proceed to activate Track Learning                                                                                                    |  |  |
| Drive End Type    | Select which version of Trax Drive End is attached. If the wrong Drive End is selected then track distance measurements will be out by a factor of 2.<br>Version 1.0 (pre Nov 2019)<br>Version 1.1 *                                                           |  |  |
| Swap Inputs       | Change the controller mapping.<br>OFF* Throttle and Tower (Steering) MASTER Controller inputs are in<br>standard positions.<br>ON Tower and Throttle controls are swapped, making the "Throttle" input<br>control tower and "Steering" input control throttle. |  |  |
| Invert Direction  | Inverts the direction of the throttle controls                                                                                                    |  |  |
| MAG-Stop Override | Fully disable MAG-Stop function<br>Disabled* MAG-Stop is active<br>Enabled override is active (use caution)                                                                                                    |  |  |

### TOWER CONTROLS

This menu allows the operator to adjust controls related to the operation of the Tower when in trax mode

| TOWER CONTROLS |                    | ITEM          | <b>DESCRIPTION</b> (*denotes default setting) |                                                                                                    |
|----------------|--------------------|---------------|-----------------------------------------------|----------------------------------------------------------------------------------------------------|
|                |                    | Tower Enabled | Enables or disables an attached AGITO Tower   |                                                                                                    |
| <b>_</b>       | Tower Enabled:     | Disabled      |                                               | Adjusts the response curve of the input signal                                                                                                |
|                | Input Expo:        | Linear        |                                               |                                                                                                    |
|                | Invert Input:      | Off           | Input Expo                                    | Linear^                                                                                                    |
| 0              | Tower Lens Height: | 0 cm          |                                               | Curve 2                                                                                                    |
|                | Limit Clear:       | Proceed       | Invert Input                                  | Reverses the direction of travel                                                                                                    |
|                |                    |               | Tower Lens Height                             | Enables the operator to apply an off-set value to the Tower Hight readout, e.g. to take in to account the hight of the remote head & chassis. |
| RF             |                    | EXII          | Limits Clear                                  | Resets Tower movement limits to zero (default)                                                                                                |

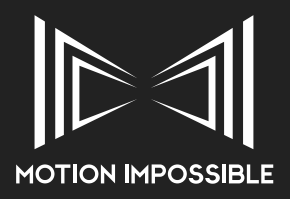

# MODE RESET

This menu allows the operator to apply default resets

|          | MODE RE               | ESET   |      |
|----------|-----------------------|--------|------|
| Б        | Reset FREE:           |        |      |
| <b>.</b> | Reset FILM:           |        |      |
| 0        | Reset Trax:           |        |      |
| RF       | rx <mark>o</mark> rxo | SELECT | EXIT |

| ITEM       | <b>DESCRIPTION</b> (*denotes default setting)          |
|------------|--------------------------------------------------------|
| Reset FREE | Resets the values stored in the FREE memory to default |
| Reset FILM | Resets the values stored in the FILM memory to default |
| Reset Trax | Resets all Trax Mode settings                          |

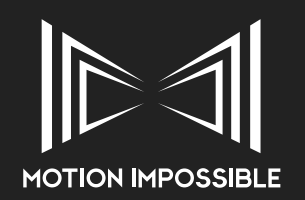

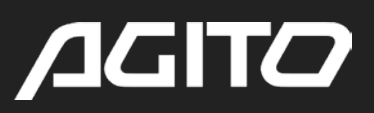

# » MAGTRAX MODE

# » CONNECT / CALIBRATION SCREEN (MAGTRAX MODE)

The purpose of this screen is to ensure that the AGITO system is correctly configured for MagTrax Mode operation. The system status window (centre of display) will display battery telemetry and confirm serial number of the core you are connecting to. It will also confirm the application mode, i.e. MagTrax.

The system will then confirm system identification, Configuration and Calibration. If one of these steps requires action, e.g. Calibration, then the user will be prompted to perform this process. Once each step has been completed, the screen will display "Done" and move an to the next step.

See section "Sports Mode: Start up Connection & Calibration" on page 47

If a core is not connected, the system will time-out and enter the MagTrax Mode application.

|                                                                | CONNE                       | CTING                         | à                 |
|----------------------------------------------------------------|-----------------------------|-------------------------------|-------------------|
| Application:<br>Profile:<br>Master Batt:                       | MAGTRAX<br>User 1<br>14.2 V | Core S/<br>Core OS<br>Core Ba | N:<br>S:<br>att:  |
| PROGRESS:<br>Identification:<br>Configuration:<br>Calibration: | :                           |                               | Searching         |
| RF TX R                                                        | M                           | ENU                           | Co I To I Hb I Mt |

The display will also show RF signal strength, RX / TX status as well as confirmation of attached modules: Core (Co), Tower (To), Hub-Box (Hb) MagTrax (Mt). When a module is attached the relevant initials will turn from grey to green.

# » APPLICATION SCREEN (MAGTRAX MODE)

When calibrated, the screen will switch to the application screen. This screen is the normal operating status display for the AGITO system, it is divided in to three distinct zones to help the operator quickly navigate information when in use, this screen will also display system warnings.

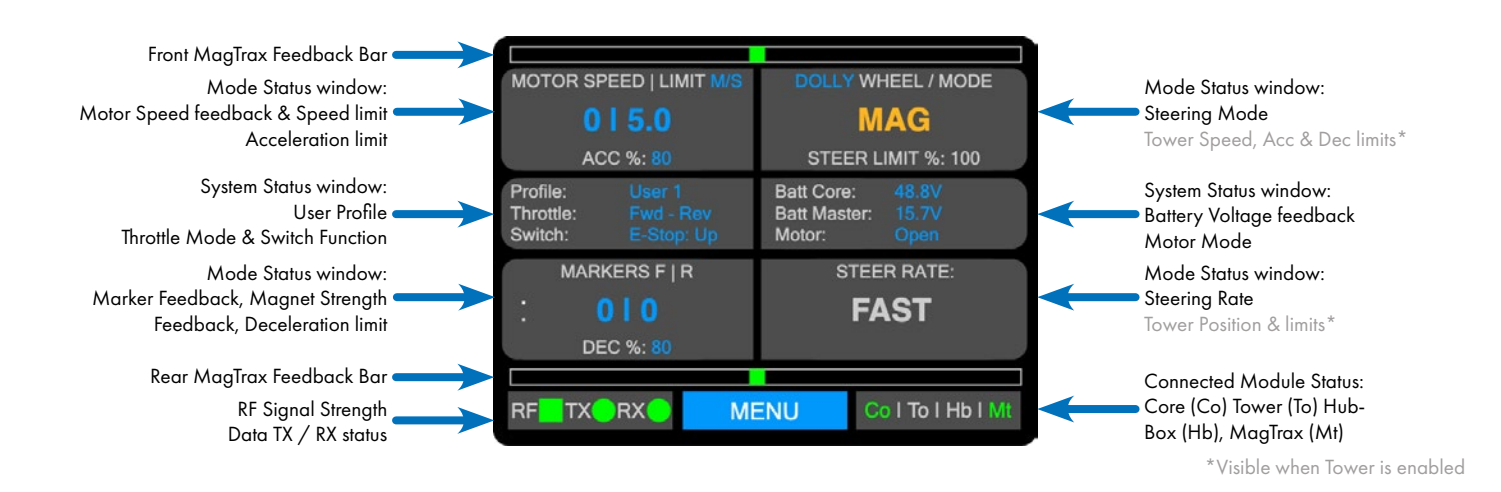
#### » MODE SETTINGS (MAGTRAX MODE)

The mode settings screen provides the user with the ability to change the following mode specific configuration / user settings:

#### DRIVE CONTROL

This menu allows the operator to adjust controls related to the driving style of the Sports drive-ends.

| 1  |                                                 |                           | ITEM          | <b>DESCRIPTION</b> (*denotes default setting)                                                                                                    |
|----|-------------------------------------------------|---------------------------|---------------|----------------------------------------------------------------------------------------------------|
| •  | Throttle Expo:<br>Throttle Mode:<br>Motor Mode: | Linear<br>Fwd-Rev<br>Open | Throttle Expo | Adjusts the Throttle control response curve. At 0% Expo the rate is linear, as<br>you increase Expo the sensitivity around "mid-stick" is reduced. This results<br>in a harder ramp of Throttle in the top end of the control curve.<br>Linear*<br>Curve 1<br>Curve 2                                                                                                    |
| RF | TX RX SELECT                                    | EXIT                      | Throttle Mode | Defines throttle change behaviour.<br>FORWARD-BRAKE-REVERSE* defines a rapid change of Throttle Input<br>direction as a brake. To start moving in the opposite direction, the user must<br>first release the throttle before driving.<br>FORWARD-REVERSE mode, the chassis will slow to a stop on a throttle<br>direction change, and then begin to accelerate in the opposite direction.                                                                                                    |
|    |                                                 |                           | Motor Mode    | Change the mode of the Motor.<br>AUTO Motor Mode switches the mode depending on the Speed Limit (0-<br>500 rpm is in Encoded mode, and upward values are in Open mode and<br>are indicated by red text).<br>ENCODED speed limit values range from 0-500 rpm. This mode provides<br>a more stable, consistent and controllable movement, but is less responsive.<br>OPEN* speed values are from 0-2500 rpm, this mode provides more<br>responsive movement, but is less consistent across different terrain. |

#### STEERING CONTROL

This menu allows the operator to adjust controls related to the steering of Sports drive-ends.

|                     | STEERING CO            | NTROL   |      |
|---------------------|------------------------|---------|------|
|                     | Steering Rate          |         |      |
| 0                   | Dynamic Steering:      |         |      |
| <b>.</b>            | Steering Expo:         |         |      |
|                     | Steering Trim - Front: |         |      |
|                     | Steering Trim - Rear:  |         |      |
| <b>P</b>            | Steering Calibrate:    | Proceed |      |
| RF <mark>_</mark> T |                        | CT      | EXIT |
|                     |                        |         |      |

| ITEM                  | <b>DESCRIPTION</b> (*denotes default setting)                                                                                                    |
|-----------------------|----------------------------------------------------------------------------------------------------|
| Steering Rate         | Activates Steering Rate Control<br>IMPORTANT: Use of this mode changes the steering dynamics, ensure that<br>the operator is practiced in this mode.<br>Disabled*<br>Enabled                                                    |
| Dynamic Steering      | Activates Dynamic Steering mode, see "Sports Mode: Dynamic Steering"<br>on page 51<br>IMPORTANT: Use of this mode changes the steering dynamics, ensure that<br>the operator is practiced in this mode.<br>Disabled*<br>Enabled |
| Steering Expo         | Adjusts the Steering control response curve.<br>Linear*<br>Curve 1<br>Curve 2                                                                                                    |
| Steering Trim - Front | Set the steering trim for the front of the chassis. The default value is 0.<br>Negative values (-1 to -50) steer towards the left, positive values (1 to 50)<br>steer towards the right.                                        |
| Steering Trim - Rear  | Set the steering trim for the rear of the chassis. The default value is 0.<br>Negative values (-1 to -50) steer towards the left, positive values (1 to 50)<br>steer towards the right.                                         |
| Steering Calibrate    | Request a steering calibration.                                                                                                    |

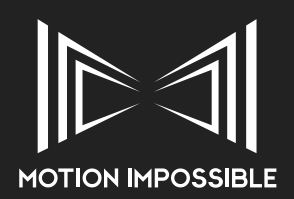

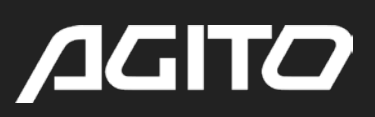

#### MODE CONFIGURE

This menu allows the operator to adjust controls related to the operation of MagTrax mode.

|                                                                                       | MODE CONFIGURE MagStrip Polarity: South Up Wheel Type: Dolly |                    | ITEM                                                                                                    | <b>DESCRIPTION</b> (*denotes default setting)                                                                                                    |
|---------------------------------------------------------------------------------------|--------------------------------------------------------------|--------------------|----------------------------------------------------------------------------------------------------|----------------------------------------------------------------------------------------------------|
| •                                                                                     |                                                              |                    | MagStrip Polarity                                                                                                    | Determines the magnetic polarity the sensors are looking for with a strip.<br>With the adhesive strip is adhesive down, with the flexible strip it is line face<br>down                                                                                 |
| Swap Ends - Reverse: Off<br>Invert Ends - Reverse: Off<br>Bump-Stop Override: Proceed |                                                              | Wheel Type         | Select which wheels are attached to the Sports ends on the chassis. The<br>speed limits indicated on the application screen are calculated according<br>to the wheel size selected.<br>Dolly*<br>Multi-terrain<br>Monster |                                                                                                    |
| RF                                                                                    | TXORXO SELEC                                                 | T EXIT             | Swap Ends - Reverse                                                                                                    | Control which end of the chassis drives the steering during reverse.<br>OFF* stops the steering from switching ends. Maintaining the front end at all times.<br>ON enables the steering end of the AGITO to swap depending to the direction of movement |
|                                                                                       |                                                              |                    | Invert Ends - Reverse                                                                                                    | Control the steering direction behaviours when the chassis is reversing.<br>OFF* the chassis will continue to steer in the same direction during reverse.<br>ON the steering will invert while the chassis reverses.                                    |
|                                                                                       |                                                              | Bump-Stop Override | This function disables the touch sensitive safety bumpers.                                                                                                    |                                                                                                    |

#### TOWER CONTROLS

This menu allows the operator to adjust controls related to the operation of the Tower when in MagTrax mode.

|         | TOWER CONTROLS     |         | ITEM              | <b>DESCRIPTION</b> (*denotes default setting)                                                                                       |
|---------|--------------------|---------|-------------------|----------------------------------------------------------------------------------------------------|
|         |                    |         | Tower Enabled     | Force the system to enable or disable and attached AGITO Tower                                                                      |
| $\odot$ | I ower Enabled:    | Linear  |                   | Adjusts the response curve of the input signal                                                                                      |
| Ł       | Invert Input:      | Off     | Input Expo        | Linear*<br>Curve 1                                                                                                    |
| 110     | Tower Lens Height: | 0 cm    |                   | Curve 2                                                                                                    |
|         | Limit Clear:       | Proceed | Invert Input      | Reverses the direction of travel                                                                                                    |
| Ŧ       |                    |         | Tower Lens Height | Enables the operator to apply an off-set value to the Tower Hight readout, e.g. to take in to account the hight of the remote head. |
| RF      | TX RX SELEC        | T EXIT  | Limits Clear      | Resets Tower movement limits to zero (default)                                                                                      |

#### LIGHTING CONTROLS

This menu allows the operator to adjust the beaviour of the LED strip on the MagTrax Sensor Bars.

|          | LIGHTING CONTROLS |        |         |
|----------|-------------------|--------|---------|
| 0        | Lighting Mode     | e: Se  |         |
| θ        | Brightness:       |        |         |
| <b>A</b> | RGB Value:        | 0xl    | 0000000 |
| 11       | Red:              |        |         |
|          | Green:            |        |         |
| କ୍ସ      | Blue:             | 0      |         |
| RF       | TXORXO            | SELECT | EXIT    |

| ITEM           | <b>DESCRIPTION</b> (*denotes default setting)                                                                                                    |
|----------------|----------------------------------------------------------------------------------------------------|
| Lighting Mode  | Choose which lighting preset to display<br>Off*<br>Setup - Shows area of magnet detection, strength & markers<br>Operation - Green = Safe   Orange = Live   Orange Pulse = Moving<br>Automotive - White = Forwards   Red = Backwards<br>Custom Colour - Custom colour depending on RGB Values set<br>Rainbow - Embrace your inner unicorn |
| Brightness     | Brightness of the LED strip.                                                                                                    |
| RGB Value      | Displays RGB Value of Custom Colour                                                                                                    |
| Red/Green/Blue | Value of each R G B channel for Custom Colour                                                                                                    |

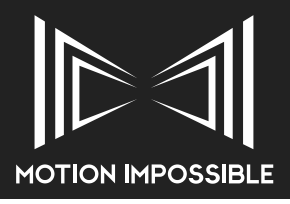

#### MODE RESET

This menu allows the operator to apply default resets

| 0  | MODE R      | ESET   |      |
|----|-------------|--------|------|
|    | Reset FREE  |        |      |
|    | Reset FILM: |        |      |
|    | Reset MagT  | rax:   |      |
|    |             |        |      |
|    |             |        |      |
|    |             |        |      |
|    |             |        |      |
| RF | TXORXO      | SELECT | EXIT |
| RF | TXORXO      | SELECT | EXIT |

| ITEM          | <b>DESCRIPTION</b> (*denotes default setting)          |
|---------------|--------------------------------------------------------|
| Reset FREE    | Resets the values stored in the FREE memory to default |
| Reset FILM    | Resets the values stored in the FILM memory to default |
| Reset MagTrax | Resets all MagTrax Mode settings                       |

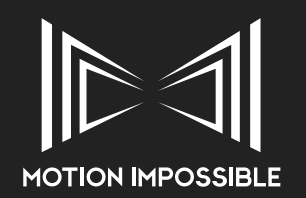

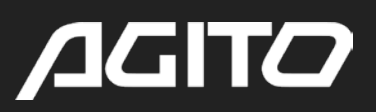

#### » **REPEATABLE MOVES**

#### » CONNECT / CALIBRATION SCREEN (REPEATABLE MOVES)

Repeatable Moves is a hybrid mode that provides basic record and playback of AGITO movement. It is recommended that initial setup is done within either Sports or Trax mode dependant upon the drive-ends in use. Once configured / calibrated, the user can then access Repeatable Moves

If a core is not connected, the system will time-out and enter the Repeatable Moves Mode application.

The display will also show RF signal strength, RX / TX status as well as confirmation of attached modules: Core (Co), Tower (To), Hub-Box (Hb), MagTrax(Mt). When a module is attached the relevant initials will turn from grey to green.

#### » APPLICATION SCREENS (REPEATABLE MOVES MODE)

#### **RECORDING SCREEN**

When calibrated, and a clip has been created the screen will switch to the application screen. This screen is the normal standby and recording display for the AGITO system, it is divided in to three distinct zones to help the operator quickly navigate information when in use, this screen will also display system warnings as it does in Sports and Trax modes.

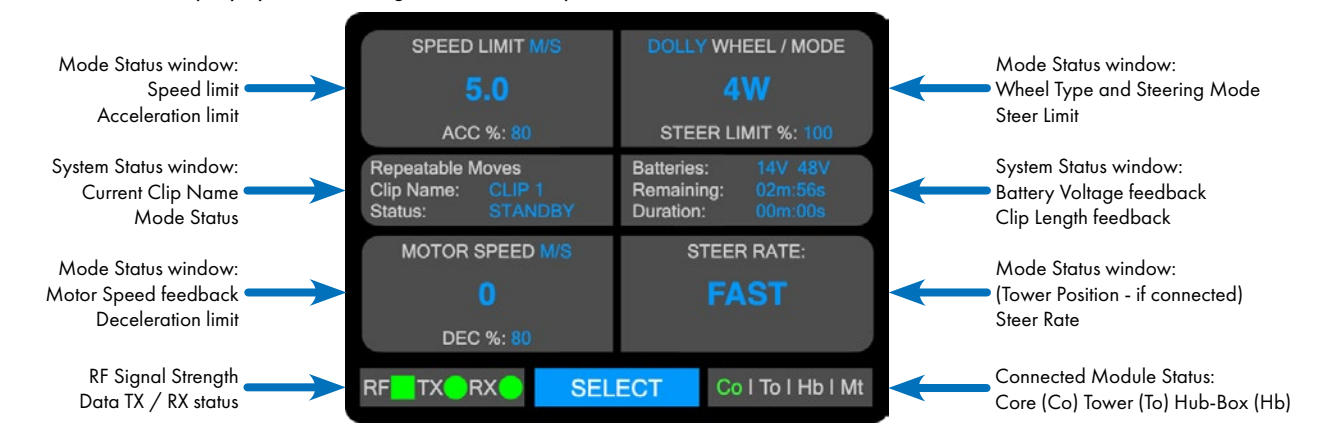

#### PLAYBACK SCREEN

Once a recording has been created, or when a previous clip is loaded, the Playback Screen will be displayed.

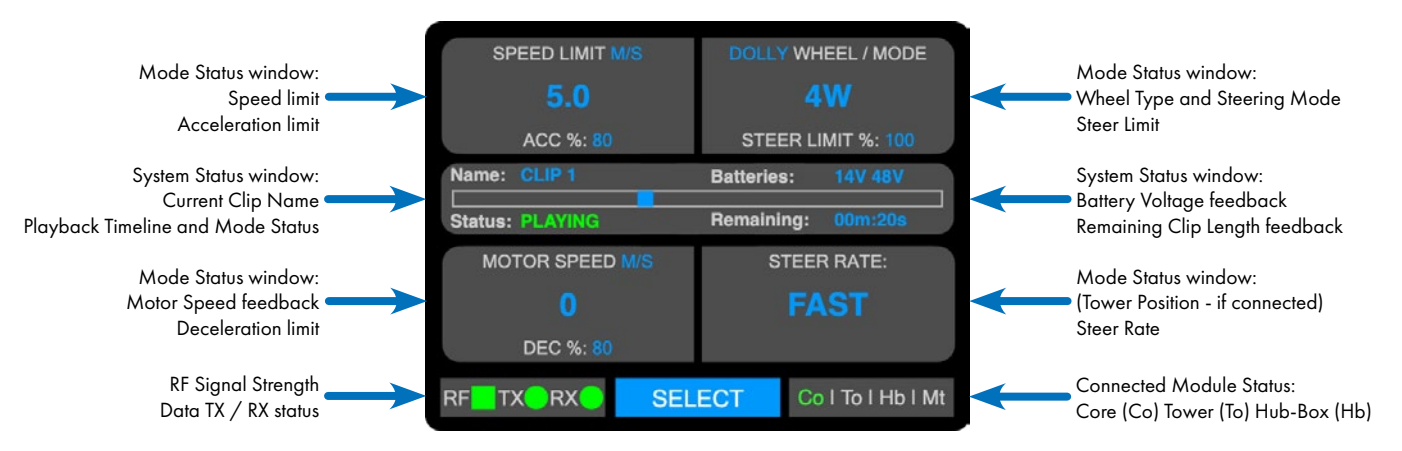

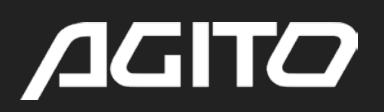

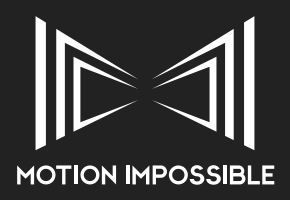

#### » MODE SETTINGS (REPEATABLE MOVES)

#### REPEATABLE MOVES MENU

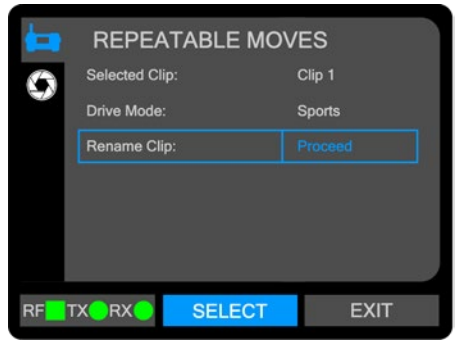

| ITEM          | <b>DESCRIPTION</b> (*denotes default setting)                      |
|---------------|--------------------------------------------------------------------|
| Selected Clip | Displays the name of the currently selected clip                   |
| Drive Mode    | Displays the Drive-end associated with the currently selected clip |
| Rename Clip   | Option to rename the current clip                                  |

#### EXTERNAL TRIGGERS MENU

|    | EXTERN         | AL TRIGG | ERS |      |
|----|----------------|----------|-----|------|
| 0  | Start Duration |          |     |      |
|    | Start Pin:     |          |     |      |
|    | End Duration   |          |     |      |
|    | End Pin:       |          |     |      |
|    |                |          |     |      |
|    |                |          |     |      |
|    | _              | _        | -   |      |
| RF | TXORXO         | SELECT   |     | EXIT |

| ITEM           | <b>DESCRIPTION</b> (*denotes default setting)                                                             |
|----------------|----------------------------------------------------------------------------------------------------|
| Start Duration | Select the duration of the Trigger pulse 10ms*                                                            |
| Start Pin      | Select which devices output the trigger signal on start<br>None<br>Master<br>Core<br>Hub<br>All Devices*  |
| End Duration   | Select the duration of the Trigger pulse 10ms*                                                            |
| End Pin        | Select which devices output the trigger signal on finish<br>None<br>Master<br>Core<br>Hub<br>All Devices* |

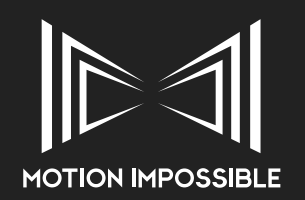

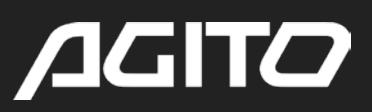

## » SETTING UP AGITO

AGITO is supplied with a tool kit which includes all of the necessary tools to perform all of the set-up's and basic maintenance as outlined in this manual. Should any of these tools need replacing please see our recommendations below:

Metric Hex Keys: 2.5mm, 3mm, 4mm, 5mm, 6mm; Imperial Hex Keys: 7/32", 5/16"; AGITO Wheel Nut tool

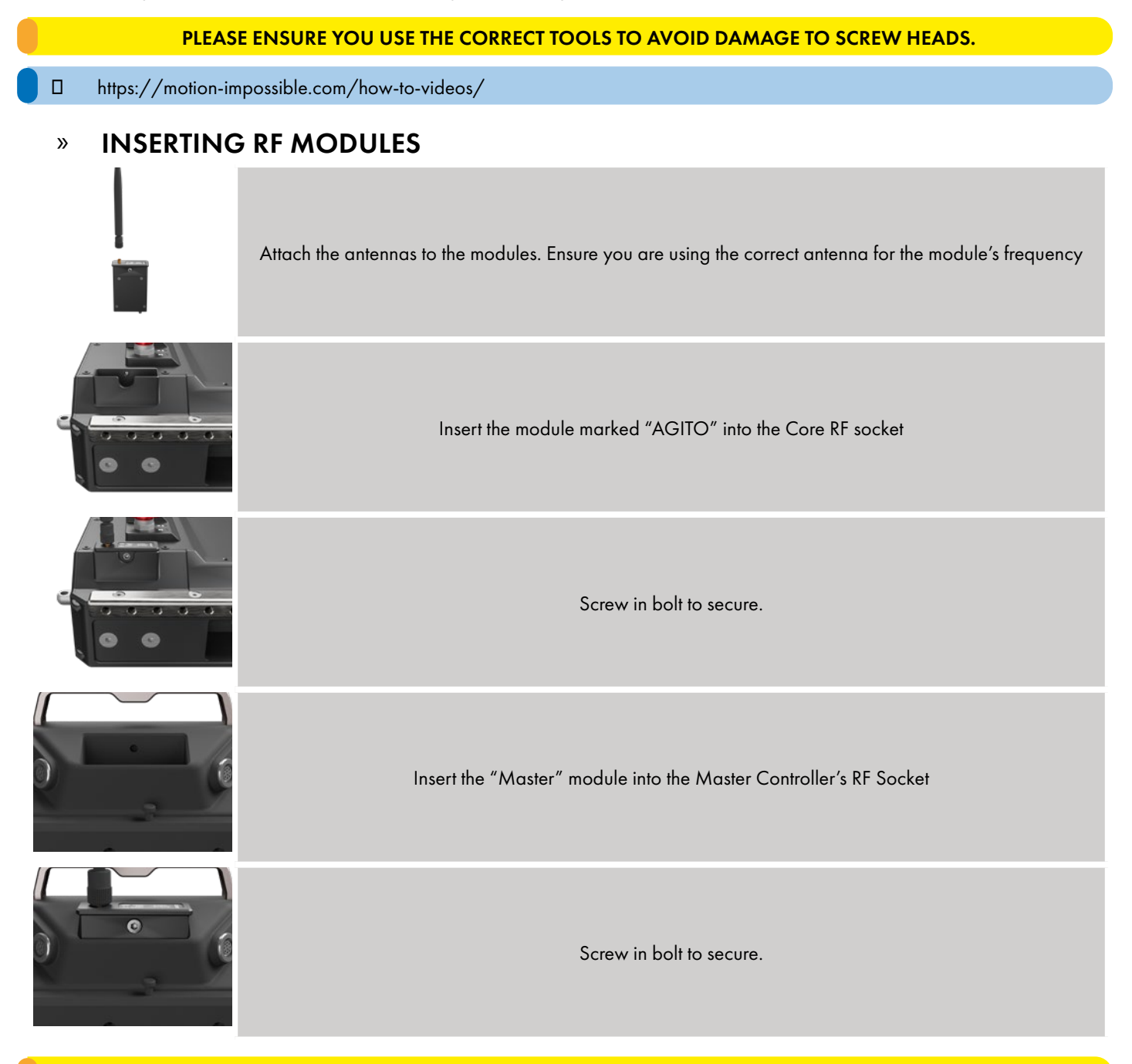

#### DO NOT OVER TIGHTEN SCREW-HEADS

#### ENSURE THAT THE CORRECT RF MODULE IS INSERTED IN TO THE CORRECT SOCKET. FAILURE TO DO SO MAY RESULT IN RF LINK ISSUES.

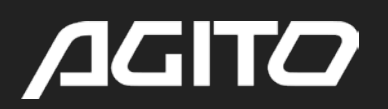

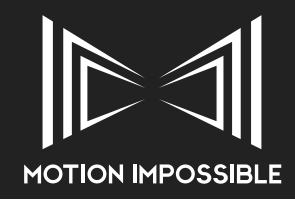

#### » INSERTING BATTERIES TO THE CORE

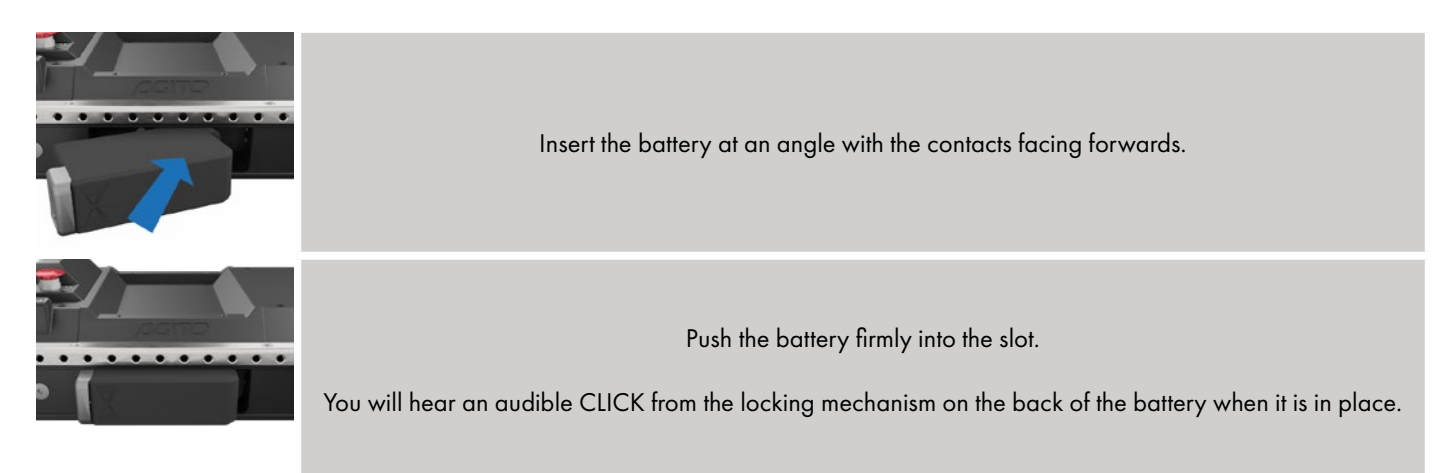

#### ALWAYS RUN AGITO WITH TWO BATTERIES THAT ARE OF EQUAL CHARGE TO ENSURE OPTIMUM RUN-TIMES

#### » **REMOVING BATTERIES FROM THE CORE**

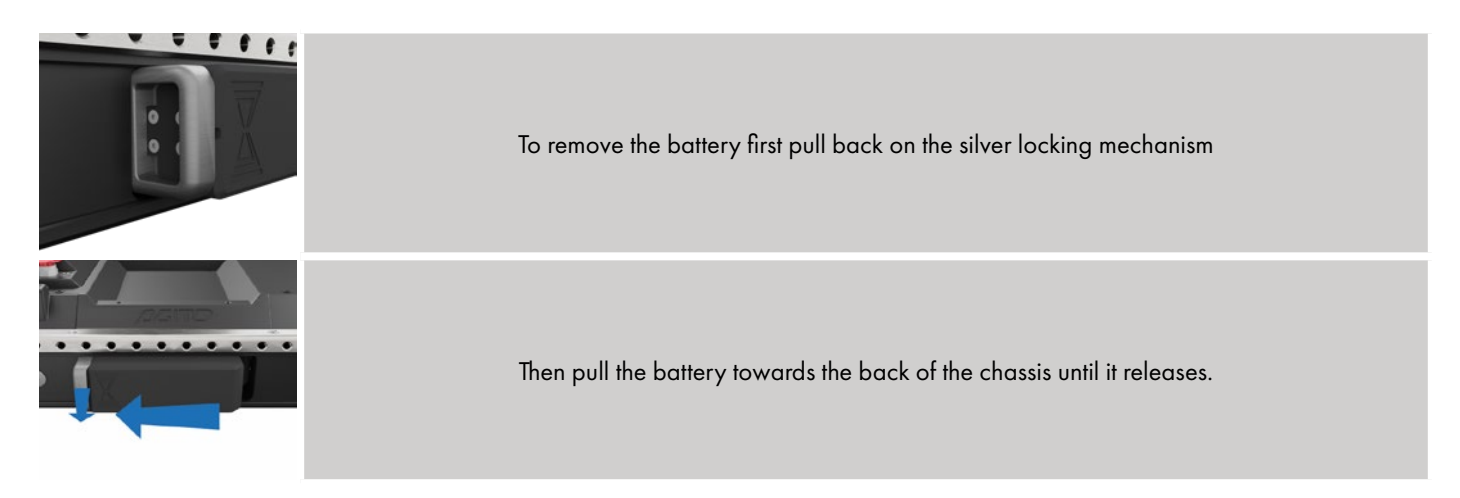

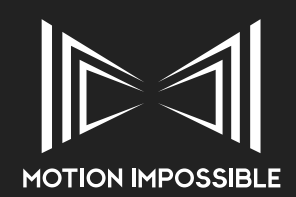

# /JGIT/

#### » INSERTING DRIVE-ENDS

https://motion-impossible.com/how-to-videos/

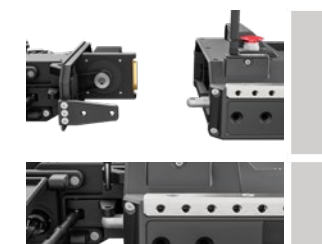

Make sure the fixing bolts are removed then insert the drive end into the chassis. You may need to push firmly for it to slot in.

Screw in tight the two fixing bolts on either side, be careful not to cross-thread. Where applicable insert the steering pin by pressing down the blue button and fitting through the holes.

WHEN INSERTING THE DRIVE-END, TAKE CARE OF THE STEERING MECHANISM. ENSURE THE STEERING PIN IS SECURELY LOCKED IN PLACE BEFORE OPERATION.

#### » SETTING UP DRIVE-ENDS

Each Drive-end has its own specific characteristics and set-up process, this section is intended as an installation guide. Please see later sections of this manual for full configuration, calibration and operational details.

#### » SPORTS DRIVE-END: ATTACHING WHEELS

https://motion-impossible.com/how-to-videos/

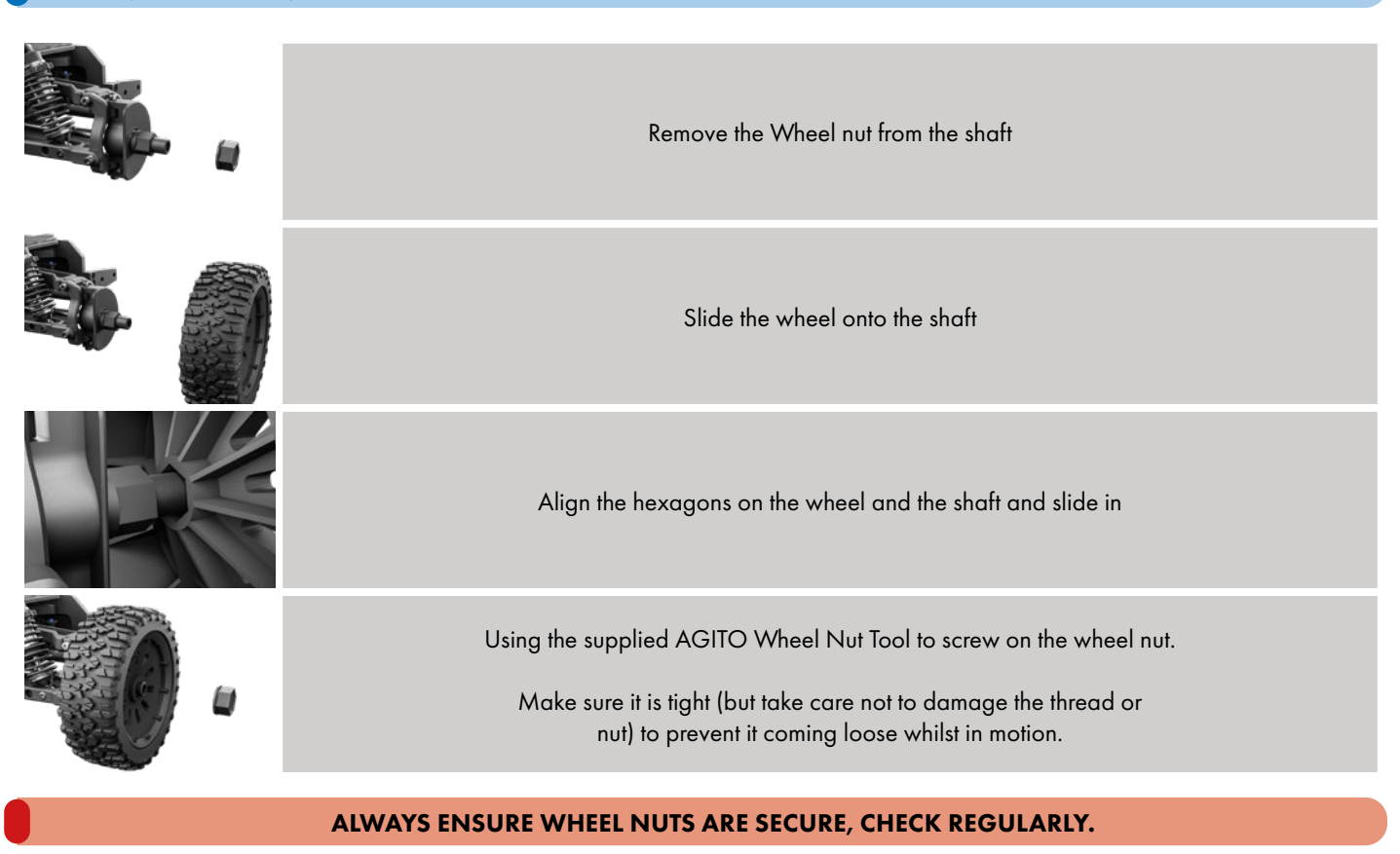

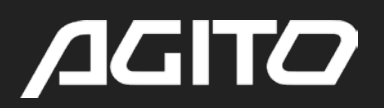

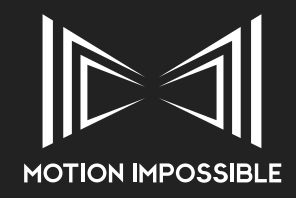

#### » SPORTS DRIVE-END: WHEEL TRACKING

https://motion-impossible.com/how-to-videos/

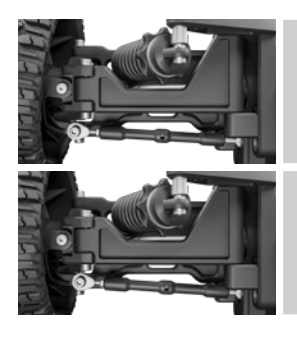

Once the payload has been mounted to the system and the steering has been calibrated, it is advised to check the wheel tracking. If the wheels are not straight to the chassis, then use the tracking adjustment rod to straighten the wheel.

Loosen the locking nuts at each end of the tracking rod Rotate the rod until the wheels align.

Do this to all four wheels, remember to re-tighten the locking nuts.

### ALWAYS ENSURE WHEELS AND TRACKING RODS ARE PROPERLY AND SECURELY LOCKED AND FIXED TO THE AGITO DRIVE-ENDS.

#### » SPORTS DRIVE-END: ADJUSTING SUSPENSION

https://motion-impossible.com/how-to-videos/

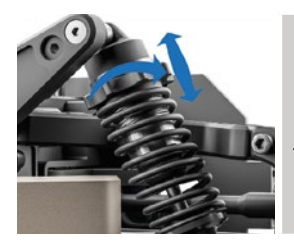

It is very important to adjust your suspension according to the system total weight. Incorrectly setup suspension can cause handling problems and stability issues.

To adjust the suspension you twist the pre-load, moving it up or down depending on weight. Up for lighter loads and down for heavier loads until the lower wishbones are horizontal, as shown below.

#### WHILE TWISTING THE PRE-LOAD MAKE SURE YOU DON'T UNSCREW THE SHOCK CAP FROM THE MAIN SHOCK BODY.

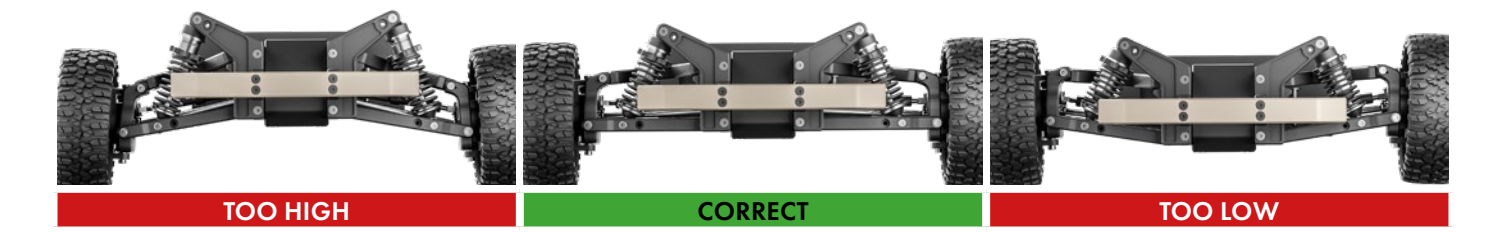

#### » SPORTS DRIVE-END: ADJUSTING KICK-UP

https://motion-impossible.com/how-to-videos/

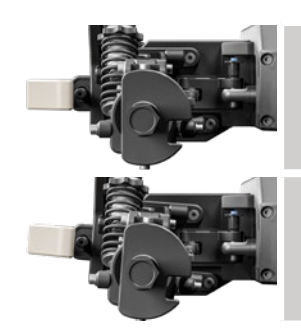

As standard the Drive-ends sit flat

Remove the four Kick-up adjustment screws and rotate the Driveend as required. Always ensure the screws are tight.

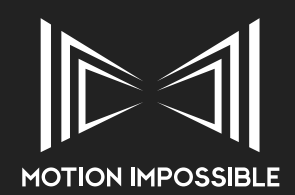

#### » TRAX DRIVE-END: ALIGNING TRAX WHEELS TO TRACK

#### https://motion-impossible.com/how-to-videos/

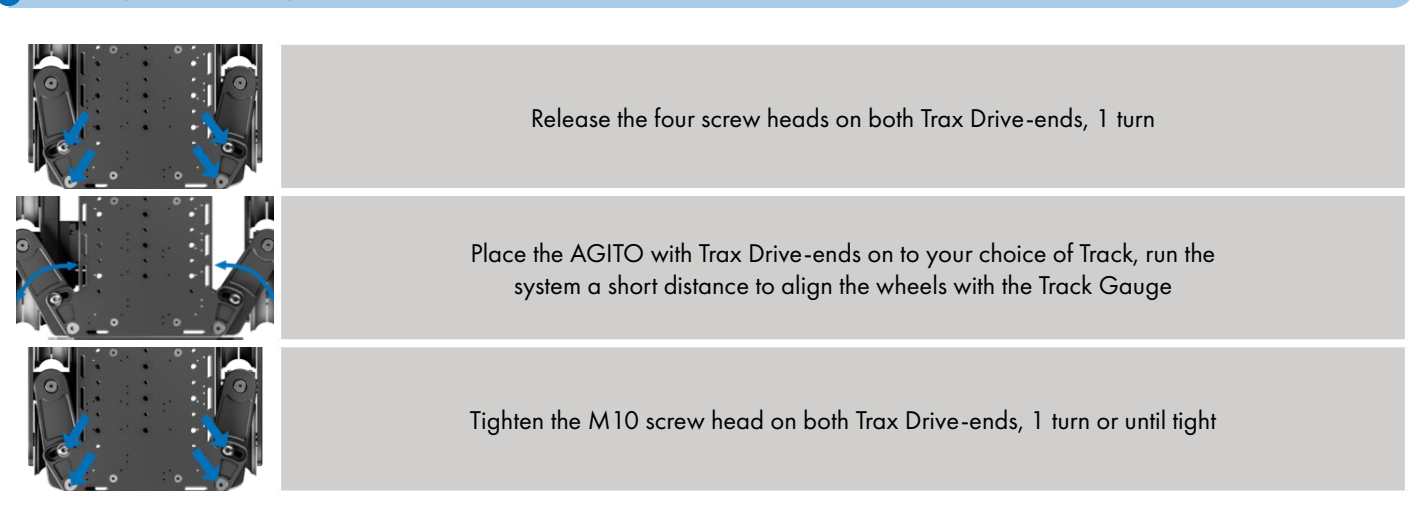

#### » TRAX DRIVE-END: ATTACHING GUIDE WHEEL

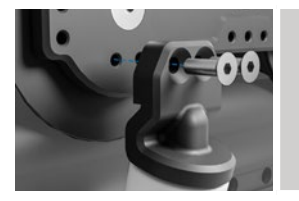

Attach the four Track Guide Wheels to the Trax wheel assemblies. Use two M6 bolts as provided for each Guide Wheel.

Ensure that the Guide Wheel engages with the Track

#### » TRAX DRIVE-END: ATTACHING MAG-STOP

#### ALWAYS ENSURE AGITO IS POWERED OFF WHEN ATTACHING ACCESSORIES.

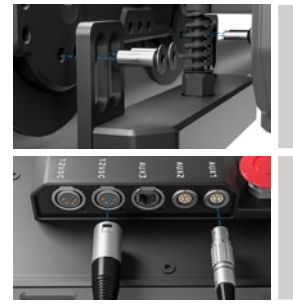

On the inside edge of the Trax wheel assembly mount the MAG-Stop unit using two M6 bolts as provided. Use a 4mm "L" shaped Allen key to fix to position Set the MAG-Stop sensor so that it will have 20-60mm separation from the Magnet when they pass

Carefully run the cable from the MAG-Stop to the AGITO Core I/O panel. Attach the

12vdc power 4-pin XLR to a free power outlet and the Data Comms Lemo to AUX 1

#### » TRAX DRIVE-END: SETTING MAG-STOP MAGNETS

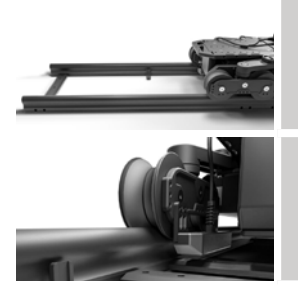

Place the Magnets securely at each end of the Track Ensure the AGITO is positioned in the CENTRE of the Track. See "Trax Mode: Start up Connection & Calibration" on page 53 for more information.

Place the Magnets securely at each end of the Track

Since the MAG-STOP is off-set on the AGITO, it is important to correctly position the magnets so that there will be 20-60mm separation from the Magnet and Sensor when they pass.

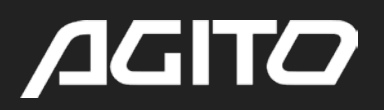

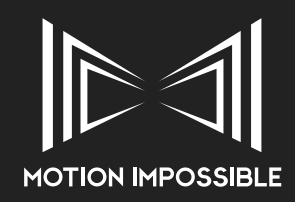

#### » HUB BOX: CONNECTING PEDALS TO MASTER CONTROLLER

https://motion-impossible.com/how-to-videos/

ALWAYS ENSURE MASTER CONTROLLER IS POWERED DOWN WHEN ATTACHING ACCESSORIES.

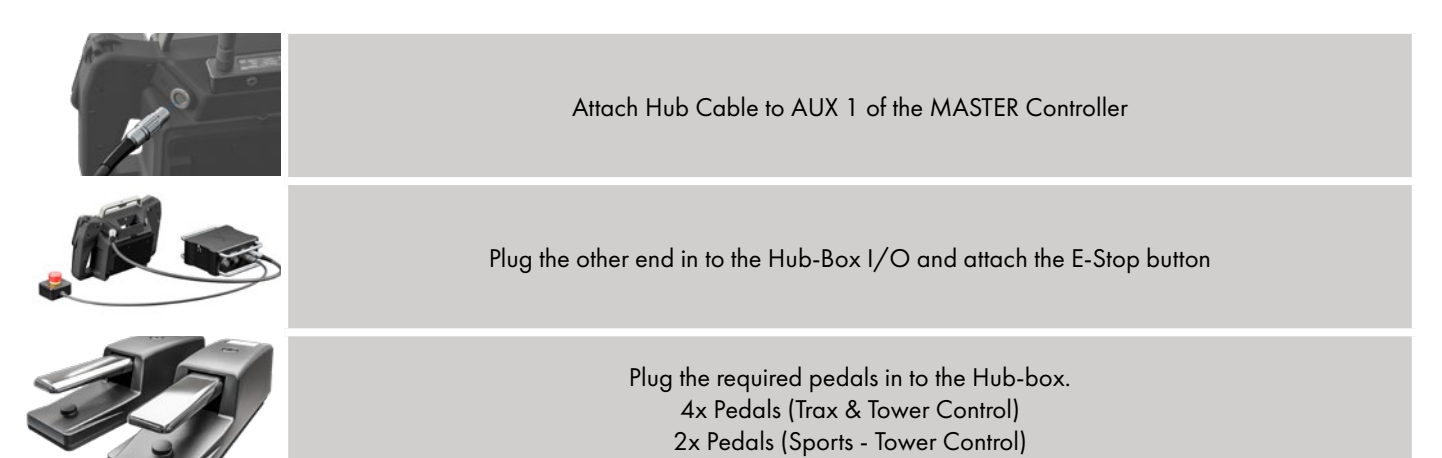

#### » Y-CORD PEDAL SPLITTER: TOWER ONLY CONTROL (SPORTS)

ALWAYS ENSURE MASTER CONTROLLER IS POWERED DOWN WHEN ATTACHING ACCESSORIES.

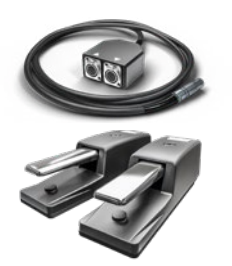

Attach the Y-Cord Pedal splitter box to AUX 1 of the MASTER Controller

Plug in the two pedals

#### » ATTACHING MAGTRAX

#### » MAGTRAX: ATTACHING TO AGITO

https://motion-impossible.com/how-to-videos/

MAGTRAX WORKS BEST WHEN USING MEDIUM OR HARD SHOCKS.

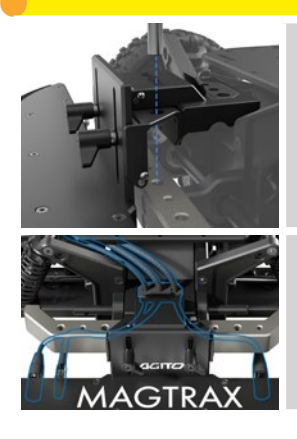

Attach the front MagTrax sensor bar to the front Sports Drive end bumper, and attach the rear sensor bar to the rear Sports end bumper. Secure in place with a 3/8" CAP bolt or 1/4" bolt.

Feed the end of the MagTrax Cable Loom with the 3x Connectors of the same length through the cable routing hole on the rear sensor bar and connect into the correct sockets on the MagTrax sensor bar.

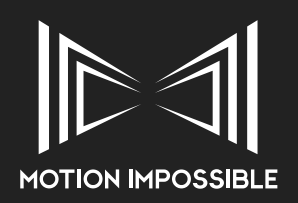

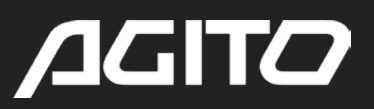

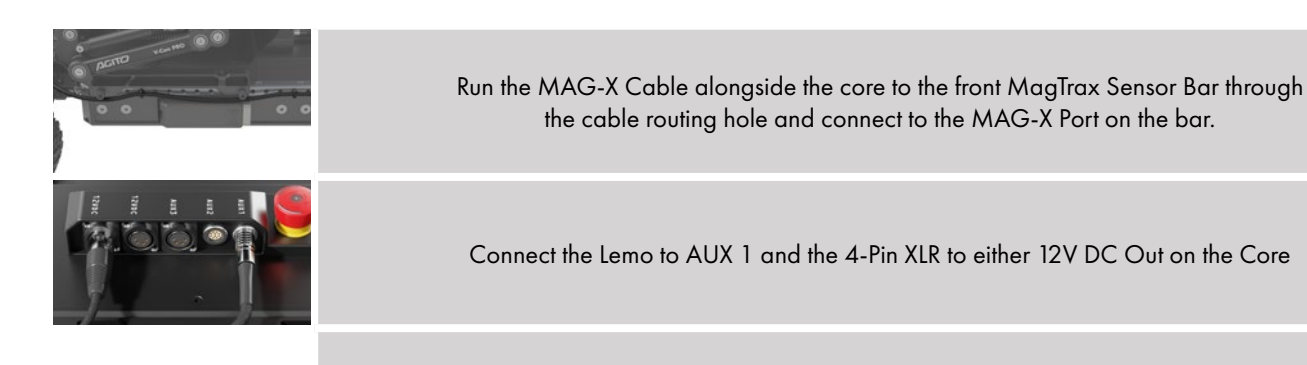

Power the core on and check the 3x LEDs on the back of the Rear Sensor Bar to confirm the system is working correctly. See the LED Status Indicators below for more information.

#### » MAGTRAX: STATUS LEDS

On the inside face of the Rear MagTrax Sensor Bar are 3x LEDs that show the status of the MagTrax System. One for power, one for Front Sensor Bar status (F) and one for Rear Sensor Bar status (R).

| STATUS<br>-∳∳- ●<br>F R 也 | <b>Two Flashing Green, One Solid Green</b><br>System is working correctly but is not detecting a MagStrip on either Sensor Bar.                                             |
|---------------------------|----------------------------------------------------------------------------------------------------|
| STATUS<br>● ● ●<br>F R 也  | <b>Three Solid Green</b><br>System is working correctly and detecting a MagStrip on both Sensor Bars.                                                                       |
| STATUS<br>●               | One Solid Red, One Solid or Flashing Green, One Solid Green<br>Rear Sensor Bar is working, Front Sensor Bar is not detected or saftety bumper is triggered.                 |
| STATUS<br>・<br>F R 也      | One Flashing Red, One Solid or Flashing Green, One Solid Green<br>Rear Sensor Bar is working, Front Sensor Bar has a fault with the MLS. Contact Motion Impossible Support. |
| STATUS<br>© © ©<br>F R ఆ  | No LEDs<br>System is not powered                                                                                                    |

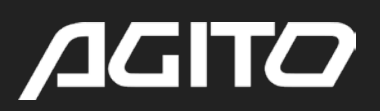

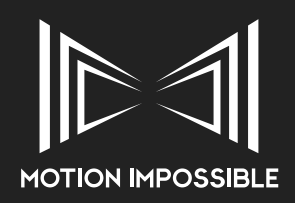

#### » ATTACHING CAMERA MOUNTS

#### » V-CON PRO: ATTACHING TO AGITO

#### https://motion-impossible.com/how-to-videos/

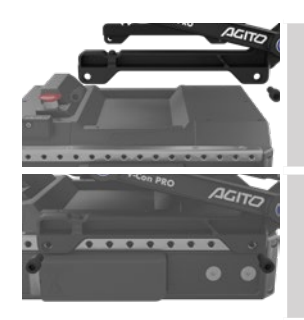

Place the payload on the rails and align the holes on the sides of the Core

Screw in two 3/8th inch bolts on to either side of the Core using the payload mounting holes as shown. Make sure these are tight and do not come loose

### ALWAYS ENSURE THE PAYLOAD IS PROPERLY AND SECURELY FIXED TO THE AGITO CORE, USE A MINIMUM OF FOUR FIXTURE POINTS.

ALWAYS TRY TO KEEP THE PAYLOAD OVER THE CENTRE OF THE CHASSIS, ESPECIALLY WHEN OPERATING AT HIGH SPEEDS. AN ILL-BALANCED LOAD CAN AFFECT HANDLING AND PERFORMANCE.

#### » V-CON PRO: ADJUSTMENT AND TUNING

https://motion-impossible.com/how-to-videos/

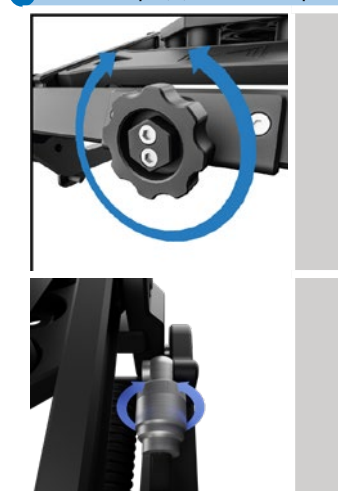

Turn the payload adjustment knob on the front of the V-Con Pro to adjust the preload on the springs. The amount of preload you give depends on the weight of the payload.

Ensure it rests in the middle of the travel. Giving it room to move up and down, as shown below.

Adjust the dampener ring to change the responsiveness of the return movement. Rougher surfaces generally require a softer return.

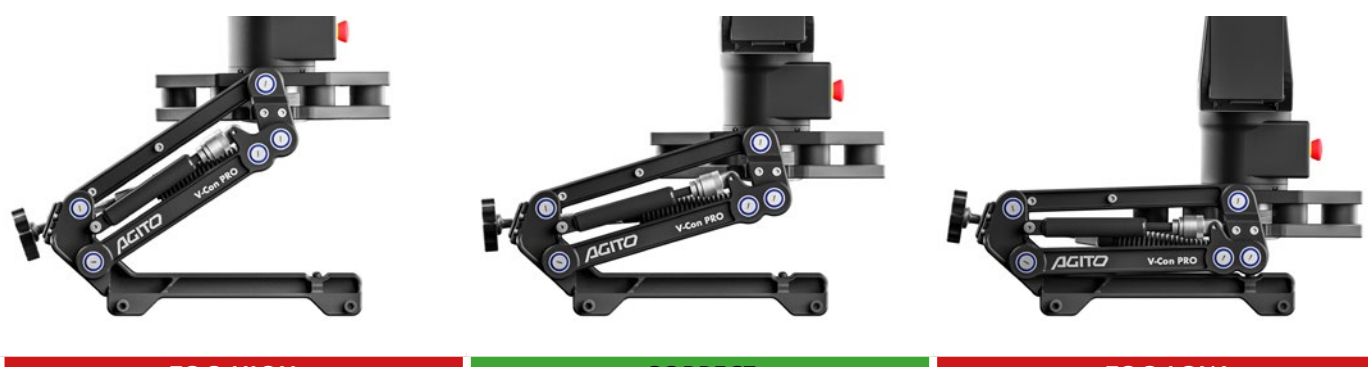

**TOO HIGH** 

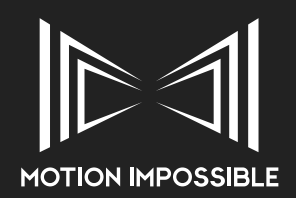

# /JGITO

#### » MITCHELL MOUNT

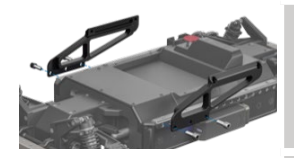

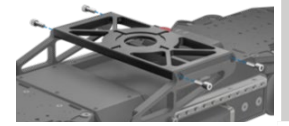

#### » STACKING RISERS

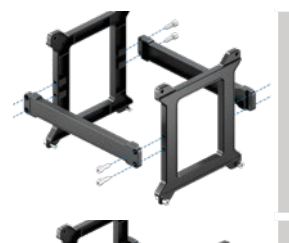

Join the two sides of the Stacking Riser together with a pair of Crossbars (note: 150mm (6") risers do not require crossbars)

Attach the two side plates to the Core

Inset and tighten the four 3/8th inch bolts

Place the Mitchell Mount on to the side plates

Inset and tighten the four bolts

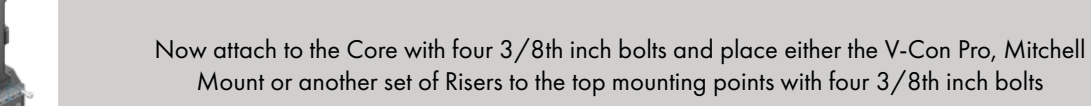

ALWAYS ENSURE THE PAYLOAD IS PROPERLY AND SECURELY FIXED TO THE AGITO CORE, USE A MINIMUM OF FOUR FIXTURE POINTS

#### » TOWER: INSERTING GAS-STRUTS

Remove AGITO Tower from Case. Attach battery and carefully invert the Tower (Red light indicates power).

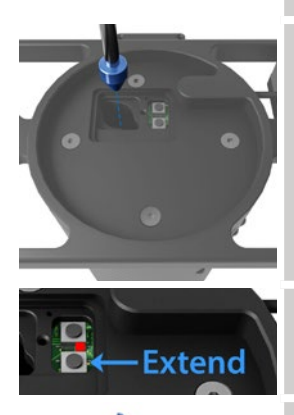

Remove the dust cover and insert your chosen Gas-Strut, see Chart below.

Using the manual adjustment buttons, carefully fully extend the tower.

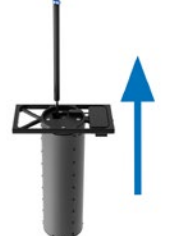

Ensure that the Gas-Strut remains aligned

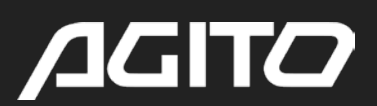

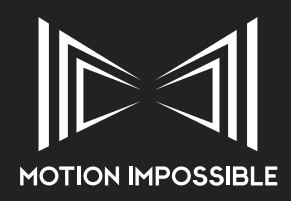

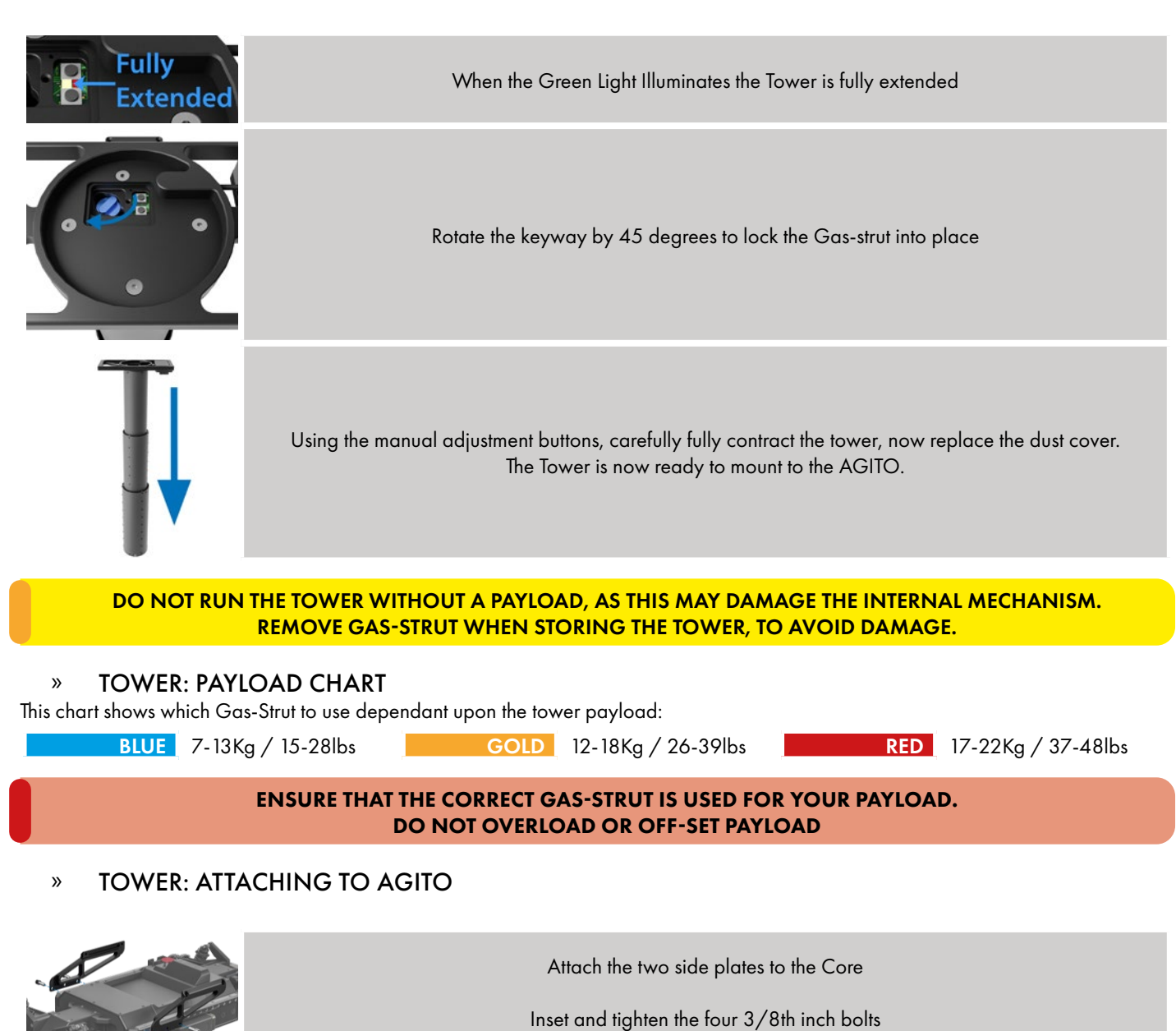

Place the Tower on to the side plates

Inset and tighten the four bolts

Attach Tower Control Cable to the Tower CTL port on the Tower I/O (4-pin Lemo). (The smaller of the two connections)

Attach Tower Control Cable to the AUX Port 2 port on the Core I/O).

Attach Battery to activate tower

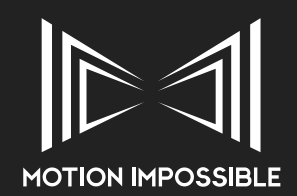

#### » TOWER: ATTACHING CAMERA SYSTEM

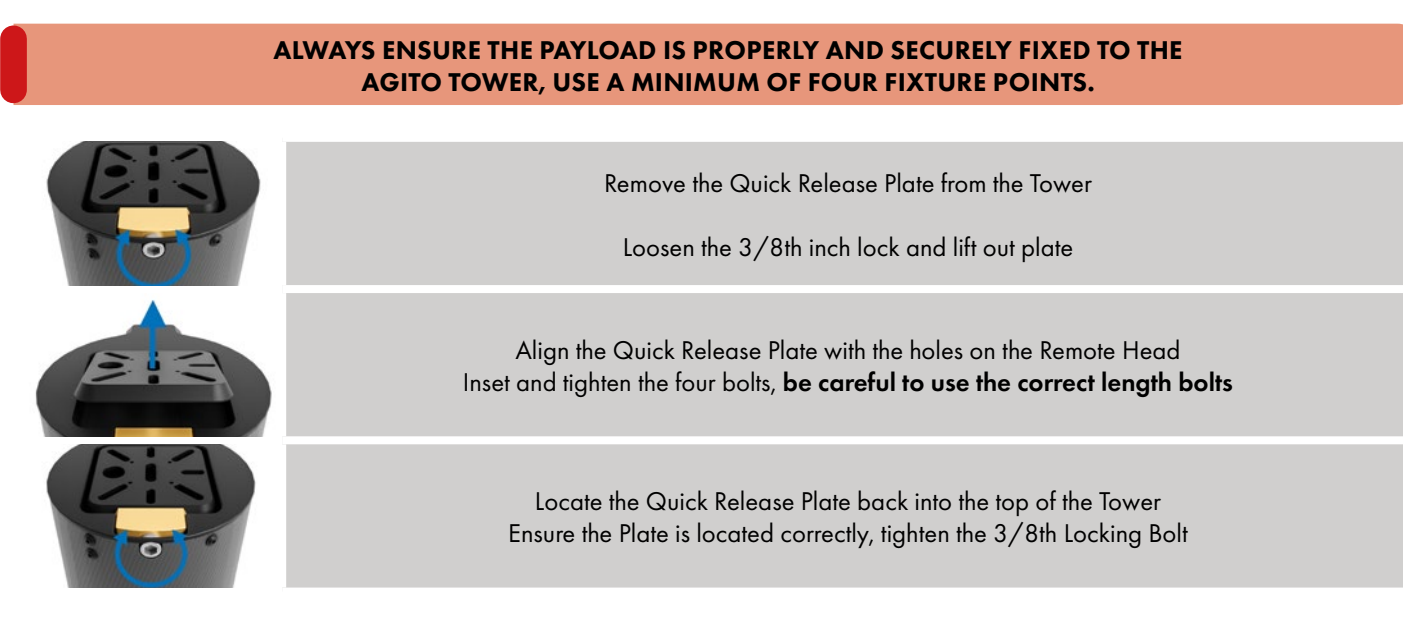

When using the Power and the optional Fibre Optic pass-through, please refer to "Tower: Power & Fibre pass-through" on page 65.

### » ATTACHING DUAL CAMERA MOUNTS (TRAX)

ALWAYS ENSURE THAT THE MAXIMUM CHASSIS PAYLOAD IS NOT OVERLOADED. ALWAYS ENSURE THE PAYLOAD IS PROPERLY AND SECURELY FIXED TO THE AGITO TOWER, USE A MINIMUM OF FOUR FIXTURE POINTS.

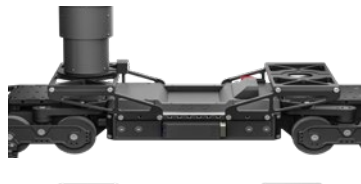

#### TOWER & MITCHELL MOUNT

Using the optional offset mounting brackets, it is possible to position two camera mounts on the Chassis.

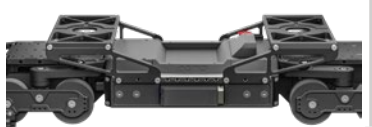

#### **2x MITCHELL MOUNT**

Using the optional offset mounting brackets, it is possible to position two camera mounts on the Chassis.

### » ATTACHING CHEESE PLATE (SPORTS)

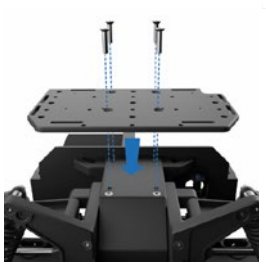

Align the Cheese Plate to the 4 fixing holes on the top of the Sports Drive-end

Insert and tighten the 4 hex counter sunk screws

### » OFFSET MOUNTING BRACKETS

Using the optional offset mounting brackets, it is possible to off-set mounts over the drive-ends. (Note: this will restrict the mounting of accessories such as PSU)

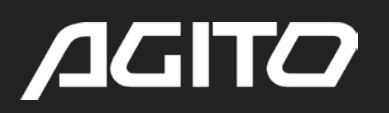

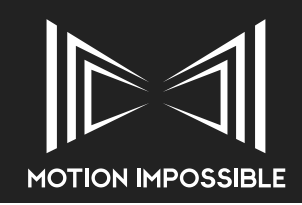

## » **OPERATION AND CONFIGURATION**

#### » INTRODUCTION TO: SPORTS MODE

#### » SPORTS MODE: TURNING ON

With your batteries installed, it is good practice to first turn on your MASTER Controller. Now on the chassis pull up the red E-Stop button on the top of the CORE. Once the desired operation mode has been selected on the MASTER Controller, the start-up initialisation sequence will begin. For more details see "AGITO OS Menu Structure" on page 18. The CORE Power button will flash if it is unable to connect.

IF THE AGITO IS FULLY LADEN ITS GOOD PRACTICE TO SLIGHTLY LIFT THE AGITO WHILE IT PERFORMS THIS CALIBRATION. THIS WILL REDUCE UNNECESSARY THE WEAR OF THE STEERING ACTUATORS AND TYRES.

#### WHEN TURNING ON THE MASTER CONTROLLER BE CAREFUL NOT TO PRESS ANY BUTTON OTHER THAN THE POWER SWITCH, SPECIFICALLY THE THROTTLE INPUT / PEDALS. ON START-UP THE CONTROLLER RUNS THROUGH A CALIBRATION PROCESS, IF THE THROTTLE INPUT IS NOT CENTRED THEN THE AGITO MAY ACCELERATE UNEXPECTEDLY. THE CALIBRATION PROCESS FINISHES WHEN THE MAIN MENU SCREEN APPEARS.

#### » SPORTS MODE: START UP CONNECTION & CALIBRATION

Once Sports Mode has been selected from the Home menu, the MASTER will display the Connect / Calibrate screen. During the connection process the system will check the calibration status of the drive-end, if required the screen will give the operator the chance to proceed or skip steering calibration.

Once Connection and Calibration is complete and the MASTER displays the Mode Operation screen, check that the 'Wheels' type is shown correctly on the MASTER Controller screen. If this is not shown as expected, change these in the Menu, "Mode Settings (Sports Mode)" on page 25

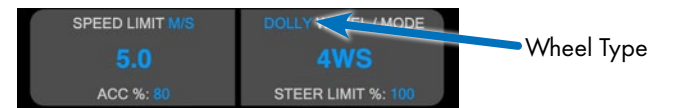

#### » SPORTS MODE: DRIVING

AGITO has 2 key control modes of operation, these are set in the 'Motor Mode' and 'Throttle Mode' settings on the MASTER Controller.

#### MOTOR MODE

Motor Mode controls whether or not AGITO runs in open or encoded modes of operation. It is important to recognise the differences that these modes have on the operational characteristics and available features whilst driving AGITO.

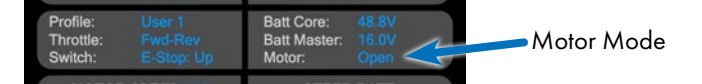

- 'Encoded' this is the most accurate mode and if very slow speeds are required. However, the Maximum Speed is capped. The turning in this mode is "softer" than open mode
- 'Open' allows you to travel at higher speeds and gives a more responsive feel to throttle inputs, but is less accurate at maintaining a specific speed
- 'Automatic' switches between the modes depending on your speed setting.

The system cannot switch from encoded to non-encoded mode during operation, so check that the correct mode is selected at the beginning of the move.

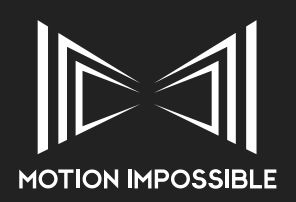

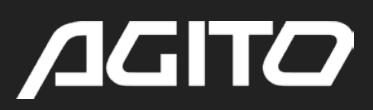

The Maximum Speed dial can be adjusted whilst AGITO is in motion, however if operating in 'Encoded' mode, the Maximum Speed will be capped at 500 rpm/ 2.20 mps / 6.0 kmh / 4.5 mph.

The maximum speed setting on the MASTER GUI will display in: BLUE if you are in 'Encoded' mode (for slow controlled and repeatable movement) BLUE if you are in 'Open' mode (for fast movement) RED if you are in 'Automatic' mode and the motors are running in Open as above the speed limit outlined earlier.

We are constantly working on new tuning settings for these modes, and you can expect to receive firmware updates that increase the range of the encoded mode as we develop improved algorithms. Please ensure that you update and review the latest Owner's Manual when you upgrade firmware.

#### THROTTLE MODE

There are two 'Throttle Modes' which change the deceleration and direction change characteristics of AGITO:

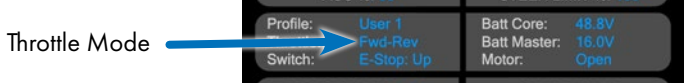

- 'Forward Brake Reverse': When changing direction, the AGITO must come to a complete stop. The throttle must then be released (left in neutral) briefly and reapplied to change direction. This allows the logic in the control system to differentiate between a brake command and a change of direction.
- 'Forward Reverse': The AGITO will change direction as guickly as possible, without pausing. However, if your intention is to stop without changing direction this mode may make the AGITO bounce in to reverse momentarily, rather coming to a full stop.

#### PREPARE AND PLAN YOUR MOVES, FAMILIARISE YOURSELF WITH THE SURROUNDINGS AND ANY POTENTIAL HAZARDS. IT IS THE OPERATOR'S RESPONSIBILITY TO ENSURE YOU ARE WORKING WITHIN THE SAFE LIMITS OF THE SYSTEM AT ALL TIMES.

#### SPORTS MODE: BRAKING AND EMERGENCY STOP »

AGITO Sports uses motor braking rather than mechanical braking. Its important to note that the stopping distances will vary dependant upon the surface being driven on and the speed at which braking is applied.

Higher initial speeds have more kinetic energy available to be converted in to regenerative braking, therefore at slower speeds less energy is available. The effect is that braking at slower speeds can be less efficient, in other words will appear to be less responsive than at higher speeds. See "E-Stop" on page 62

#### SPORTS MODE: STEERING MODES »

This feature enables three options Two / Four-wheel steer and Crab mode:

- 2-wheel steering: front wheel pair steers, and the front pair changes to suit the direction you are moving
- 4-wheel steering: front and rear wheel turn in opposite directions reducing the turning circle and pivots the chassis around the middle during a turn.
- Crab steer: front and rear wheels turn the same way resulting a sideways sliding movement instead of a turn
- Dynamic Steering: In this mode the chassis will automatically switch between 2-wheel, 4-wheel and Crab modes dependent upon the speed. As speed increases this switching will improve system stability. See "Sports Mode: Dynamic Steering" on page 51

#### SPORTS MODE: STEERING RATE »

Steering Rate control, is now active from AGITO OS 5.1 onwards, it enables the operator to change the speed at which the Steering Actuators respond. There are now three modes: FAST, MEDIUM and SLOW.

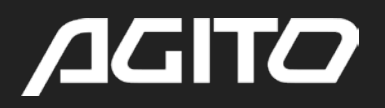

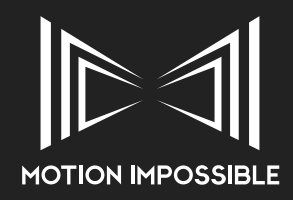

FAST mode is the default and allows the actuator to travel at 100% of normal speed, this is exactly as the AGITO operates as standard prior to this option being activated. MEDIUM is 50% of the standard speed and SLOW is 30% of the full speed.

Steering Rate does not limit the travel of the Actuator, only the speed at which it travels.

#### STEERING RATE CHANGES THE REACTIVE NATURE OF AGITO. OPERATORS MUST PRACTICE DRIVING IN THIS MODE TO FEEL CONFIDENT AND UNDERSTAND HOW AND WHEN THE STEERING MODES WILL CHANGE .

#### » SPORTS MODE: USING AGITO TOWER

When operating Tower in Sports mode it is possible to control its operation by using the Master Tower Controller Add-on Module or with Pedals connected via the Y-Cord cable or AGITO Hub. See "Hub Box: Connecting Pedals to Master Controller" on page 41

When using tower in Sports mode you will need to activate the tower within the Sports mode tower menu, see "Tower Controls" on page 26

To control the operational characteristics of the Tower STEER LIMIT and STEER RATE dials have secondary functionality. To access these functions, press the dial to change the function mode.

STEER LIMIT enables TOWER LIMITS (Top and Bottom)

It is possible to set range limits on the Tower, once the Tower Limit – Top or Bottom has been selected the percentage will switch to show the range. 0% bottom, 100% top.

#### STEER RATE enables TOWER SPEED

Once STEER RATE has been pressed to enable TOWER SPEED control, the Master display will show tPos (Tower Position), press the STEER RATE button a second time to return the display to Steer Rate.

#### » DRIVE DYNAMICS: SPORTS MODE

Setting up the AGITO to best suit your driving style and the requirements of the shot is essential. There are many user configurable software options, that when combined with the hardware set-up will vary the drive dynamics / responsiveness, see "Mode Settings (Sports Mode)" on page 25

| SPEED LIMIT M/S                                            | TOWER SPEED %                                         |
|------------------------------------------------------------|-------------------------------------------------------|
| 5.0                                                        | 50                                                    |
| ACC %: 80                                                  | WHEEL/MODE 2W                                         |
| Profile: User 1<br>Throttle: Fwd-Rev<br>Switch: E-Stop: Up | Batt Core: 48.8V<br>Batt Master: 16.0V<br>Motor: Open |
| MOTOR SPEED M/S                                            | TOWER HEIGHT M                                        |
|                                                            | 0                                                     |
| DEC %: 80                                                  | STEER RATE: FAST                                      |
|                                                            | Co I To I Hb I Mt                                     |

#### » SPORTS MODE: FIRST USE

WHEN YOU USE THE SYSTEM FOR THE FIRST TIME, IT IS HIGHLY RECOMMENDED THAT THE OPERATOR UNDERSTANDS THIS MANUAL AND HAS TIME TO EXPERIMENT AND FAMILIARISE THEMSELVES WITH DIFFERENT CONFIGURATIONS. FINDING THE SET-UP WHICH MAKES THE OPERATOR FEEL MOST "CONNECTED" TO AGITO IS ESSENTIAL.

AGITO is shipped in a standard configuration, and this is how we generally teach operators who attend our training. Firmware settings can be returned to default using the RESET command in the SYSTEM menu. Ensuring that the hardware is in a neutral state is also extremely important when setting up the AGITO.

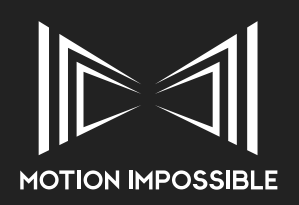

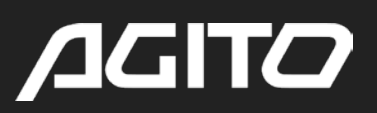

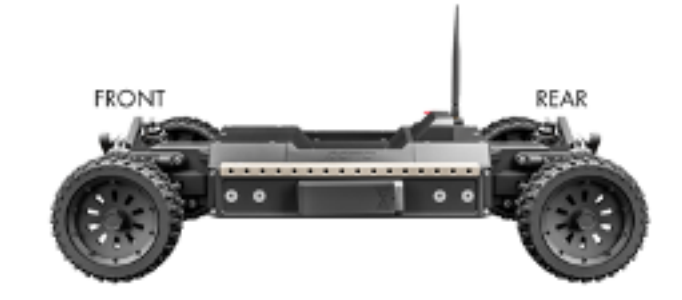

Always ensure:

- Tracking / wheel alignment is straight
- Suspension is neutral
- Kick-up is neutral

#### » SPORTS MODE: WHEEL TRACKING

Once the system has calibrated, we recommend checking that the chassis drives in a straight line.

#### ALWAYS ENSURE THAT THE SUSPENSION HAS BEEN CORRECTLY SET PRIOR TO ADJUSTING WHEEL TRACKING

First check that "Swap Ends on Reverse" and "Invert Steering on Reverse" are both set to Default (No). Set the steering mode to "2-wheel". This means that the chassis will essentially drive like a regular car and maintains the "front end"

Driving the AGITO along a 5-meter line will confirm that the alignment is correct, if the system does not follow the line check the mechanical tracking of the "front end". Now reverse the AGITO back along the line, if the chassis does not follow the line accurately then double check the mechanical tracking, take note of the tracking of the "rear end".

Note: It is important that the steering rack is tight, any "slop" within the steering will result in drift. A hard impact to one of the wheels can cause "slop" – if your system has excessive movement within the steering rack then we suggest that you contact Customer Support and book the AGITO Drive-ends in for a full service.

If you need to adjust wheel alignment and tracking, see "Sports Drive-end: Wheel Tracking" on page 39

#### » SPORTS MODE: DIGITAL WHEEL TRACKING

Via the menu, it is possible to electronically adjust tracking (as wheel pairs). This is only intended as a temporary adjustment and does not replace the need for the mechanical adjustment as described above.

#### » SPORTS MODE: KICK-UP

Kick-up is a method of adjusting suspension behaviour and handling on rough terrain by adjusting the suspension angle of the drive-end. More kick-up at the front will make the AGITO run better over bumps, it also reduces steering response, calming the AGITO, and making its movement smoother. The AGITO will transfer more weight, as the front will rise when accelerating and lower under braking. Less kick-up makes the AGITO more responsive, good for smooth hard surfaces and lower intensity turns, due to less weight transfer. As standard we supply AGITO without any Kick-up in a flat neutral position.

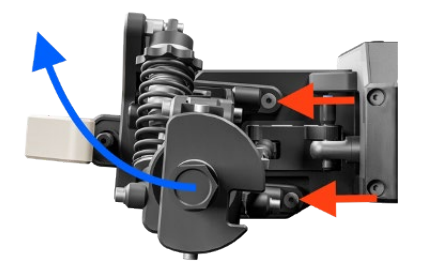

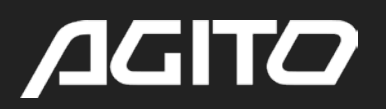

If operating AGITO without a dedicated "front" it is recommended to keep the Drive-ends in a neutral position. It is also recommended that Drive-ends are reset to neutral after use.

#### » SPORTS MODE: STEERING HOLD

This feature enables the steering angle to be held in a constant position without needing to maintain pressure on the Steering input control.

To activate this function see "Control Mapping" on page 20, once enabled the Free / Film Switch will lock the current steering angle when the switch position moves from Free to Film. The Steer Limit control can be used to finely adjust the position, switching back to "Free" will return the steering angle back to the Steering input control.

#### IF E-STOP IS ACTIVATED WHILST IN STEERING HOLD, THE STEERING WILL REMAIN LOCKED

#### » SPORTS MODE: DYNAMIC STEERING

This option is found in the Sports Steering Menu, once enabled it replaces "CRAB" mode on the steering mode control dial. When enabled and the steering mode switch is set to "C", the chassis will automatically transition between 2-wheel, 4-wheel and Rear Wheel Assist (Crab) mode whilst in motion.

If the operator switches in to Dynamic mode whilst the chassis is traveling at 400rpm or above, the mode will be pending until the AGITO slows to below this speed.

Slow Speeds (short wheel base) > Medium Speeds (standard wheel base) > High Speeds (extended wheel base)

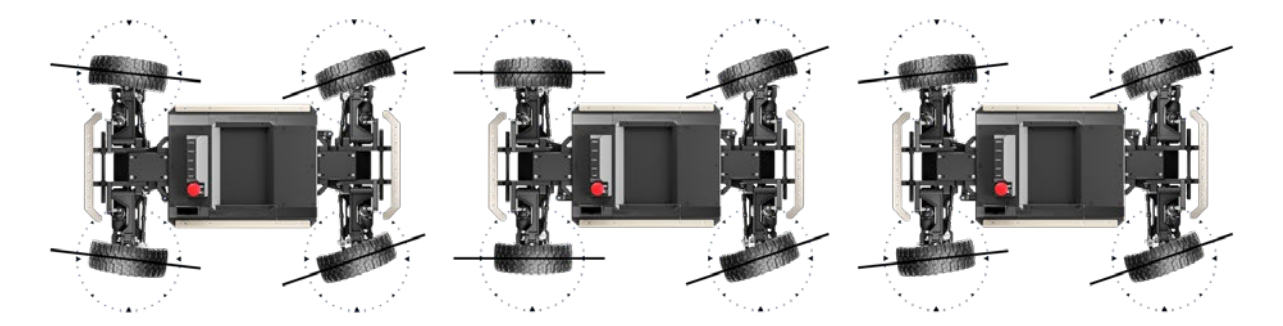

Once active, Dynamic Steering will function in 4-wheel steering whilst at slow speeds, it will then automatically transition to 2-wheel steer and remain in this mode until the chassis reaches a speed of 1400rpm or more (Advanced Operator Mode). Above 1400rpm the chassis will automatically transition to rear wheel assist / crab steering using all four wheels.

#### DYNAMIC STEERING MODE CHANGES THE REACTIVE NATURE OF AGITO. OPERATORS MUST PRACTICE DRIVING IN THIS MODE TO FEEL CONFIDENT AND UNDERSTAND HOW AND WHEN THE STEERING MODES WILL CHANGE.

| Transitions                    | RPM            | MPH*           | КМН*           | M/S*          |
|--------------------------------|----------------|----------------|----------------|---------------|
| 4 wheel                        | 0 - 600        | 0-5.2          | 0-8.4          | 0-2.3         |
| Transition from 4 to 2 wheel   | 600 - 1100     | 5.2 - 9.5      | 8.4 - 15.3     | 2.3 - 4.3     |
| 2 wheel                        | 1100 - 1400    | 9.5 - 12.1     | 15.3 - 19.5    | 4.3 - 5.4     |
| Transition from 2 wheel to RWA | 1400 - 2300    | 12.1 - 19.9    | 19.5 - 32.1    | 5.4 - 8.9     |
| Rear Wheel Assist (crab)       | 2300 and above | 19.9 and above | 32.1 and above | 8.9 and above |

\* Figures for Dolly / Multi-terrain wheels

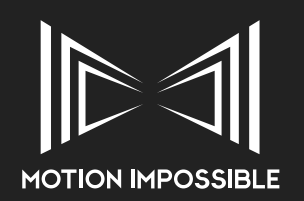

### » INTRODUCTION TO: MAGTRAX MODE

#### » MAGTRAX MODE: TURNING ON

With your batteries installed, it is good practice to first turn on your MASTER Controller. Now on the chassis pull up the red power button on the top of the CORE. Select MagTrax Mode from the Home menu, once the desired operation mode has been selected on the MASTER Controller, the start-up initialisation sequence will begin. The CORE power button will flash if it is unable to connect.

#### » MAGTRAX MODE: START UP CONNECTION & CALIBRATION

The MASTER will enter the connection screen and will ask the user to calibrate the Sports Steering (see "Sports Mode: Start up Connection & Calibration" on page 47), At the end of this sequence the CORE is fully powered on and ready to go. The MASTER will show the main MagTrax Mode application screen.

#### MAGTRAX SETUP

To correctly set the MagTrax sensor Bars and MagStrip correctly follow these steps.

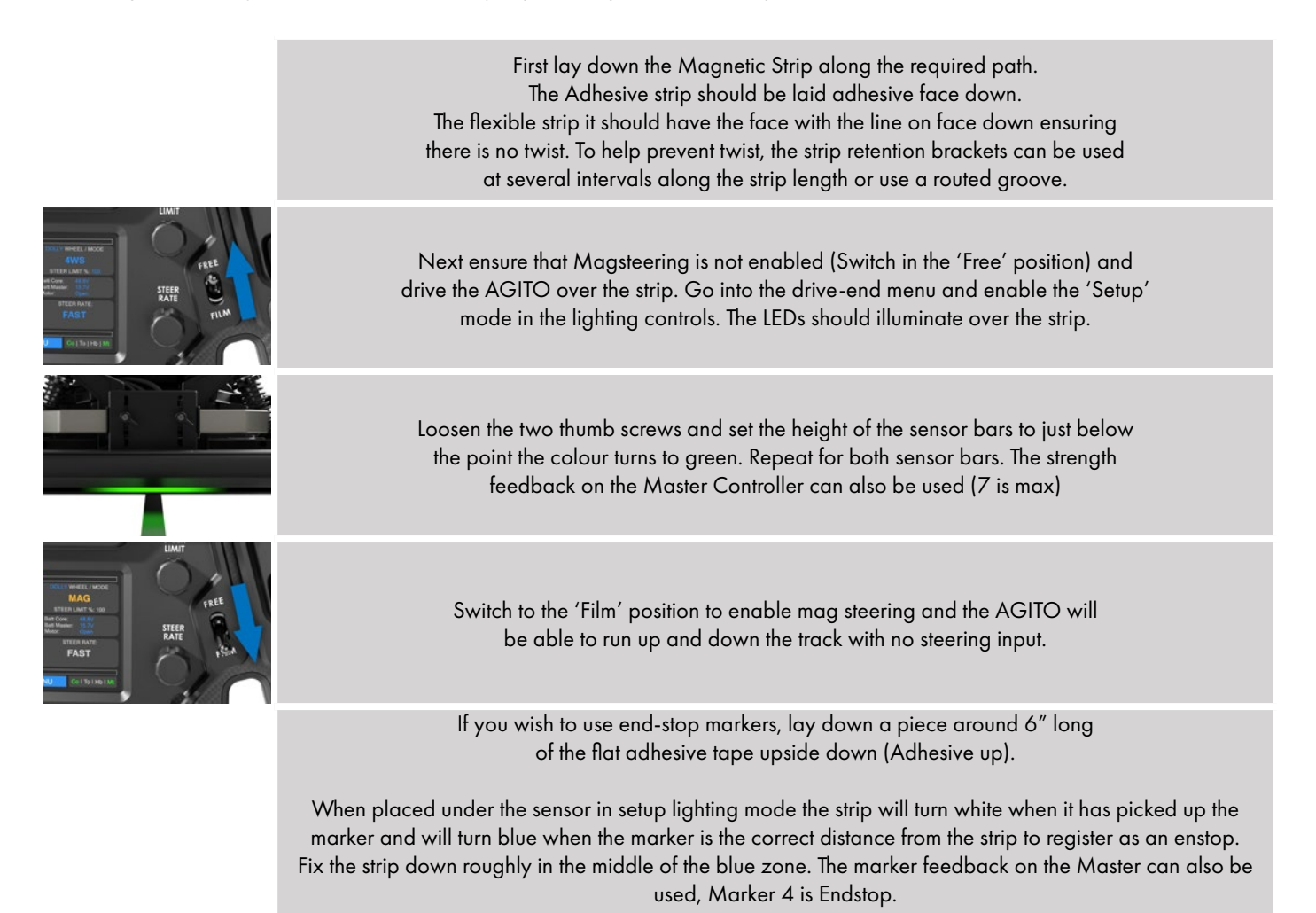

Once the AGITO drives both sensors over the magnet it will come to a stop and allow you to drive back out of the end zone.

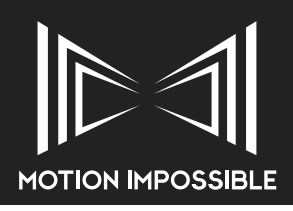

### » INTRODUCTION TO: TRAX MODE

#### » TRAX MODE: TURNING ON

With your batteries installed, it is good practice to first turn on your MASTER Controller. Now on the chassis pull up the red Master power button on the top of the CORE. Select Trax Mode from the Home menu, once the desired operation mode has been selected on the MASTER Controller, the start-up initialisation sequence will begin. The CORE power button will flash if it is unable to connect.

#### » TRAX MODE: START UP CONNECTION & CALIBRATION

The MASTER will enter the connection screen and will ask the user to calibrate the Trax System, once this is selected the Menu will display the calibration sequence. At the end of this sequence the CORE is fully powered on and ready to go. The MASTER will show the main Trax Mode Operation screen. See "Trax Mode: Mag-Stop" on page 55.

#### TRACK CALIBRATION

To correctly calibrate the AGITO Trax system follow these steps

| For full<br>the distance of the full states | Make sure the MAG-STOP module is correctly fitted to the Trax Drive-End, we normally place this as shown<br>below at the Front / Left side of the AGITO. Positioned on the far side from the Operator for continuity.<br>Ensure the AGITO is positioned in the<br>CENTRE of the Track.                                                                                                    |
|---------------------------------------------|----------------------------------------------------------------------------------------------------|
|                                             | Place the Magnets securely at each end of the Track<br>Since the MAG-STOP is off-set on the AGITO, it is important to correctly position the magnets. Ensure<br>magnets have <b>between 20-60mm</b> separation from the MAG-STOP Sensor when they pass.<br>At the Front / Left end of the Track (closest to the MAG-STOP) position the Magnet<br>25cm from the end of the track. At the Rear / Right end of the Track (furthest from<br>the MAG-STOP) position the Magnet 1.25m from the end of the track. |
|                                             | Check that all Pedals and E-Stop are correctly connected to the AGITO Hub.<br>Turn on the AGITO, make sure that the E-Stop is disabled, ie. AGITO Trax is active.                                                                                                    |
|                                             | From the Trax Calibration screen, select Calibrate when prompted.<br>The system will now perform the Calibration process, the AGITO will slowly travel the length of the track<br>confirming the MAG-Stop's. Once completed the MASTER will show the calibrated track length.<br>If the system does not pick up the first magnet within 15m the track learn with timeout. It<br>is best to start the track learn with the system already close to the front endstop.                                       |

#### » TRAX MODE: STOPPING DISTANCES

SHOWN STOPPING DISTANCES ARE A RECOMMENDATION ONLY AND MUST BE TESTED PRIOR TO USE. THE EXACT DISTANCE IS SUBJECT TO VARIATION DUE TO TOTAL PAYLOAD OF THE COMPLETE SYSTEM, ENVIRONMENTAL CONDITIONS (RAIN, DUST, ETC) AND ANY GRADIENT OF THE TRACK.

After completing the Trax configuration, please move the magnets to the minimum operational position as shown below. Always test the

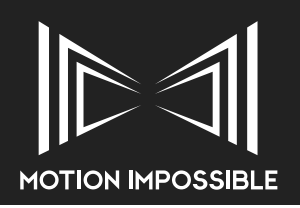

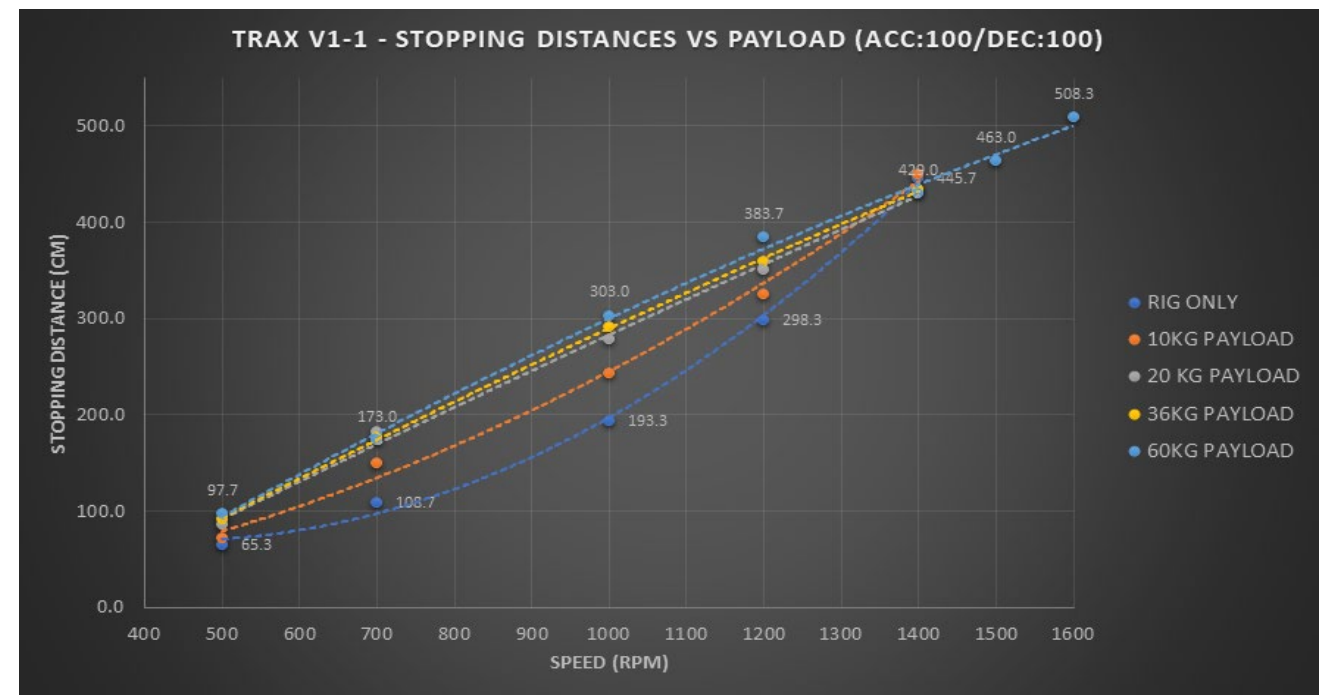

stopping distance prior to use.

It is recommended that if full-speed (1400 rpm) operation is required that a minimum of 4.5m of track is reserved at each end of the track. Until Dynamic Breaking is introduced this will limit the amount of track available for use at slower speeds.

### WHEN POSITIONING THE MAG-STOP MAGNETS REMEMBER TO COMPENSATE FOR THE LENGTH OF THE AGITO SYSTEM, I.E. QUOTED STOPPING DISTANCES WILL BE +1 M FROM THE NON-MAG-SENSE END OF THE AGITO.

#### » TRAX MODE: USING TOWER

When operating Tower in Trax mode it is possible to limit the range of movement. To access this function, press the dial to change the function mode.

#### STEER LIMIT enables TOWER LIMITS (Top and Bottom)

It is possible to set range limits on the Tower, once the Tower Limit – Top or Bottom has been selected the percentage will switch to show the range. 0% bottom, 100% top. When the relevant limit is selected the display will turn green whilst it is adjustable.

#### STEER RATE enables TOWER SPEED

 0 | 5.0
 100

 ACC %: 80
 TOWER RAMP %: 80 | 50

 Profile:
 User 1

 Motor Mode:
 Open

 Throttle:
 Fwd-Rev

 Throttle:
 Fwd-Rev

 TRACK POS | LENGTH M
 O | 10.45

 DEC %: 80
 TOWER LIMITS %: 100 | 0

Once STEER RATE now adjusts TOWER SPEED control, the Master display will show Tower Position.

#### » DRIVE DYNAMICS: TRAX MODE

With your batteries installed, Hub Box and Pedals connected, it is good practice to first turn on your MASTER Controller. Now on the chassis pull up the red power button on the top of the CORE. Select Trax Mode from the home menu, the connection screen will now be displayed and the start-up initialisation sequence will begin, see "Connect / Calibration Screen (Trax Mode)" on page 27. The MASTER will ask the user to initiate a Track Learn, once this is selected the Menu will display the learning sequence. At the end of this sequence the CORE is fully powered on and ready to go. The MASTER will show the main Trax Mode Application screen, see "Application

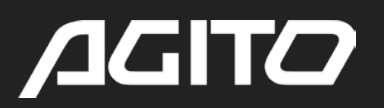

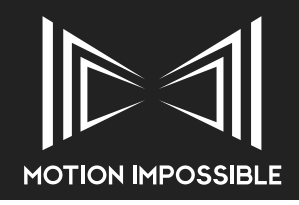

Screen (Trax Mode)" on page 27

#### BEFORE THE TRAX CALIBRATION HAS BEEN COMPLETED, IT IS POSSIBLE TO RUN BEYOND THE PHYSICAL ENDS OF THE TRACK.

#### WHEN TURNING ON THE MASTER CONTROLLER BE CAREFUL NOT TO PRESS ANY BUTTON OTHER THAN THE POWER SWITCH, SPECIFICALLY THE THROTTLE INPUT / PEDALS.

Setting up the AGITO to best suit your driving style and the requirements of the shot is essential. There are many user configurable software options, that when combined with the hardware set-up will vary the drive dynamics / responsiveness. "Mode Settings (Trax Mode)" on page 28

#### » TRAX MODE: FIRST USE

When you use the system for the first time, it is highly recommended that the operator understands this manual and has time to experiment and familiarise themselves with different configurations. Finding the set-up which makes the operator feel most "connected" to AGITO is essential.

AGITO is shipped in a standard configuration, and this is how we generally teach operators who attend our training. Firmware settings can be returned to default using the RESET command in the SYSTEM menu, "Mode Reset" on page 29. Ensuring that the hardware is in a neutral state is also extremely important when setting up system.

Always ensure:

- MAG-Stop is correctly calibrated
- Stopping Distances have been tested
- Maximum speed is restricted to match the payload and any track curves in use
- Use Guide Wheels to ensure the system is safely attached to the track
- E-STOP is connected and close to the operator at ALL TIMES

#### » TRAX MODE: MAG-STOP

MAG-Stop is an automatic feature designed to provide known stopping positions on track. When the MAG-Sense is fitted to the AGITO and the Track Learn calibration has been completed (see "Trax Mode: Start up Connection & Calibration" on page 53), whenever the MAG-sense passes over a MAG-Stop magnet the AGITO will automatically apply braking.

#### MAG-STOP OVERRIDE

If enabled within the menu, see "Control Mapping" on page 20, then switching the Steering Mode switch to the CRAB position, far right clockwise, the AGITO will ignore the MAG-Stop feature until this switch is rotated anti-clockwise back to either 2-Wheel or 4-Wheel.

The MAG-STOP feature can also be fully disabled in the Trax Mode menu, see "Control Mapping" on page 20

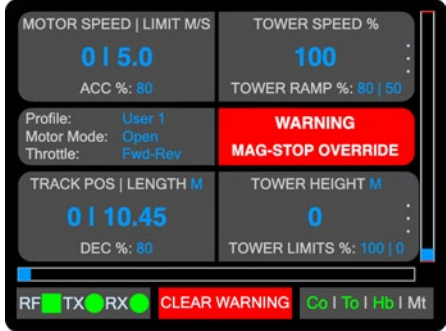

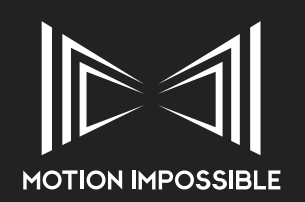

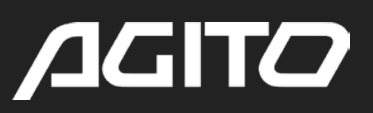

### » INTRODUCTION TO: REPEATABLE MOVES MODE

#### » REPEATABLE MOVES MODE: TURNING ON

Repeatable Moves is a hybrid mode that provides basic record and playback of AGITO movement. It is recommended that initial setup is done within either Sports or Trax mode dependant upon the drive-ends in use. Once configured / calibrated, the user can then access Repeatable Moves.

#### » REPEATABLE MOVES: FIRST USE

#### SELECTING A CLIP

When using Repeatable Moves you will initially need to either select an empty clip or over-right a pre-existing clip. The system will automatically prompt the user to make this decision.

| SELECT A        | A CLIP  |           |
|-----------------|---------|-----------|
| + CREATE A CLIP |         |           |
| + CREATE A CLIP |         |           |
| + CREATE A CLIP |         |           |
| + CREATE A CLIP |         |           |
| + CREATE A CLIP |         |           |
|                 | Co I To | I Hb I Mt |

| Choose A Filename                    |                   |  |  |
|--------------------------------------|-------------------|--|--|
| Currently the filename is:<br>CLIP 1 |                   |  |  |
| KEEP                                 | RENAME            |  |  |
|                                      | Co I To I Hb I Mt |  |  |

Once selected the user will be prompted to keep the default (previous name) or rename the clip.

#### **RENAMING A CLIP**

If the user decides to rename the clip, they will be able to enter a 8 character name

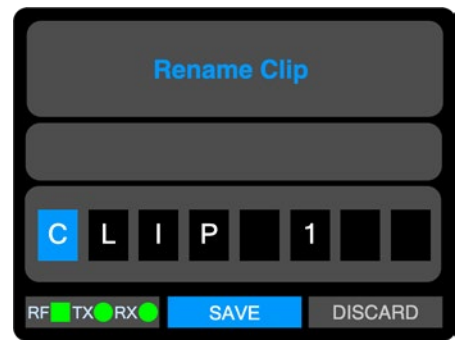

#### SELECTING A MODE

Once the Clip name has been chosen, the user will need to manually select the Drive-end currently attached to the AGITO.

#### ALWAYS ENSURE THE CORRECT DRIVE-END IS SELECTED, FAILURE TO DO SO MAY RESULT IN DAMAGE TO THE SYSTEM

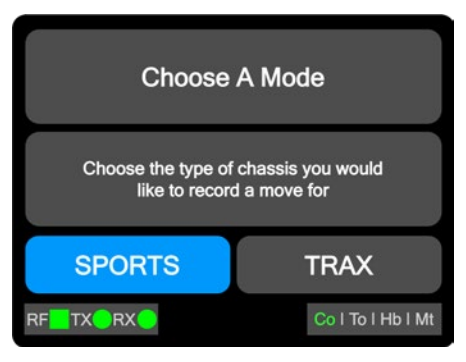

#### » REPEATABLE MOVES: RECORDING YOUR FIRST CLIP

Once in the Recording / Standby screen, the user will be able to use the Menu Button to select the Repeatable Moves drop-down function menu.

| DOLLY WHEEL / MODE                                |  |  |
|---------------------------------------------------|--|--|
| 4W                                                |  |  |
| STEER LIMIT %: 100                                |  |  |
| Batteries:14V48VRemaining:02m:56sDuration:00m:00s |  |  |
| STEER RATE:                                       |  |  |
| FAST                                              |  |  |
|                                                   |  |  |
| ECT Co I To I Hb I Mt                             |  |  |
|                                                   |  |  |

| SPEED LIMIT M/S                 |        | DOLL      | WHEEL / MOI              | DE   |
|---------------------------------|--------|-----------|--------------------------|------|
| 5.0                             |        |           | 4W                       |      |
| ACC %: 80                       |        | STE       | ER LIMIT %: 10           | 0    |
| Repeatable Moves                |        | Batteries | s: 14V 48\               | /    |
| Clip Name: CLIP<br>Status: STAN | SETT   | INGS      | ng: 02m:56s<br>: 00m:00s |      |
| MOTOR SPEED                     | PLAY   | BACK      | TEER RATE:               |      |
|                                 | RECORD |           | FAOT                     |      |
| U U                             | RET    | URN       | FASI                     |      |
| DEC %: 80                       | CLO    | DSE       |                          | - 0  |
| RFTXORX                         | SELECT |           | Co I To I Hb             | l Mt |

#### RECORDING

Once Record has been selected, the AGITO Master Controller will begin recording the clip, the display will display "RECORDING" in the mode status.

| DOLLY WHEEL / MODE                                |
|---------------------------------------------------|
| 4W                                                |
| STEER LIMIT %: 100                                |
| Batteries:14V48VRemaining:02m:39sDuration:00m:17s |
| STEER RATE:                                       |
| FAST                                              |
|                                                   |
| OP Co I To I Hb I Mt                              |
|                                                   |

Pressing the MENU or REAR OPTION Button will stop the recording, and put the system in a "paused" state.

#### PAUSED RECORDING

When a recording has been paused, pressing the MENU or REAR OPTION button will open the Repeatable Moves drop-down function menu.

| SPEED LIMIT M/S  | DOLLY WHEEL / MODE    | SPEED LIMIT N    | I/S DOLL | WHEEL / MODE      |
|------------------|-----------------------|------------------|----------|-------------------|
| 5.0              | 4W                    | 5.0              |          | 4W                |
| ACC %: 80        | STEER LIMIT %: 100    | ACC %: 80        | STE      | ER LIMIT %: 100   |
| Repeatable Moves | Batteries: 14V 48V    | Repeatable Moves | Batterie | s: 14V 48V        |
| Status: PAUSED   | Duration: 00m:36s     | Status: PAUS     | SETTINGS | : 00m:36s         |
| MOTOR SPEED M/S  | STEER RATE:           | MOTOR SPEED      | PLAYBACK | TEER RATE:        |
| 0                | FAST                  | 0                | RECORD   | FAST              |
|                  |                       |                  | RETURN   |                   |
| DEC %: 80        |                       | DEC %: 80        | CLOSE    |                   |
|                  | ECT Co I To I Hb I Mt |                  | SELECT   | Co   To   Hb   Mt |

At this point the recording can either be restarted, by selecting "Record" or saved and prepared for playback.

If during the recording a warning state is displayed, i.e. Low Battery the message will need to be cleared before being able to Pause. Track Position warnings will clear automatically once the Trax has been brought back in to the usable area of track.

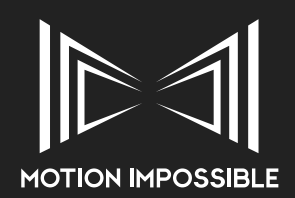

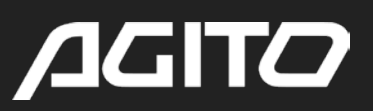

#### » PLAYING BACK A CLIP

#### SELECTING / LOADING A CLIP

When entering playback mode, or selecting a pre-recorded clip on entry to Repeatable Moves mode, the display will show the characteristics of the clip, specifically the drive-end used to create the clip and the duration of the recording. Enter the Repeatable Moves drop-down menu and select Load Clip

| SELECT A CLIP   |                    |                 |                  |  |
|-----------------|--------------------|-----------------|------------------|--|
| Name: CLIP 1    |                    | lode:<br>ength: | Sports<br>00m36s |  |
| + CREATE A CLIP |                    |                 |                  |  |
| + CREATE A C    | SETTINGS           |                 |                  |  |
| + CREATE A C    | CLEAR CLIP         |                 |                  |  |
| + CREATE A C    | LOAD CLIP<br>CLOSE |                 |                  |  |
|                 | SELECT             | Col             | To I Hb I Mt     |  |

| SPEED LIMIT M/S                                          | DOLLY WHEEL / MODE                                |  |
|----------------------------------------------------------|---------------------------------------------------|--|
| 5.0                                                      | 4W                                                |  |
| ACC %: 80                                                | STEER LIMIT %: 100                                |  |
| Repeatable Moves<br>Clip Name: CLIP 1<br>Status: STANDBY | Batteries:14V48VRemaining:02m:56sDuration:00m:00s |  |
| MOTOR SPEED M/S                                          | STEER RATE:                                       |  |
| 0                                                        | FAST                                              |  |
| DEC %: 80                                                |                                                   |  |
|                                                          | ECT Co I To I Hb I Mt                             |  |

#### PLAYING A SELECTED CLIP

Once the Playback Screen is displayed, to playback the Clip, use the MENU or REAR OPTION button to enter the Repeatable Moves drop-down menu and select playback.

| SPEED LIMIT M/S                          |        | DOLLY WHEEL / MODE |                    |  |
|------------------------------------------|--------|--------------------|--------------------|--|
| 5.0                                      |        | 4W                 |                    |  |
| ACC %: 80                                |        | STEER LIMIT %: 100 |                    |  |
| Name: CLIP 1                             |        | Batterie           | es: 14V 48V        |  |
| Status: STANDBY                          | SETT   | INGS               | ng: 00m:36s        |  |
| MOTOR SPEED                              |        |                    | TEER RATE:<br>FAST |  |
|                                          | RETURN |                    |                    |  |
| DEC %: 80                                | CLOSE  |                    |                    |  |
| RF <mark></mark> TX <b>_</b> RX <b>_</b> | SEL    | ECT                | Co I To I Hb I Mt  |  |

| SPEED LIMIT M/S                           | DOLLY WHEEL / MODE   |
|-------------------------------------------|----------------------|
|                                           | 4W                   |
| ACC %: 80                                 | STEER LIMIT %: 100   |
| Name: CLIP 1                              | Batteries: 14V 48V   |
| Status: PLAYING                           | Remaining: 00m:20s   |
| MOTOR SPEED M/S                           | STEER RATE:          |
|                                           | FAST                 |
| DEC %: 80                                 |                      |
| RF <mark></mark> TX <b>_</b> RX <b></b> S | ELECT Col Tol Hbl Mt |

#### POSITION BIAS DURING PLAYBACK

During playback it is possible to use the throttle and steering inputs to make minor adjustments to the movment of the AGITO. These "bias" controls will not be recorded within the clip, but allow for the operator to adjust the position of the system in real-time.

This feature is intended to allow for course errors to be correct, e.g. driving through a narrow gap, or adjusting the AGITO's movement to keep in line with an Actor or the action being recorded.

#### **REWINDING A CLIP AFTER PLAYBACK**

After the clip has been played. The AGITO will need to be reset to its start position. This can be done manually in a Sports Mode clip or by using the Rewind feature in a Trax Mode clip. Once the rewind has been completed the system will return to the Standby state, it can be manually adjusted or playback can be selected.

#### ALWAYS ENSURE THE TOWER HAS RETURNED TO THE CORRECT STARTING POSITION BEFORE PLAYING A CLIP

| SPEED LIMIT    | I/S DOLL | WHEEL / MODE      |       | SPEED LIMIT M/ | S DOLLY   | WHEEL / MODE      |
|----------------|----------|-------------------|-------|----------------|-----------|-------------------|
|                |          | AW                |       |                | 19        | 4W                |
| ACC %: 80      | STE      | ER LIMIT %: 100   |       | ACC %: 80      | STEE      | R LIMIT %: 100    |
| Name: CLIP 1   | Batterie | es: 14V 48V       | Nam   | e: CLIP 1      | Batteries | : 14V 48V         |
| Status: PAUSED | SETTINGS | ng: 00m:00s       | State | IS: STANDBY    | Remainir  | ng: 00m:36s       |
| MOTOR SPEED    | REWIND   | TEER RATE:        | N     | MOTOR SPEED M  | VS ST     | TEER RATE:        |
|                | PLAY     | FAST              |       |                |           | FAST              |
|                | RETURN   | 1.001             |       |                |           |                   |
| DEC %: 80      | CLOSE    |                   |       | DEC %: 80      |           |                   |
| RFTX RX        | SELECT   | Co   To   Hb   Mt | RF    |                | SELECT    | Co   To   Hb   Mt |

#### » DELETING A CLIP

To delete a clip, access the Select a Clip screen, highlight the clip that will be deleted. Use the MENU or REAR OPTION button to enter the Repeatable Moves drop-down menu and select Clear Clip.

| SELECT A CLIP   |                    |                |                  |  |  |
|-----------------|--------------------|----------------|------------------|--|--|
| Name: CLIP 1    | M<br>Le            | ode:<br>ength: | Sports<br>00m36s |  |  |
| + CREATE A CLIP |                    |                |                  |  |  |
| + CREATE A C    | SETTINGS           | 2              |                  |  |  |
| + CREATE A C    | CLEAR CLIP         |                |                  |  |  |
| + CREATE A C    | LOAD CLIP<br>CLOSE |                |                  |  |  |
| RFTXORXO        | SELECT             | Co I           | To I Hb I Mt     |  |  |

#### » TRIGGERS

Triggers enables operators to provide start / stop flags to 3rd party systems or wire a "Bloop" light to the AGITO system. Triggers are accessed from the AUX ports as outlined below.

Located with in the Repeatable Moves menu, if the trigger pulse is required via the MASTER Controller AUX 2 port, then this will also need to be activated from the System Control Mapping menu, see "Control Mapping" on page 20.

The duration of the trigger is selectable from the Repeatable Moves menu "External Triggers Menu" on page 35, the default (and minimum) is 10ms, but this can be increased by the operator as required. It is possible to set triggers to occur at the start, end or both and have different durations of pulse.

#### TRIGGER TECHNICAL SPECIFICATIONS

- Triggers are 3.3Vdc logic level and have a low current draw of 20mA.
- Triggers can be activated from:
  - MASTER Controller AUX 2 (Lemo Pin 7)
  - CORE AUX 1 (Lemo Pin 6)
  - HUB Box\*

\* Activating triggers via the Hub box will require a simple modification of the electrical wiring, please contact support for details

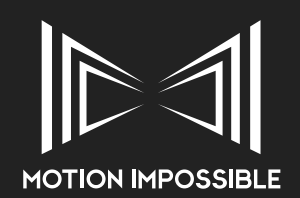

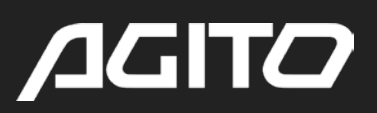

## » **RF MODULE & COMMUNICATIONS SETTINGS**

ALWAYS ENSURE THAT THE POWER SETTINGS ARE LEGAL IN THE TERRITORY OF OPERATION.

### AS WITH ALL RF SYSTEMS, LINE OF SIGHT BETWEEN TRANSMITTER AND RECEIVER IS ESSENTIAL. ALWAYS ENSURE THAT THE ANTENNAS ARE FREE FROM OBSTRUCTIONS.

The system comes with a 2.4 GHz (100mW) module as standard. The RF module is fixed in place using a single locking screw, simply unscrew this to remove the RF and swap for other RF modules (sold separately) when required. Always check that factory paired modules are used.

#### » CHANGING SETTINGS

https://motion-impossible.com/how-to-videos/

#### ALWAYS ENSURE FRESH BATTERIES ARE INSTALLED AND NEVER TURN OFF THE AGITO MASTER CONTROLLER AND/OR CORE WHILST CHANGING RF SETTINGS, DOING SO MAY REQUIRE THE RF MODULES BEING RETURNED TO A SERVICE CENTRE TO BE RESET.

To change the settings of the AGITO RF modules, navigate to the Home Menu by turning on the MASTER Controller or applying a long press to the MENU button. Scroll down and select SYSTEM MENU, then navigate to the RF COMMS menu, see "" on page 21.

The AGITO system will push settings changes from the MASTER Controller to the CORE, once a setting has been selected and mode change transmitted, the RF connection will shut down for up to 3 seconds whilst the modules are configured. The RF system will then automatically restart and check that communication has been re-established. If an error occurs and the MASTER Controller is unable to connect to the CORE then the modules will revert to the previous setting after 10 seconds.

If the CORE is unable to connect to the MASTER Controller, the main power button will flash slowly.

#### » RF POWER

By default the system is set to 100mW, this is the legal limit in most countries and territories around the world. It is vital that the owner of the system ensures that all operators know the legal power limits for the area of operation. This menu can then be used to adjust the Transmission Power of the modules to ensure it remains at or below the legal limit.

#### » RF FORWARD ERROR CORRECTION (FEC)

This feature enables a technique for controlling errors in data transmission in noisy communication environments without the need for multiple retransmissions.

If you are experiencing data-loss or restricted range, ensure that FEC is enabled and that you are using the maximum power that is legal in your territory of operation.

#### » POINT-TO-MULTIPOINT (P2MP) MODE

This new feature requires additional hardware, please contact your sales representative for pricing and availability.

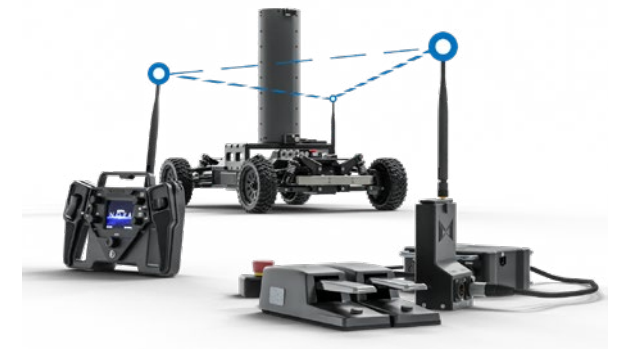

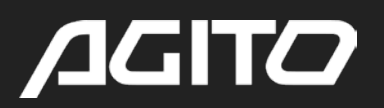

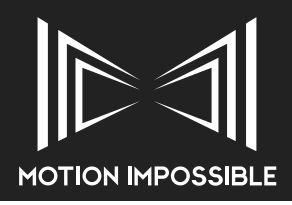

Point-to-Multipoint mode enables three RF Modules to be operated simultaneously, to operate in this mode the RF modules will need to be correctly configured.

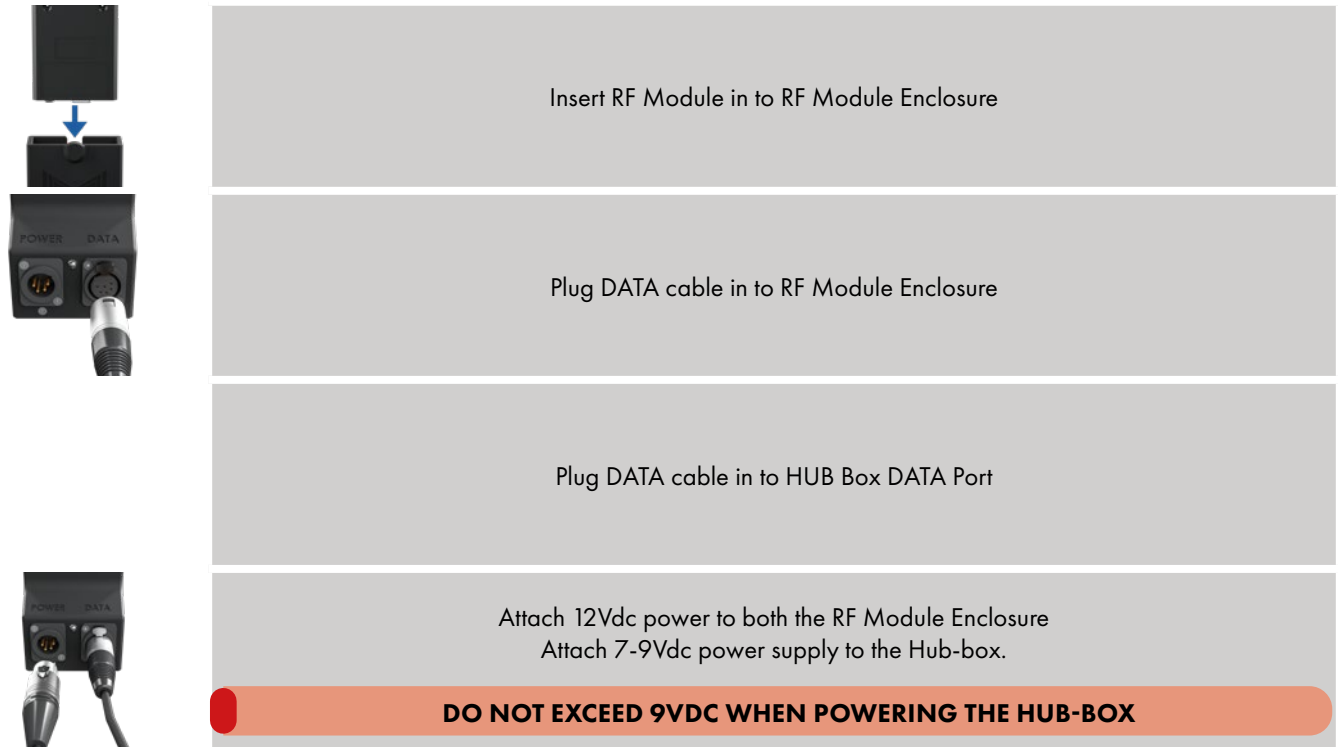

On first use, the HUB Box will need to be connected to the MASTER Controller, then turn on all system components (MASTER, CORE, HUB and RF MODULE ENCLOSURE).

Open the SYSTEM Menu and select "RF Comms" menu. Scroll down to "Setup P2MP Mode" and select Proceed, the system will show progress on the Configuration screen. Once complete the HUB box can be unplugged from the MASTER Controller. If an error message is displayed please contact Support for assistance.

Once set-up the Hub-box can be powered directly using a 7-9Vdc power supply, via 3-pin XLR, see "AGITO Hubbox I/O Connections" on page 90.

#### **REVERTING TO NORMAL RF MODE**

To revert back to normal operation, open the SYSTEM Menu and select "RF Comms" menu. Scroll down to Setup Normal RF Mode and select Proceed.

#### **3RD PARTY RF OPTIONS** »

Using the Data Pass-through module it is possible to use 3rd Party RF solutions including Silvus TriCaster or DTC NetNode/Solo. Please contact support for more information.

#### WIRED CONTROL »

AGITO can be controlled via serial RS232 data using the optional Data Pass-through modules. Serial data has a limited range, therefore for longer cable runs or more complex installations MI recommend LANTRONIX Serial to IP converters which can be purchased separately. Please contact support for more information

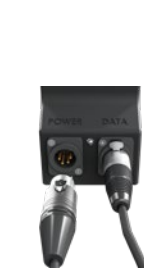

**RF Mode Configuration** TX RX MENU I To I Ht

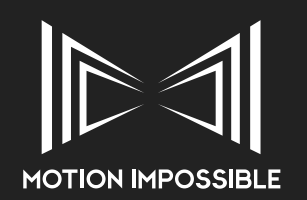

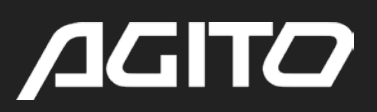

### » E-STOP

### » INTRODUCTION TO E-STOP

As a safety precaution AGITO is equipped with an Electronic Stop function, known as E-Stop. This is different to the main power switch (emergency stop) that is present on the AGITO Core. There are several methods of applying the E-Stop:

- Switching the "Function Switch" on the MASTER Controller (when enabled)
- Pressing the HUB E-Stop button when using Pedals
- Using an external input device connected to MASTER Aux 2 port (see pin-outs)

#### THE E-STOP FUNCTION IS PROGRAMMED TO APPLY BRAKING AS QUICKLY AND SAFELY AS POSSIBLE WITH A HEAVY PAYLOAD ATTACHED WITHOUT A DANGEROUS LOSS OF CONTROL THAT COULD RESULT IN MORE UNPREDICTABLE RESULTS

Generally braking is activated whenever the throttle is applied in the opposite direction to your direction of movement. Alternatively using the DEC rate control dial, you can also adjust the behaviour of how the AGITO drifts to a stop when the throttle is released entirely.

#### IT IS CRITICAL THAT ALL OPERATORS UNDERSTAND THE BRAKING DYNAMICS OF AGITO. ALWAYS TEST HOW CHANGES TO MODE SETTINGS AFFECT THESE DYNAMICS AND ALWAYS ENSURE THAT AGITO IS OPERATED IN A CONTROLLED ENVIRONMENT.

#### » E-STOP: MASTER CONTROLLER FUNCTION SWITCH

Using the Drive Control menu, it is possible to assign E-Stop to the MASTER Controller "Function Switch". When in Sports mode this feature is displayed, when assigned, on the main screen.

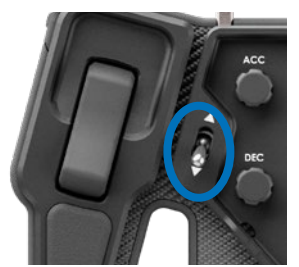

Activation of the E-Stop function is then made by moving the switch either up or down, see "Control Mapping" on page 20.

#### » E-STOP: EXTERNAL BUTTON VIA HUB-BOX

When using the AGITO Hub, the E-Stop button must always be connected. Activation of this button will activate E-Stop no matter how the Function Switch menu has been set within the MASTER Controller.

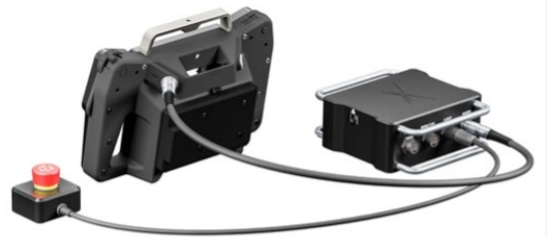

#### » E-STOP: EXTERNAL INPUT VIA 3RD PARTY DEVICES

If required, it is possible to create your own switch. A simple closed circuit between pins 7 & 10 of the MASTER Controller AUX 2 port will activate E-Stop. See the pin-out diagrams for full details and "Control Mapping" on page 20 for correct configuration.

#### ALWAYS TEST THE FUNCTION OF THE E-STOP PRIOR TO OPERATION

#### » GENERAL SAFETY FEATURES

- Powering off the Master results in the chassis coming to a controlled stop on level ground.
- Loss of RF signal results in chassis coming to a controlled stop on level ground.
- Entering the MENU will also stop the chassis and lock its movement until exiting.

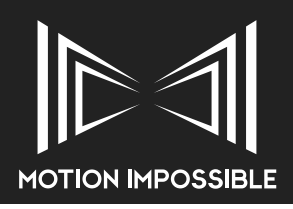

## » OPERATOR MODES

AGITO Sports, as standard is provided to all new customers with a firmware limited speed of 1400rpm (15mph, 24km/h), this is the limit for all operators who have completed "Standard Operator Training". More experienced operators will be able to attend "Advanced Operator Training" (for an additional cost) which will provide attendees with a User PIN that will unlock the firmware to 2500rpm (26mph, 42km/h),

### » STANDARD OPERATOR MODE (SOM)

All users of the AGITO system can access Standard Operator Mode, also referred to as "SOM". Basic operational training is supplied when a system is purchased or by attending an AGITO Academy certified course. In this mode, the advanced features of the AGITO system are restricted in the interests of safety.

The System is limited to the following speeds:

| Set-up:                         | RPM Limit | MPH Limit | Km/h Limit | M/s Limit |
|---------------------------------|-----------|-----------|------------|-----------|
| Sports                          | 1400      | 12.1      | 19.5       | 5.4       |
| Sports + Monster Wheels         | 1400      | 14.8      | 23.8       | 6.6       |
| Sports + Tower                  | 800       | 6.9       | 11.2       | 3.1       |
| Sports + Tower + Monster Wheels | 800       | 8.4       | 13.6       | 3.8       |
| Trax* + Tower                   | 1400      | 7.0       | 11.3       | 3.1       |

\* Speeds quoted for Trax drive-ends version v1.1

#### » ADVANCED OPERATOR MODE (AOM)

#### THE USE OF ADVANCED OPERATOR MODE IS RESERVED FOR EXPERIENCED OPERATORS WHO HAVE UNDERGONE ADDITIONAL TRAINING.

Only users who have attended advanced training can access Advanced Operator Mode, also referred to as "AOM", using their own individual PIN code. The purpose of this training is to give operators a greater understanding of the system and to ensure they have received a controlled introduction to the high speed operation of the AGITO system.

Enhanced operational training is available by attending an AGITO Academy certified course. In this mode, the full features of the AGITO system are available. The System no longer limited, allowing the operator to achieve the following speeds:

| Set-up:                         | RPM Limit     | MPH Limit     | Km/h Limit     | M/s Limit     |
|---------------------------------|---------------|---------------|----------------|---------------|
| Sports                          | 2500          | 21.7          | 34.9           | 9.7           |
| Sports + Monster Wheels         | 2500          | 26.4          | 42.4           | 11.8          |
| Sports + Tower                  | 800 (default) | 6.9 (default) | 11.2 (default) | 3.1 (default) |
| Sports + Tower + Monster Wheels | 800 (default) | 8.4 (default) | 13.6 (default) | 3.8 (default) |
| Trax + Tower                    | 1400          | 7.0           | 11.3           | 3.1           |

#### » AGITO ACADEMY

AGITO Academy is our bespoke training programme run globally, please contact your sales rep for more information, or visit the website.

#### www.motion-impossible.com/academy

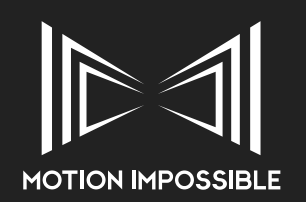

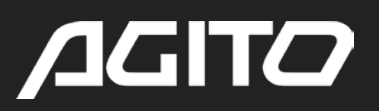

## » TOWER: MASTER CONTROLLER ADD-ON

#### » **OVERVIEW**

The AGITO Tower Master Controller Add-on unit is designed to enable wireless control of the Tower, specifically when in Sports Mode, without the need for pedals.

#### » CONNECTION TO MASTER

The Add-on unit mounts directly to the rear of the Master Controller.

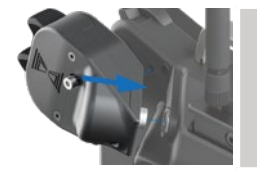

Align the LEMO fixings and push on to the rear of the MASTER Controller

Tighten the fixing screw to attach securely to the rear of the MASTER Controller

#### » ADJUSTING ROCKER SWITCH POSITION

The position of the rocker switch is adjustable by exchanging one of three lids, pictured below, giving a low (1), medium (2) and high (3) angle.

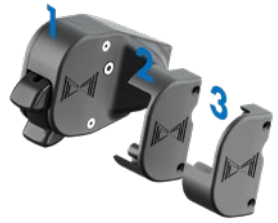

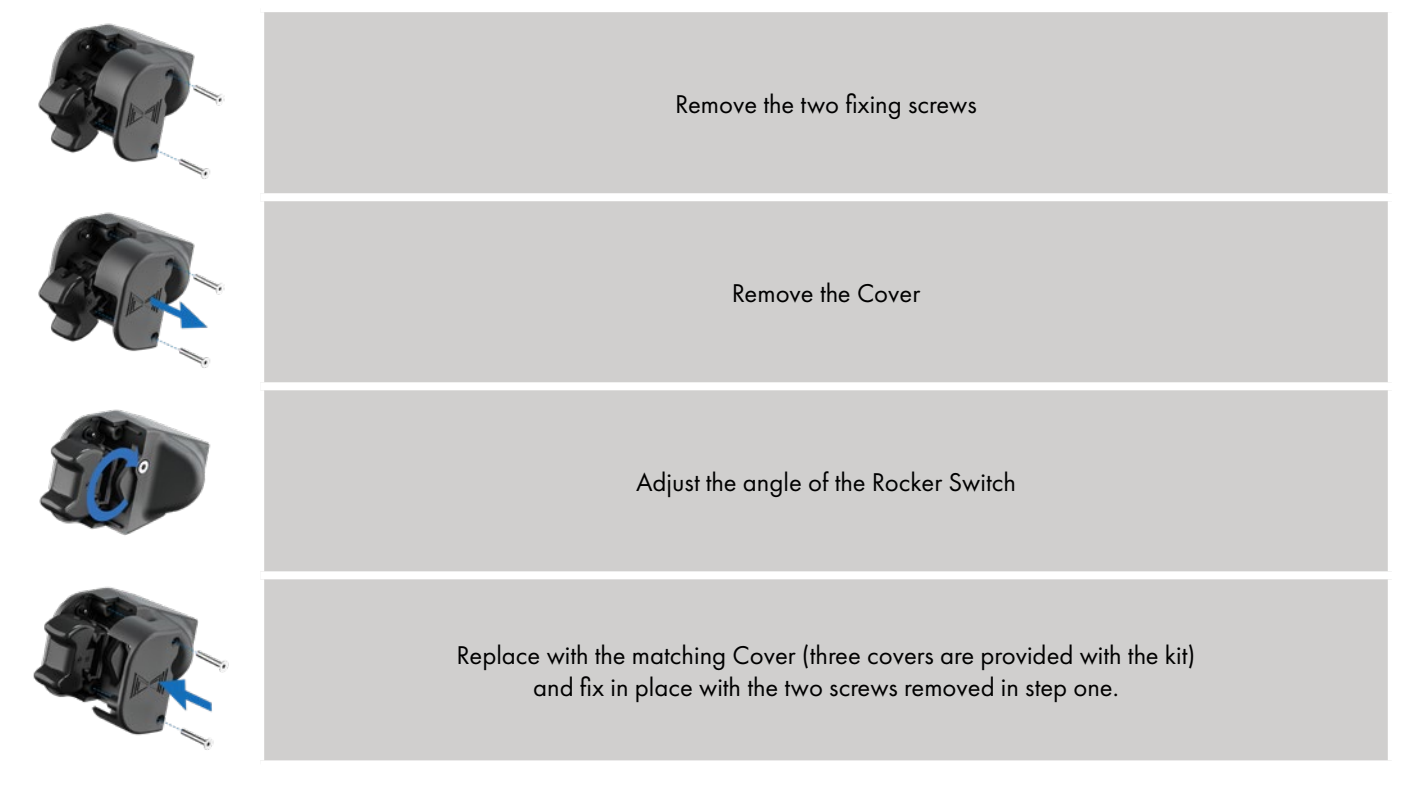

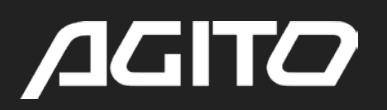

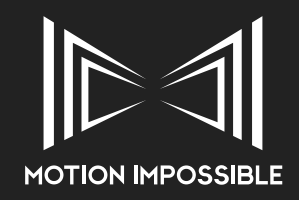

## » TOWER: POWER & FIBRE PASS-THROUGH

#### » **OVERVIEW**

The AGITO Tower is supplied with power pass-through and optionally with a dual single-mode Fibre Optic upgrade.

#### » POWER PASS-THROUGH

The Tower is equipped internally with a 3-core power line. This can be used when combined with one of three cable sets to allow up to two different voltages to be passed from the base of the tower to the top. Shown as the "A" connectors in the two images below.

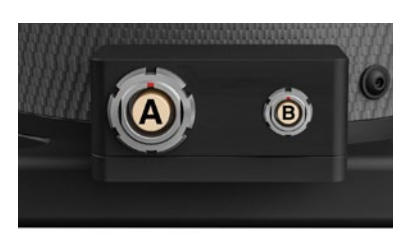

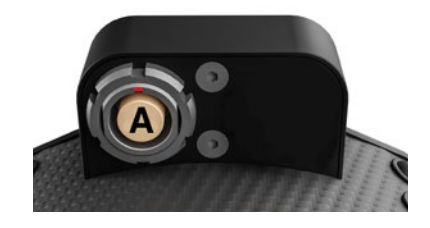

#### ARRI SRH-3 & SRH-360

The MI SRH cable set (AG-TO-801) is wired to provide both 12Vdc and 24Vdc circuits from the standard ARRI High Capacity cables commonly supplied. The Arri manual provides details of recommended batteries, power solutions and wiring requirements.

The following cable is required when using the AGITO Mains PSU:

• SRH High Capacity Battery Power Cable 12V/24V, 0.5m/1.64ft (K2.0019306)

#### SHOTOVER G1

The MIG1 cable set (AG-TO-802) is wired to provide a 48Vdc circuit from the standard SHOTOVER G1 Lemo Power Cable. The Shotover manual provides details of recommended batteries, power solutions and wiring requirements.

#### OTHER REMOTE HEADS

If you intend to use another remote head, the MI Bare-ends cable set (AG-TO-809) provides bare-ends for custom configurations. The internal wiring uses standard 1.5mm<sup>2</sup> cores.

#### » OPTIONAL SINGLE-MODE FIBRE OPTIC UPGRADE

The optional Fibre Optic tower is supplied with two single-mode fibre optic cores, terminated to custom LEMO connectors. Each tower is supplied with 4x Lemo - ST tails, additional or replacement cables are available, please contact your local sales rep for pricing. ST connectors are industry standard and can be used to connect to any number of accessories.

Off-the-shelf fibre optic converters are available from: AJA, Bluebell Opticom, Moxa, StarTech,, lindy and even Amazon.

### » TOWER: STANDALONE OPERATION

#### » OVERVIEW

Using the Tower Spreader Base and Hand Controller, it is possible to operate the AGITO Tower as a standalone device. Details of how to fit the Spreader Base and use of the Hand Controller follow.

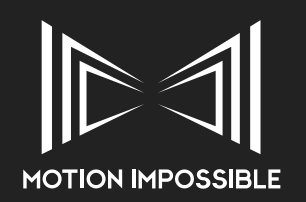

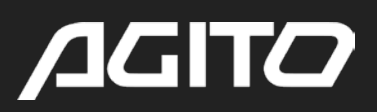

## » TOWER: SPREADER BASE

#### » **OVERVIEW**

The AGITO Tower is supplied with power pass-through and optionally with a dual single-mode Fibre Optic upgrade.

#### » TOWER SPREADER BASE ASSEMBLY

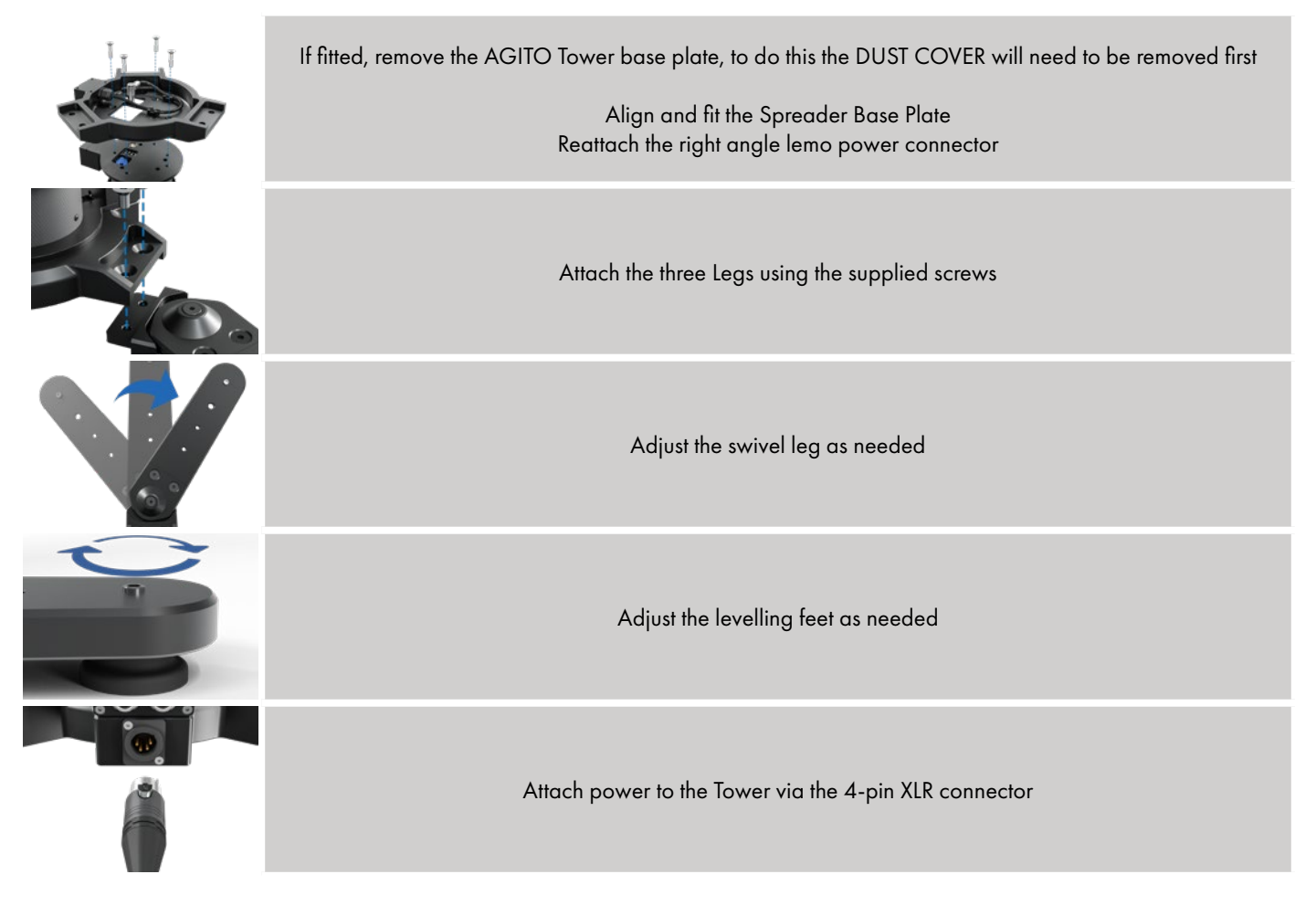

POWER SUPPLY

A 12v power source with 4-pin XLR is required for standalone tower operation, the Tower Spreader Base has fixture points for V-lock and Gold-mount battery plates manufactured by Hawk-Woods. Alternatively a commonly available 12Vdc mains power supply can be used (not supplied).
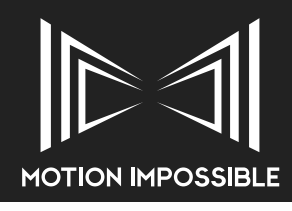

### **» TOWER: HAND CONTROLLER**

### » **OVERVIEW**

The AGITO Tower Hand Controller is a stand alone unit designed to enable wired control of the Tower without the need of an AGITO Core and Master Controller.

### » CONNECTION TO TOWER

The AGITO Tower Hand Controller plugs directly to the "Tower CTL" connection on the Tower I/O panel. By default the system is supplied with a 12m / 40ft cable. It is possible to run potentially run in excess of 750m /41,000ft but to do this the baud rate will need to be adjusted, this feature is accessed from the Menu option.

### » DISPLAY AND CONTROLS

The Menus of the Hand Controller can be accessed by the 5 Soft-keys and the Rocker. The actual functions of the 5 Soft-keys are shown on the top and bottom of the Display border.

### » OPERATIONAL LAYOUT

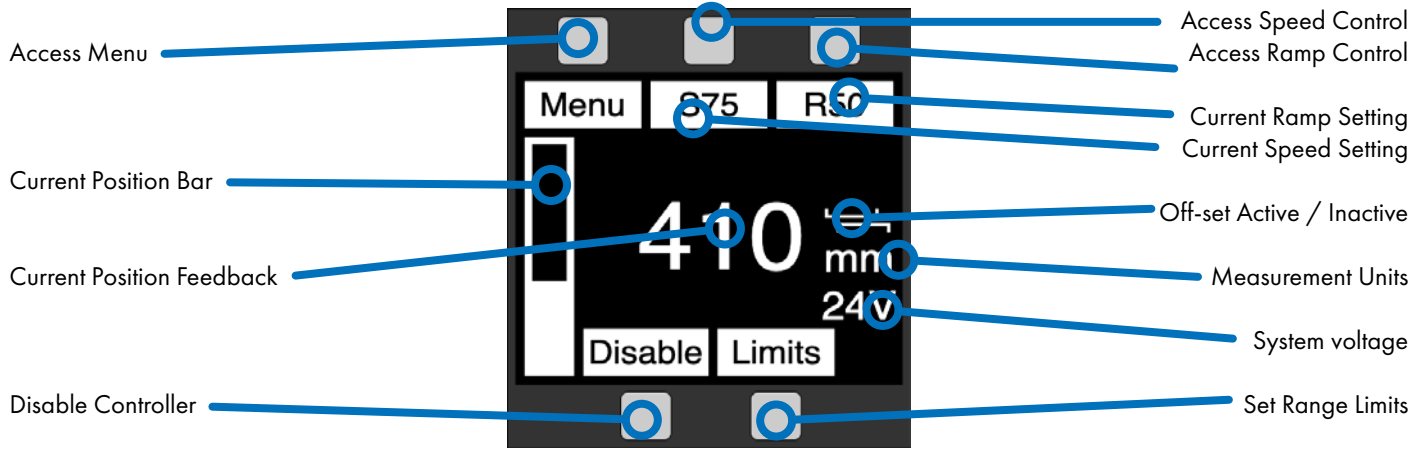

#### MENU

Inside the Menus, use the Rocker to move up and down or change values. The following functions are accessible within the Menu: Offset, System Info, Baud rate and Units

### SPEED CONTROL / SPEED RAMP CONTROL

To change maximum Speed or Ramping, press and hold the relevant Button and push the Rocker to increase or decrease the value.

#### DISABLE

You can disable the system to prevent unintended movement. Just press the Disable Button (left button on the Main Control) To re-enable the system press the button again.

### **RANGE LIMITS**

Move the Arm to the required position and select LIMITS from the Menu. Now you can select with the Rocker which Limit to be set or reset. With SET you can set the limit to the current position. RESET will set the Limit back to the mechanical top or bottom limit.

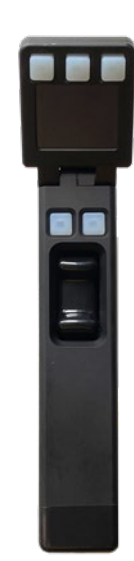

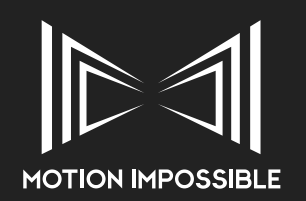

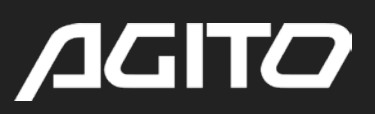

### » MAINS POWER SUPPLY UNIT (PSU)

### » **OVERVIEW**

The AGITO Mains Power Supply unit is designed specifically for the AGITO Modular Dolly System. It comes primarily as a 48Vdc power supply, providing two unregulated outputs. See the chart below for more details.

#### **REQUIRED BEFORE USE**

Please note that the AGITO MAINS PSU does not come with a pre-made mains input power cable. The unit is shipped with a NEUTRIK NAC3FCA connector ready to be fitted to a suitable length of mains cable by the user.

Why doesn't the unit come with a supplied mains cable? The simple answer is that we don't know how long you want the cable to be, for your application. We have supplied the required NEUTRIK NAC3FCA connector so it will be very easy for a suitably qualified technician to fit this to your own cable. Please follow these instructions for assembly: "AGITO PSU: Assembling Neutrik powerCON Connector"

### » I/O PORTS AND CURRENT LIMITS

| Output     | Qty | Recommended<br>Current limit | Combined Peak<br>per voltage | Combined<br>All or | Connector Type |                   |
|------------|-----|------------------------------|------------------------------|--------------------|----------------|-------------------|
|            |     | 110-120Vac                   | 200-240Vac                   | 10-120Vac          | 200-240Vac     |                   |
| 48Vdc      | 2   | 16A                          | 28A                          |                    |                | Lemo 2B 2-pin     |
| 24Vdc      | 2   | 6A                           | 12A                          | 26A                | 52A            | Neutrik XLR 3-pin |
| 12Vdc      | 2   | 6A                           | 12A                          |                    |                | Neutrik XLR 4-pin |
| 110-240Vac | 1   | Pass-tl                      | nrough                       | 13A recomm         | nended peak    | Neutrik PowerCon  |

### SWITCH ON THE MAINS PSU BEFORE TURNING ON ATTACHED DEVICES, AS THE COMBINED CURRENT LOAD MAY ACTIVATE THE SAFETY CUT OFF

### » BATTERY ATTACHMENT

The AGITO MAINS PSU connects to the AGITO Core using a specially designed Battery Module, connected via an 2-pin Lemo cable (supplied).

IT IS VITAL THAT WHEN USING THE AGITO MAINS PSU THAT A STANDARD 48V AGITO BATTERY IS ALSO USED TO ENABLE REGENERATIVE BREAKING TO OCCUR.

### » ATTACHING PSU TO TRAX DRIVE-END

PLEASE ENSURE YOU USE THE CORRECT TOOL TO AVOID DAMAGE TO SCREWHEADS. USE METRIC TOOLS FOR THE CHASSIS AND IMPERIAL TOOLS FOR DRIVE-ENDS AND CAMERA MOUNT (3/8TH INCH).

Attach the two Mounting Brackets to each side of the PSU using 4x M5 bolts (provided)

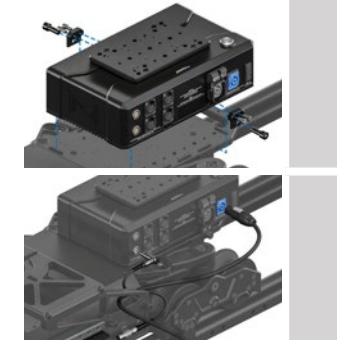

Lower the PSU onto the Trax Drive-End, align the 3/8th inch hole within the Mounting Braket with the corresponding hole on the Drive-End

Screw in bolt to secure. Do not overtighten

Insert AGITO MAINS PSU Battery Module into the closest Battery Pocket

Connect Battery Module to AGITO MAINS PSU using supplied interconnection cable

ALWAYS insert a Standard AGITO Battery into the remaining Battery Pocket

68 - Operation

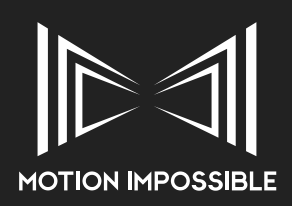

### » FIRMWARE UPDATES

New firmware will be made available periodically to keep the system running alongside our latest developments and improvements. This includes separate software for the AGITO CORE and MASTER Controller.

Notification of new firmware updates will be normally be emailed to your chosen contact email address and can be downloaded from the Motion Impossible website.

Firmware is installed via a small application that manages the update process, both Windows and MacOS versions of the installer are available from the website.

DO NOT UNPLUG THE MASTER OR CORE FROM THE PC OR ALLOW THE BATTERY TO FAIL DURING THE UPDATE PROCESS. DOING SO MAY RENDER THE PRODUCT UNUSABLE AND WILL REQUIRE A RETURN TO AN AUTHORIZED SERVICE CENTER TO BE FIXED.

Always remove the RF module from the Core and Master Controller before attempting an update.

### **» HOW TO UPDATE FIRMWARE:**

https://motion-impossible.com/how-to-videos/

To update your AGITO CORE and MASTER Controller you will need to download the latest 'MI Programmer' application from www. motion-impossible.com/downloads

Before you run the MI-Programmer.exe (Windows) / MI-Programmer.app (MacOS) file make sure you have plugged in the USB update cable as that will install all the necessary drivers, the program may not run without this step. You only need to do this the first time you update from a new computer:

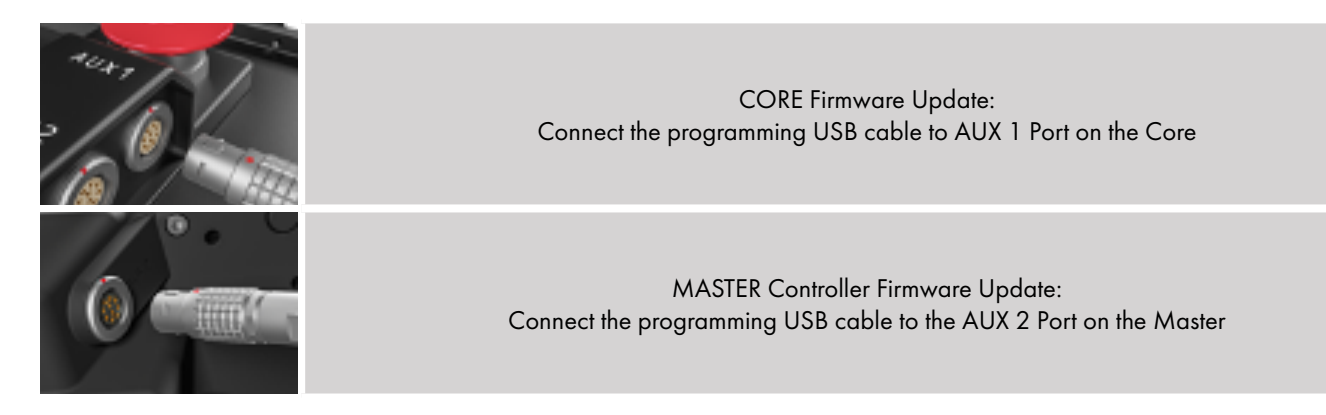

- 1) Plug USB update cable on its own to your computer.
- 2) Allow windows to detect the device and automatically install driver.
- 3) Unplug update cable.

After the USB driver is installed and for future Firmware Updates:

- 1) Ensure MASTER/CORE is turned off, and no cables are plugged in.
- 2) Have your update cable (LEMO to USB cable provided) ready, but DO NOT plug it in.
- 2) Unzip all files on to your computer
- 3) Browse to the extracted files
- 4) Run "MI Programmer.exe"
- 5) Follow on screen instructions
- To enter firmware update mode on the Master Controller, when instructed, see "Update Firmware" on page 22.

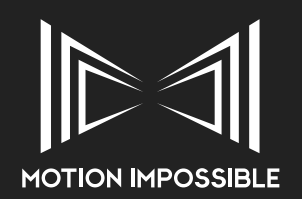

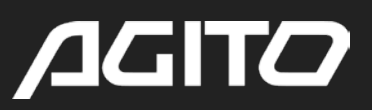

### » MAINTENANCE

There are very few user-serviceable items on the chassis. However, keeping the AGITO clean using a dry cloth, brush and air duster before and after use is highly recommended. Applying 3-in-1 lubricant is recommended especially if the unit gets wet, be careful to clean away grit/sand/debris before applying

### » SPORTS DRIVE-END

It is recommended that shocks are cleaned at regular intervals and always after use in gravel, mud, sand, sea-water.

### » SPORTS DRIVE-END: STEERING LINKAGE

Over time the bolts holding the steering linkage together can come loose and cause unwanted 'slop' in the steering. It is good to check these regularly. There are 10 bolts in total to check.

You will need the following to perform the service:

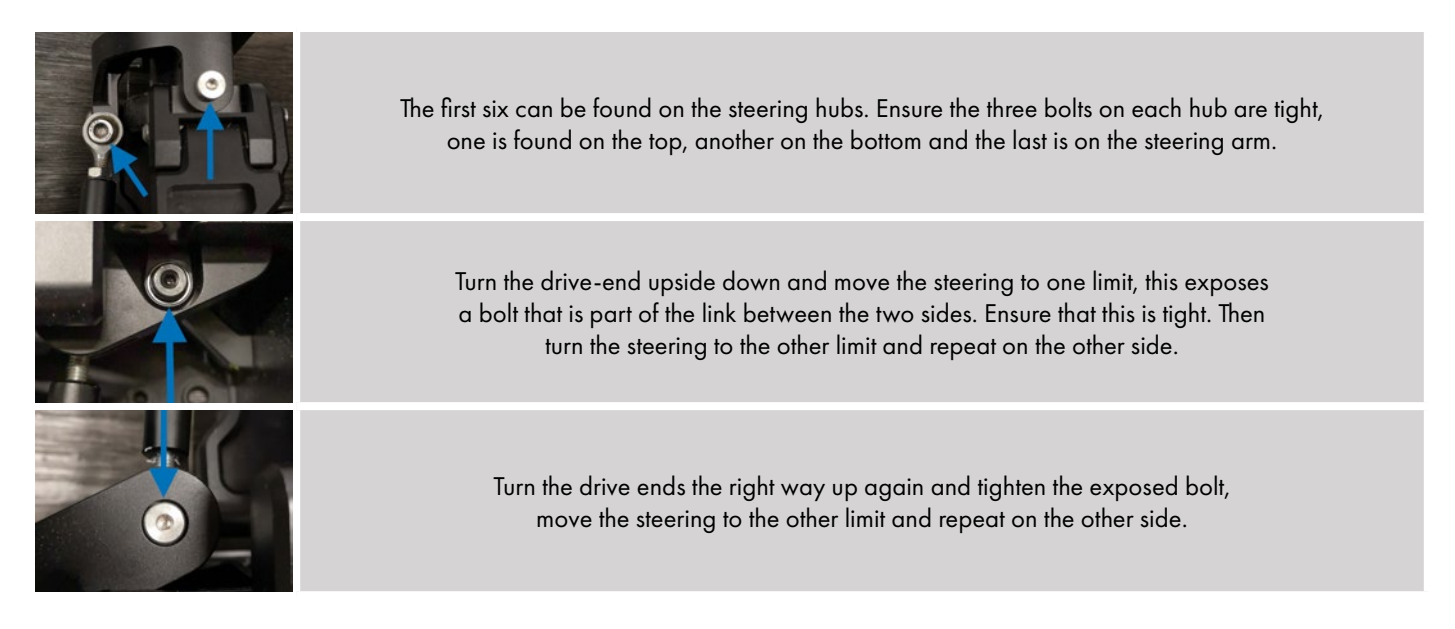

### » SPORTS DRIVE-END: SHOCK SERVICE

The AGITO Shocks can become dirty over time, getting sand & grit on the main shaft, damaging the O-Rings causing them to leak. We recommend servicing the shocks regularly and replacing the O-Rings at first sign of any leakage. Servicing the shock will involve cleaning it, replacing the oil, and replacing the O-Rings.

You will need the following to perform the service: AGITO Shock Service Kit (With the correct grade oil for the shock, see below:) Soft Shocks (Standard) – 900CST / Medium Shocks – 1500CST / Hard Shocks – 2000CST

1mm Hex Allen Key 2mm Hex Allen Key Xmm Hex Socket Driver Small Pick or Screwdriver Adjustable Spanner/Wrench Can of Brake Cleaner Clean rags

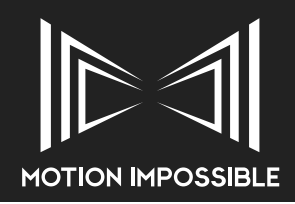

#### SERVICING SHOCKS REQUIRES A SPRING COMPRESS TOOL. DO NOT ATTEMPT DISASSEMBLY WITHOUT AS IT COULD CAUSE INJURY.

### DISASSEMBLY AND CLEANING

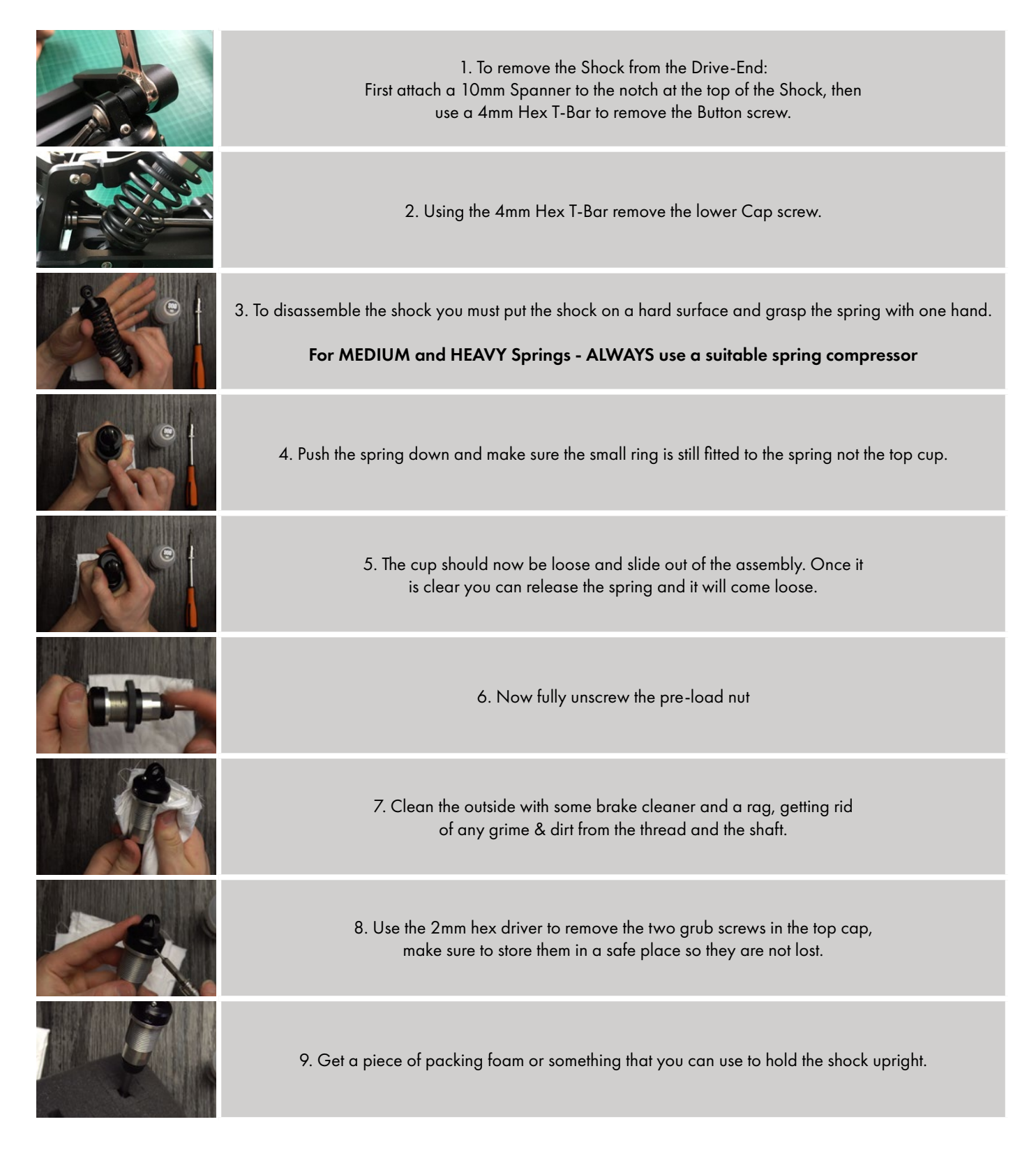

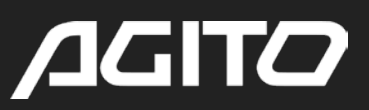

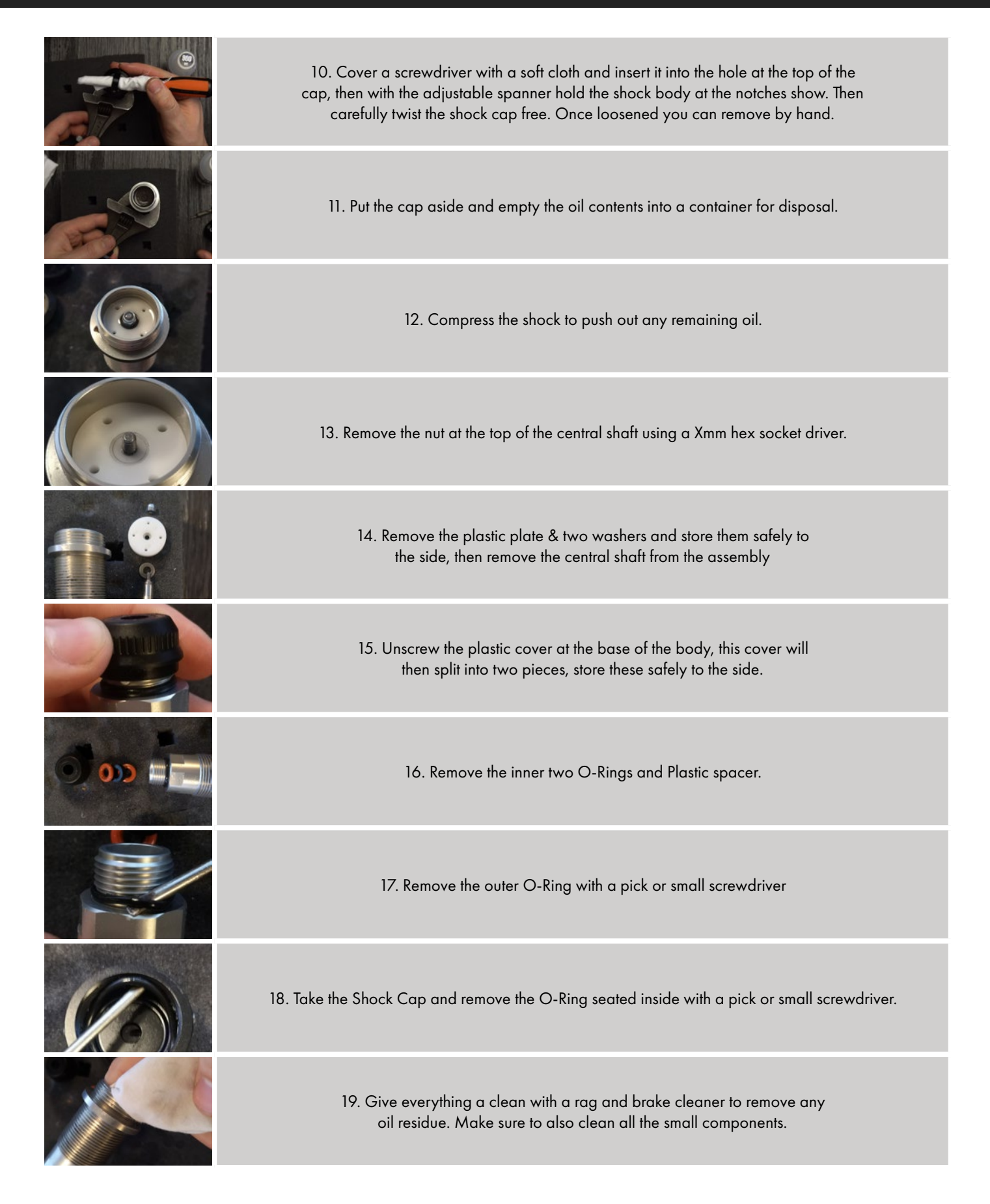

72 - Maintinance

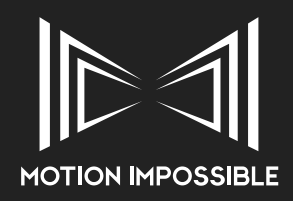

### **REPLACING O-RINGS & REASSEMBLY OF THE SHAFT**

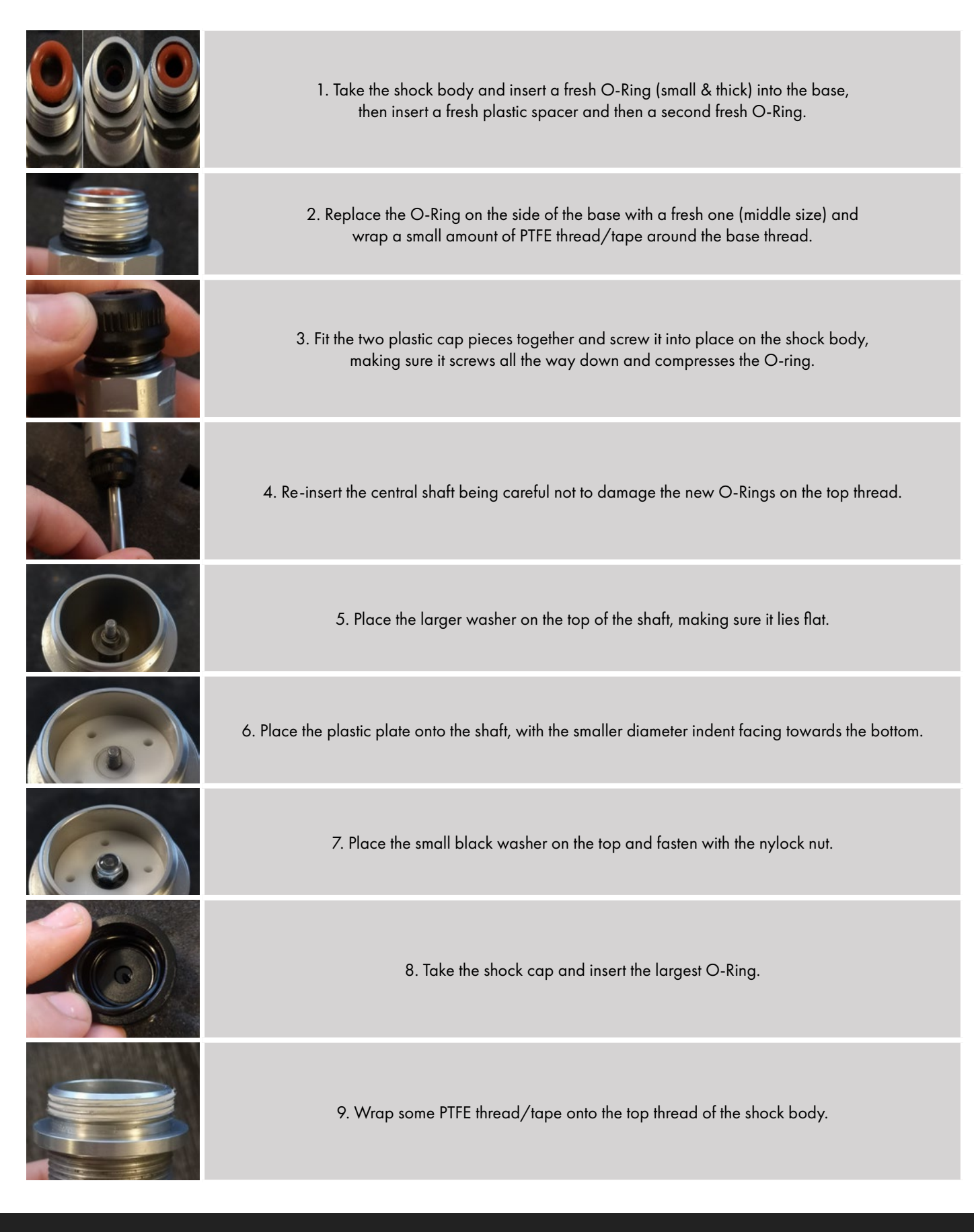

73 - Maintinance

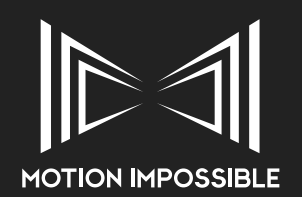

### **REFILLING OIL & BLEEDING**

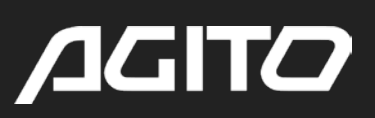

|              | <ol> <li>Extend the shock to full extension then place it into your holder. Then carefully pour the new oil into the shock body until just above top of the casing. You will see the surface tension curve just above the top of the thread.</li> </ol>                                     |
|--------------|----------------------------------------------------------------------------------------------------|
|              | 2. Push up on the shock slightly to get oil right at the base. Then Leave the shock<br>to settle for 10-15 minutes for all of the air bubbles to leave. Higher grade oil<br>might take longer. Once there are no bubbles you can continue.                                                  |
| A CONTRACTOR | 3. Unscrew the bleed screw from the top of the shock cap. Making sure you don't lose the tiny washer. Store this to the side for safe keeping.                                                                                                    |
|              | 4. Carefully screw the shock cap onto the top of the shock body. If a little bit of oil squeezes out of the bleed hole that is okay. Wipe away any excess oil                                                                                                    |
|              | 5. Replace the bleed screw and tighten.                                                                                                    |
|              | 6. Give the shock several pumps, compressing in and out. If the shock is feeling springy and doesn't stay compressed then there is too much oil. If there is a small amount of free movement before becoming thick, then there is not enough oil and you will have to open up and add more. |
|              | 7. To release some of the oil, extend the shock to full and unscrew the bleed screw. Then slowly compress the shock until some oil comes out of the bleed screw, it should be pretty bubbly, keep on compressing until most of the big bubbles have come out.                               |
|              | 8. Then replace the bleed screw and repeat steps 6 & 7. If its not feeling springy and there's no free movement you can proceed to reassembling the shock.                                                                                                    |
|              | 9. Make sure the shock cap is fully tightened                                                                                                    |
|              | 10. Then replace the two grub screws.                                                                                                    |

74 - Maintinance

#### FINAL REASSEMBLY

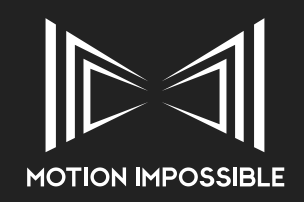

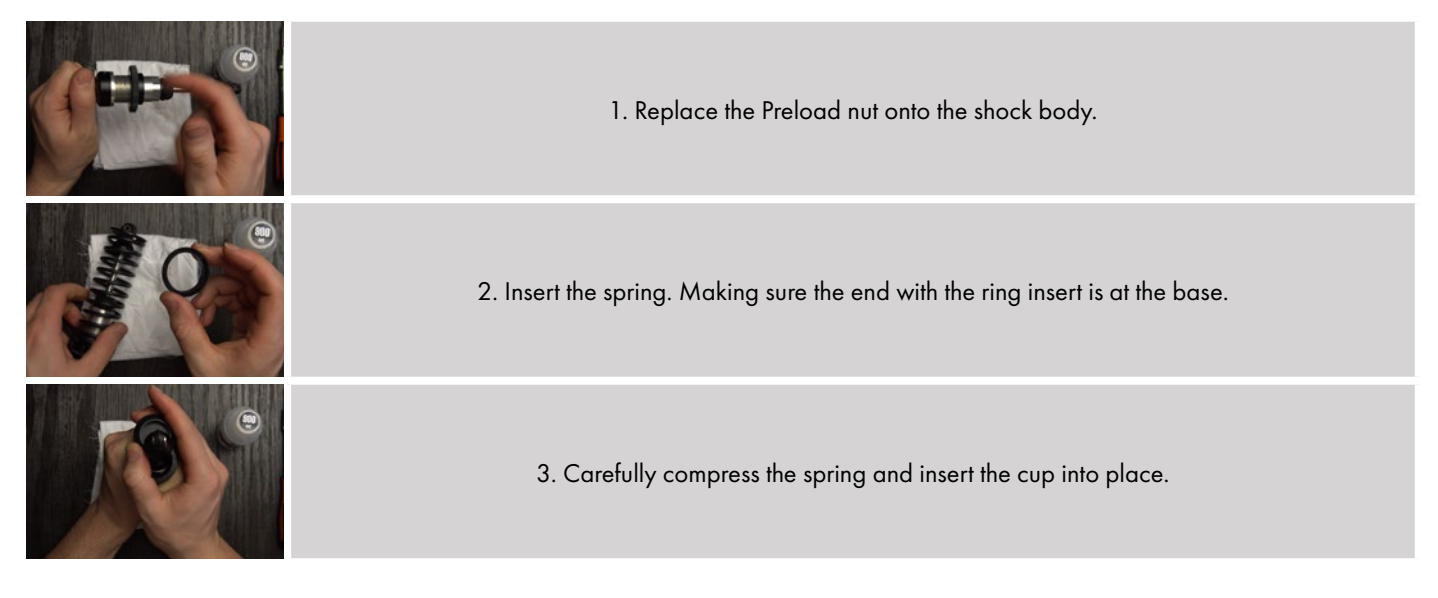

Your shock has now been serviced, please repeat the process for the rest of the shocks in the kit. You should always service your shocks in drive-end pairs.

#### LEAVE THE SHOCKS FOR 24HRS TO CHECK THAT THE SEALS ARE CORRECTLY SEATED, MONITOR FOR ANY LEAKS AND TEST WITH A FULL PAYLOAD BEFORE USE

- » TOWER
- » CLEANING GAS-STRUT

Always ensure the Gas-Struts are in a clean condition, when new and overtime carbon dust and residue may build up on the shaft.

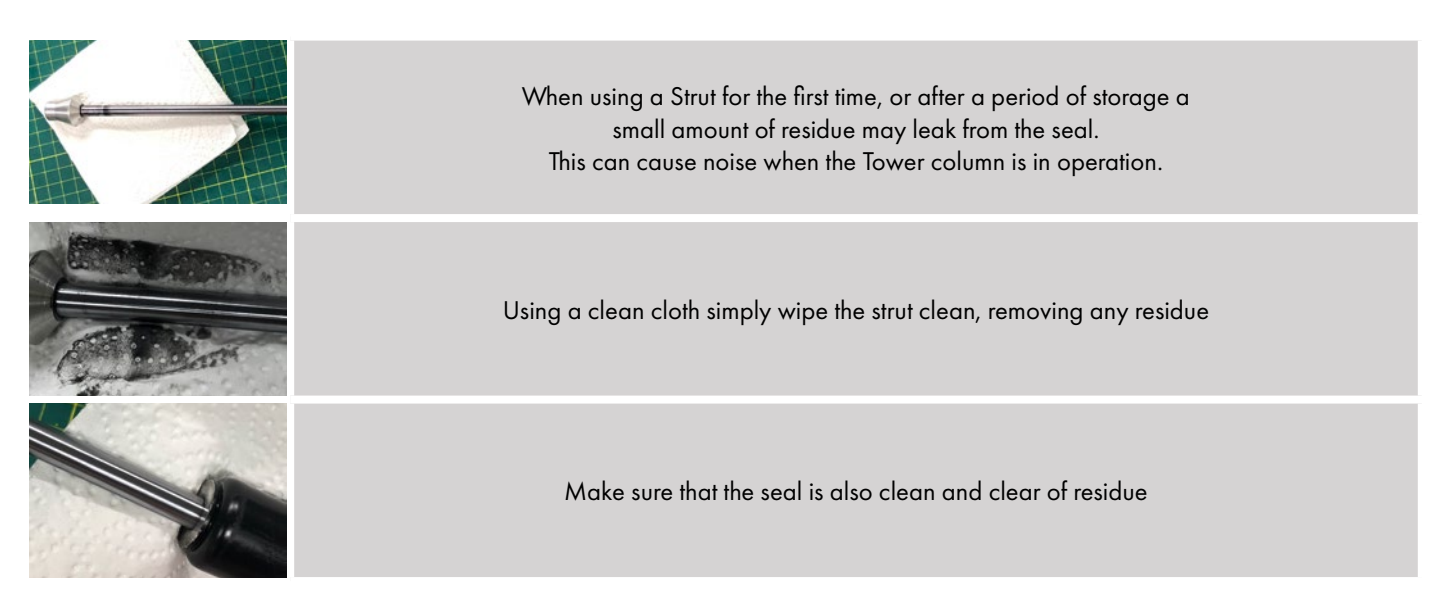

If you notice any leaks, please contact the Support Team

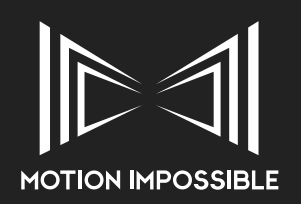

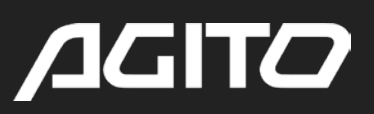

### » **SPECIFICATIONS**

### » PAYLOAD & OPERATIONAL SPECIFICATIONS

### » AGITO SPORTS (V1.0)

|                                                            | Drive End                                                                                                    |                                                                                                    | Sports (v1.0)                                                                                                    |                                                                                                    |
|------------------------------------------------------------|----------------------------------------------------------------------------------------------------|----------------------------------------------------------------------------------------------------|----------------------------------------------------------------------------------------------------|----------------------------------------------------------------------------------------------------|
|                                                            | Mount                                                                                                    |                                                                                                    | V-Con Pro                                                                                                    |                                                                                                    |
|                                                            | Wheel Type                                                                                                    | Dolly                                                                                                    | Multi-terrain                                                                                                    | Monster                                                                                                    |
| Max Speed                                                  | – Standard (1400rpm)                                                                                                    | 5.8m/s / 12.1mph                                                                                                    | 5.8m/s / 12.1mph                                                                                                    | 6.6m/s / 14.8mph                                                                                                    |
| Max Speed – A                                              | Advanced* (2500rpm)                                                                                                    | 9.7m/s / 21.7mph                                                                                                    | 9.7m/s / 21.7mph                                                                                                    | 11.8m/s / 26.4mph                                                                                                    |
|                                                            | Mount Height                                                                                                    | 350mm / 13.7"                                                                                                    | 350mm / 13.7"                                                                                                    | 380mm 14.9"                                                                                                    |
|                                                            | Shotover G1                                                                                                    |                                                                                                    | +400mm / 15.7"                                                                                                    |                                                                                                    |
| Lens Height                                                | Arri SRH-3                                                                                                    |                                                                                                    | +450mm / 17.7"                                                                                                    |                                                                                                    |
| comp.                                                      | IA Newton                                                                                                    |                                                                                                    | +400mm / 15.7"                                                                                                    |                                                                                                    |
|                                                            | Overall Width                                                                                                    | 625mm / 24.6"                                                                                                    | 625mm / 24.6"                                                                                                    | 766mm / 30.1"                                                                                                    |
|                                                            | Overall Length                                                                                                    | 952mm / 37.5″                                                                                                    | 952mm / 37.5″                                                                                                    | 952mm / 37.5″                                                                                                    |
| Weig                                                       | ht (excluding Payload)                                                                                                    | 43.6Kg / 96.1lbs                                                                                                    | 43.6Kg / 96.1lbs                                                                                                    | 44.9Kg / 99lbs                                                                                                    |
| Max Payle                                                  | oad (Standard Shocks)                                                                                                    |                                                                                                    | 32Kg / 70.5lbs                                                                                                    |                                                                                                    |
|                                                            |                                                                                                    |                                                                                                    |                                                                                                    |                                                                                                    |
|                                                            |                                                                                                    |                                                                                                    |                                                                                                    |                                                                                                    |
|                                                            | Drive End                                                                                                    |                                                                                                    | Sports (v1.0)                                                                                                    |                                                                                                    |
|                                                            | Drive End<br>Mount                                                                                                    |                                                                                                    | Sports (v1.0)<br>Tower                                                                                                    |                                                                                                    |
|                                                            | Drive End<br>Mount<br>Wheel Type                                                                                                    | Dolly                                                                                                    | Sports (v1.0)<br>Tower<br>Standard                                                                                                    | Monster                                                                                                    |
| Max Speed                                                  | Drive End<br>Mount<br>Wheel Type<br>– Standard (800rpm)                                                                                                    | <b>Dolly</b><br>3.1m/s / 6.9mph                                                                                                   | Sports (v1.0)<br>Tower<br>Standard<br>3.1 m/s / 6.9 mph                                                                                                    | Monster<br>3.8m/s / 8.4mph                                                                                                    |
| Max Speed<br>Max Speed – A                                 | Drive End<br>Mount<br>Wheel Type<br>– Standard (800rpm)<br>Advanced* (2500rpm)                                                                                                    | <b>Dolly</b><br>3.1m/s / 6.9mph<br>9.7m/s / 21.7mph                                                                               | Sports (v1.0)           Tower           Standard           3.1 m/s / 6.9 mph           9.7 m/s / 21.7 mph                                                                                                    | <b>Monster</b><br>3.8m/s / 8.4mph<br>11.8m/s / 26.4mph                                                                               |
| Max Speed<br>Max Speed – A                                 | Drive End<br>Mount<br>Wheel Type<br>– Standard (800rpm)<br>Advanced* (2500rpm)<br>Mount Height                                                                                               | <b>Dolly</b><br>3.1m/s / 6.9mph<br>9.7m/s / 21.7mph<br>750-1440mm /                                                               | Sports (v1.0)           Tower           Standard           3.1 m/s / 6.9 mph           9.7 m/s / 21.7 mph           750-1440 mm /                                                                                                | <b>Monster</b><br>3.8m/s / 8.4mph<br>11.8m/s / 26.4mph<br>770-1460mm /                                                               |
| Max Speed<br>Max Speed – A                                 | Drive End<br>Mount<br>Wheel Type<br>– Standard (800rpm)<br>Advanced* (2500rpm)<br>Mount Height                                                                                               | <b>Dolly</b><br>3.1m/s / 6.9mph<br>9.7m/s / 21.7mph<br>750-1440mm /<br>29.5-56.7"                                                 | Sports (v1.0)<br>Tower<br>Standard<br>3.1 m/s / 6.9 mph<br>9.7 m/s / 21.7 mph<br>750-1440 mm /<br>29.5-56.7"                                                                                                    | Monster<br>3.8m/s / 8.4mph<br>11.8m/s / 26.4mph<br>770-1460mm /<br>30.3-57.5"                                                        |
| Max Speed<br>Max Speed – A<br>Lens Height                  | Drive End<br>Mount<br>Wheel Type<br>– Standard (800rpm)<br>Advanced* (2500rpm)<br>Mount Height<br>Shotover G1                                                                                | <b>Dolly</b><br>3.1m/s / 6.9mph<br>9.7m/s / 21.7mph<br>750-1440mm /<br>29.5-56.7″                                                 | Sports (v1.0)<br>Tower<br>Standard<br>3.1 m/s / 6.9 mph<br>9.7 m/s / 21.7 mph<br>750-1440 mm /<br>29.5-56.7"<br>+400 mm / 15.7"                                                                                                  | Monster<br>3.8m/s / 8.4mph<br>11.8m/s / 26.4mph<br>770-1460mm /<br>30.3-57.5"                                                        |
| Max Speed<br>Max Speed – A<br>Lens Height<br>Comp.         | Drive End<br>Mount<br>Wheel Type<br>– Standard (800rpm)<br>Advanced* (2500rpm)<br>Mount Height<br>Shotover G1<br>Arri SRH-3/360                                                              | <b>Dolly</b><br>3.1m/s / 6.9mph<br>9.7m/s / 21.7mph<br>750-1440mm /<br>29.5-56.7″                                                 | Sports (v1.0)<br>Tower<br>Standard<br>3.1 m/s / 6.9mph<br>9.7m/s / 21.7mph<br>750-1440mm /<br>29.5-56.7"<br>+400mm / 15.7"<br>+450mm / 17.7"                                                                                     | Monster<br>3.8m/s / 8.4mph<br>11.8m/s / 26.4mph<br>770-1460mm /<br>30.3-57.5"                                                        |
| Max Speed<br>Max Speed – A<br>Lens Height<br>Comp.         | Drive End<br>Mount<br>Wheel Type<br>- Standard (800rpm)<br>Advanced* (2500rpm)<br>Mount Height<br>Shotover G1<br>Arri SRH-3/360<br>IA Newton                                                 | <b>Dolly</b><br>3.1m/s / 6.9mph<br>9.7m/s / 21.7mph<br>750-1440mm /<br>29.5-56.7″                                                 | Sports (v1.0)<br>Tower<br>Standard<br>3.1 m/s / 6.9 mph<br>9.7 m/s / 21.7 mph<br>750-1440 mm /<br>29.5-56.7"<br>+400 mm / 15.7"<br>+450 mm / 17.7"<br>+400 mm / 15.7"                                                            | Monster<br>3.8m/s / 8.4mph<br>11.8m/s / 26.4mph<br>770-1460mm /<br>30.3-57.5"                                                        |
| Max Speed<br>Max Speed – A<br>Lens Height<br>Comp.         | Drive End<br>Mount<br>Wheel Type<br>- Standard (800rpm)<br>Advanced* (2500rpm)<br>Mount Height<br>Shotover G1<br>Arri SRH-3/360<br>IA Newton<br>Overall Width                                | <b>Dolly</b><br>3.1m/s / 6.9mph<br>9.7m/s / 21.7mph<br>750-1440mm /<br>29.5-56.7"                                                 | Sports (v1.0)<br>Tower<br>Standard<br>3.1 m/s / 6.9 mph<br>9.7 m/s / 21.7 mph<br>750-1440 mm /<br>29.5-56.7"<br>+400 mm / 15.7"<br>+450 mm / 17.7"<br>+400 mm / 15.7"<br>625 mm / 24.6"                                          | Monster<br>3.8m/s / 8.4mph<br>11.8m/s / 26.4mph<br>770-1460mm /<br>30.3-57.5"<br>766mm / 30.1"                                       |
| Max Speed<br>Max Speed – A<br>Lens Height<br>Comp.         | Drive End<br>Mount<br>Wheel Type<br>Standard (800rpm)<br>Advanced* (2500rpm)<br>Mount Height<br>Shotover G1<br>Arri SRH-3/360<br>IA Newton<br>Overall Width<br>Overall Length                | Dolly<br>3.1m/s / 6.9mph<br>9.7m/s / 21.7mph<br>750-1440mm /<br>29.5-56.7"<br>625mm / 24.6"<br>952mm / 37.5"                      | Sports (v1.0)<br>Tower<br>Standard<br>3.1 m/s / 6.9 mph<br>9.7 m/s / 21.7 mph<br>750-1440 mm /<br>29.5-56.7"<br>+400 mm / 15.7"<br>+450 mm / 17.7"<br>+400 mm / 15.7"<br>625 mm / 24.6"<br>952 mm / 37.5"                        | Monster<br>3.8m/s / 8.4mph<br>11.8m/s / 26.4mph<br>770-1460mm /<br>30.3-57.5"<br>766mm / 30.1"<br>952mm / 37.5"                      |
| Max Speed<br>Max Speed – A<br>Lens Height<br>Comp.<br>Weig | Drive End<br>Mount<br>Wheel Type<br>- Standard (800rpm)<br>Advanced* (2500rpm)<br>Mount Height<br>Shotover G1<br>Arri SRH-3/360<br>IA Newton<br>IA Newton<br>Overall Width<br>Overall Length | Dolly<br>3.1m/s / 6.9mph<br>9.7m/s / 21.7mph<br>750-1440mm /<br>29.5-56.7"<br>625mm / 24.6"<br>952mm / 37.5"<br>47.5Kg / 104.7lbs | Sports (v1.0)<br>Tower<br>Standard<br>3.1 m/s / 6.9 mph<br>9.7 m/s / 21.7 mph<br>750-1440 mm /<br>29.5-56.7"<br>+400 mm / 15.7"<br>+450 mm / 17.7"<br>+450 mm / 15.7"<br>625 mm / 24.6"<br>952 mm / 37.5"<br>47.5 Kg / 104.7 lbs | Monster<br>3.8m/s / 8.4mph<br>11.8m/s / 26.4mph<br>770-1460mm /<br>30.3-57.5"<br>766mm / 30.1"<br>952mm / 37.5"<br>48.8Kg / 107.5lbs |

\* The operator will need to have completed Advanced Operator Mode training to enable access to this mode

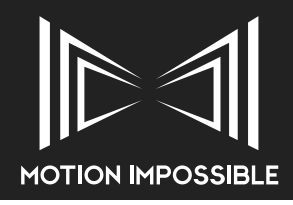

### » AGITO TRAX (V1.1)

|              | Drive End              |                  | Trax (v1.1)      |                            |
|--------------|------------------------|------------------|------------------|----------------------------|
|              | Number of Mounts       |                  | Single           |                            |
|              | Type of Mount          | V-Con Pro        | Mitchell Mount   | Tower                      |
| Max Speed* · | – Standard (1200rpm)   | 3.1 m/s / 7 mph  | 3.1 m/s / 7mph   | 3.1m/s / 7mph              |
|              | Mount Height           | 350mm / 13.7"    | 223mm / 8.7″     | 770mm-1460 /<br>30.3-57.5" |
|              | Shotover G1            |                  | +400mm / 15.7"   |                            |
| Lens Height  | Arri SRH-3/360         |                  | +450mm / 17.7"   |                            |
| comp.        | IA Newton              |                  | +400mm / 15.7"   |                            |
|              | Overall Width          | 420mm / 16.5"    | 420mm / 16.5"    | 420mm / 16.5"              |
|              | Overall Length         | 1110mm / 43.7"   | 1110mm / 43.7"   | 1110mm / 43.7"             |
| Weigł        | nt (excluding Payload) | 43.6Kg / 96.1lbs | 43.6Kg / 96.1lbs | 44.9Kg / 99lbs             |
| Max Paylo    | oad (Standard Shocks)  |                  | 32Kg / 70.5lbs   |                            |

|                         | Drive End              | Trax (v1.1)                |                                                    |                                |  |  |  |  |  |
|-------------------------|------------------------|----------------------------|----------------------------------------------------|--------------------------------|--|--|--|--|--|
|                         | Number of Mounts       |                            |                                                    |                                |  |  |  |  |  |
|                         | Type of Mount          | Mitchell + Mitchell        | Mitchell + Tower                                   | Tower + Tower                  |  |  |  |  |  |
| Max Speed*              | – Standard (1200rpm)   | 3.1 m/s / 7mph             | 3.1 m/s / 7mph                                     | 3.1m/s / 7mph                  |  |  |  |  |  |
|                         | Mount Height           | 350mm / 13.7"              | 223mm / 8.7″                                       | 770mm-1460 /<br>30.3-57.5″     |  |  |  |  |  |
|                         | Shotover G1            |                            | +400mm / 15.7"                                     |                                |  |  |  |  |  |
| Lens Height             | Arri SRH-3/360         |                            | +450mm / 17.7"                                     |                                |  |  |  |  |  |
| comp.                   | IA Newton              |                            | +400mm / 15.7"                                     |                                |  |  |  |  |  |
|                         | Overall Width          | 420mm / 16.5"              | 420mm / 16.5"                                      | 420mm / 16.5"                  |  |  |  |  |  |
|                         | Overall Length         | 1110mm / 43.7"             | 1110mm / 43.7"                                     | 1110mm / 43.7"                 |  |  |  |  |  |
| Weigł                   | ht (excluding Payload) | 56Kg / 123lbs              | 63Kg / 139lbs                                      | 67Kg / 148lbs                  |  |  |  |  |  |
| Max Payload (per mount) |                        | 45 + 45Kg<br>99lbs + 99lbs | 45 + 22Kg<br>99lbs + 48.5lbs<br>* Max Speed fauros | 22 + 22Kg<br>48.5 + 48.5lbs    |  |  |  |  |  |
|                         |                        |                            | iviax speed figures                                | quoied for Irax Drive-end VI.I |  |  |  |  |  |

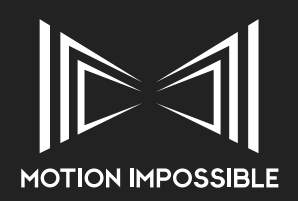

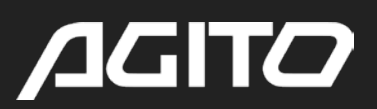

### » TECHNICAL DRAWINGS

» AGITO SPORTS

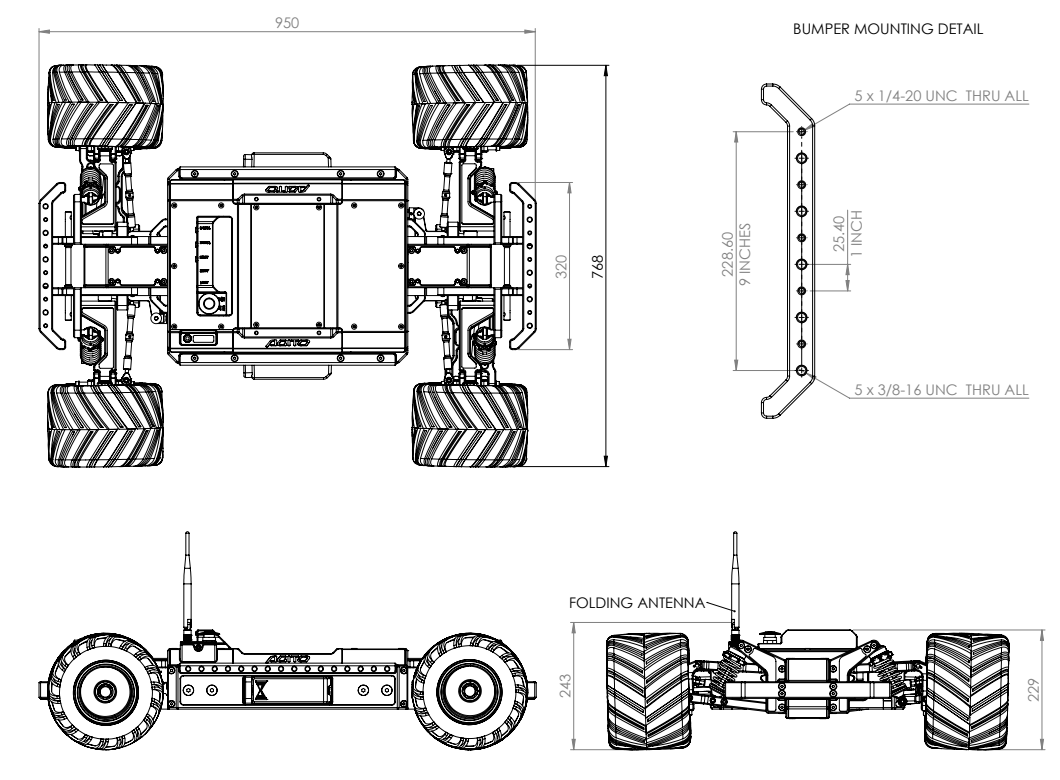

» AGITO TRAX

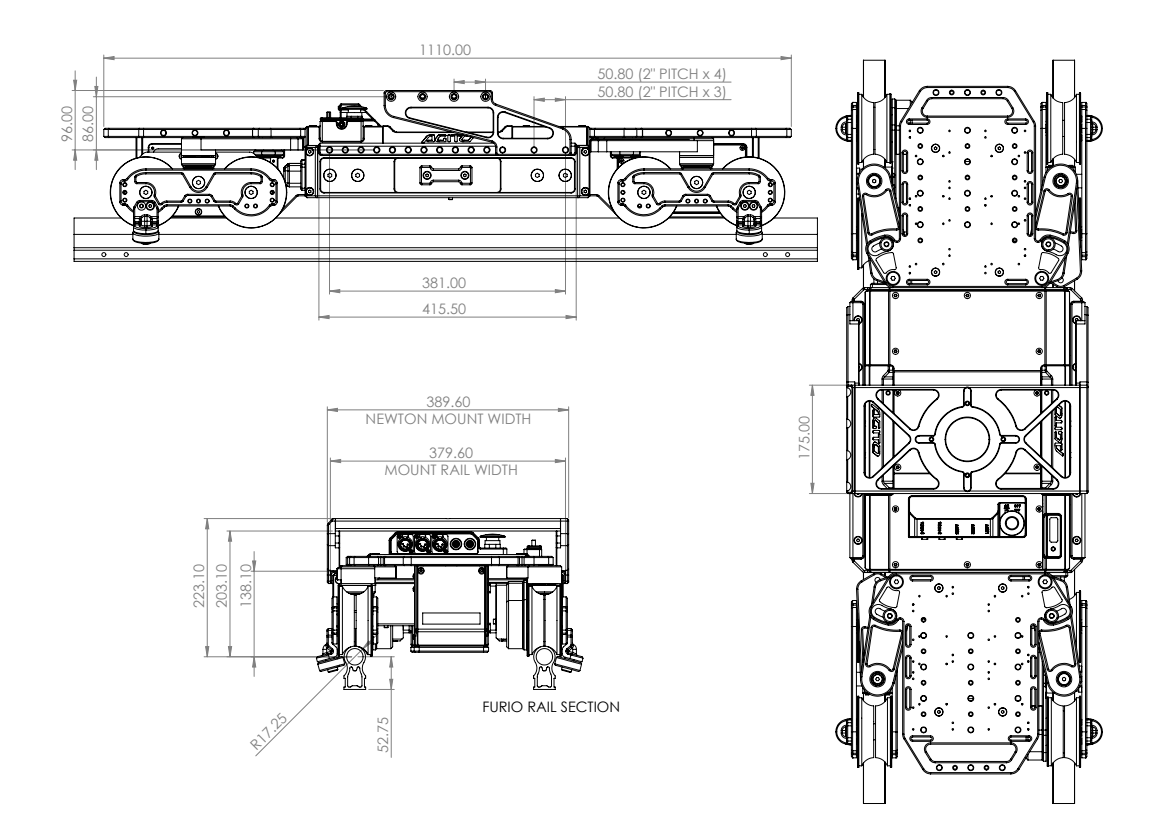

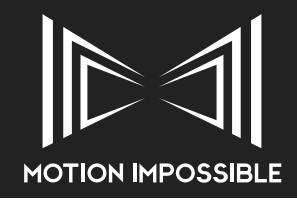

» AGITO CORE

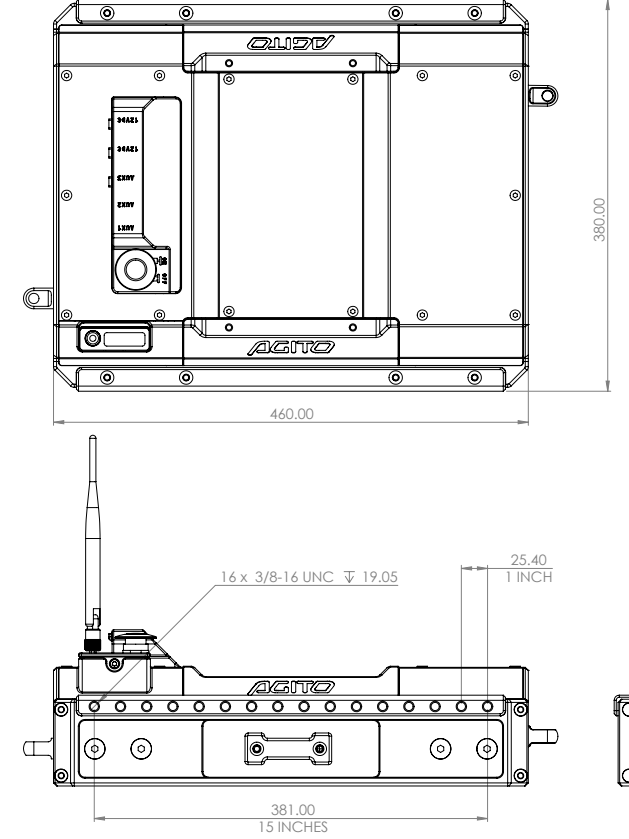

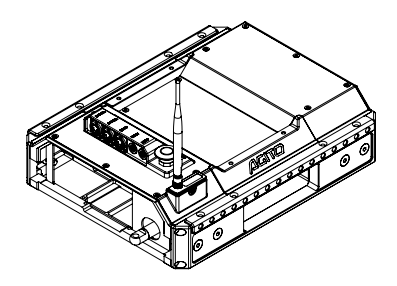

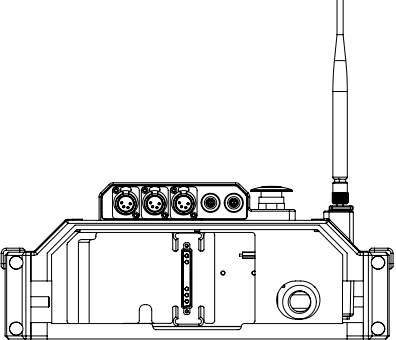

» AGITO MASTER CONTROLLER

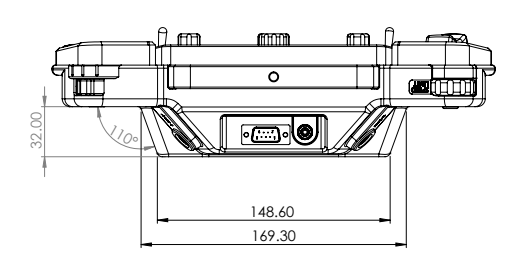

4 x M4 MOUNTING HOLES POSITION

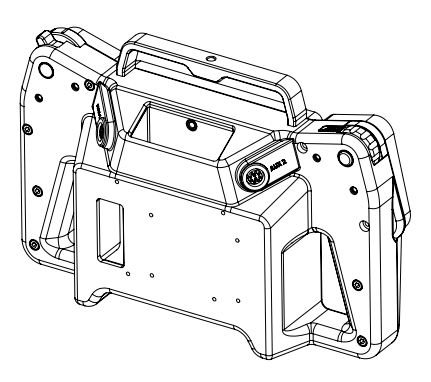

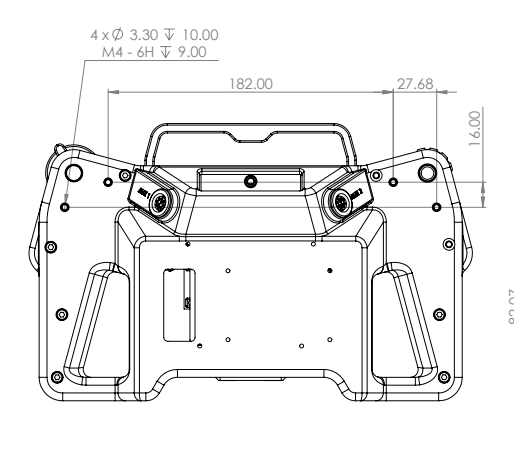

BATTERY MOUNTING PLATE POSITION

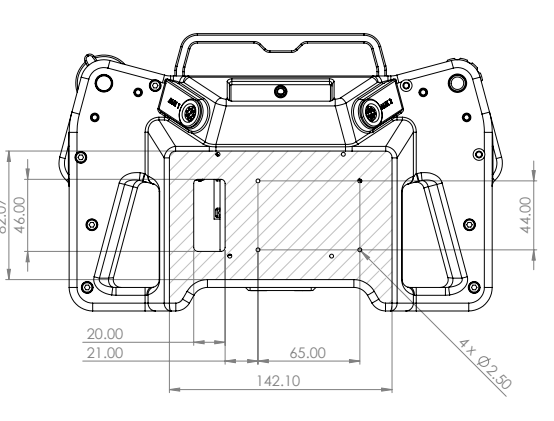

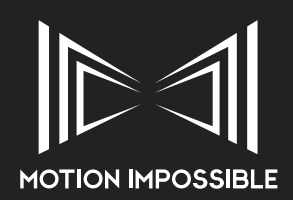

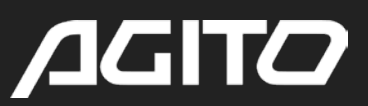

» V-CON PRO

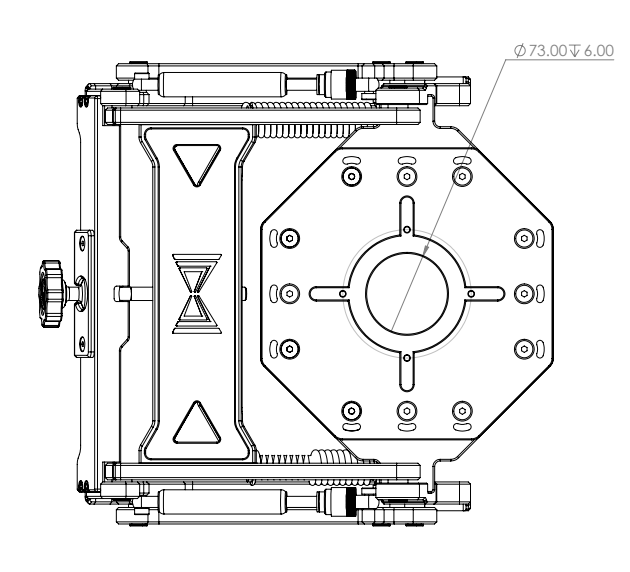

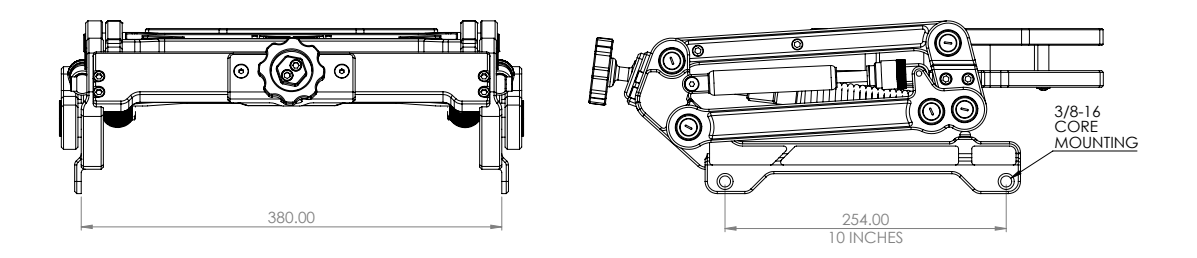

### » GIMBAL MOUNTING PLATE

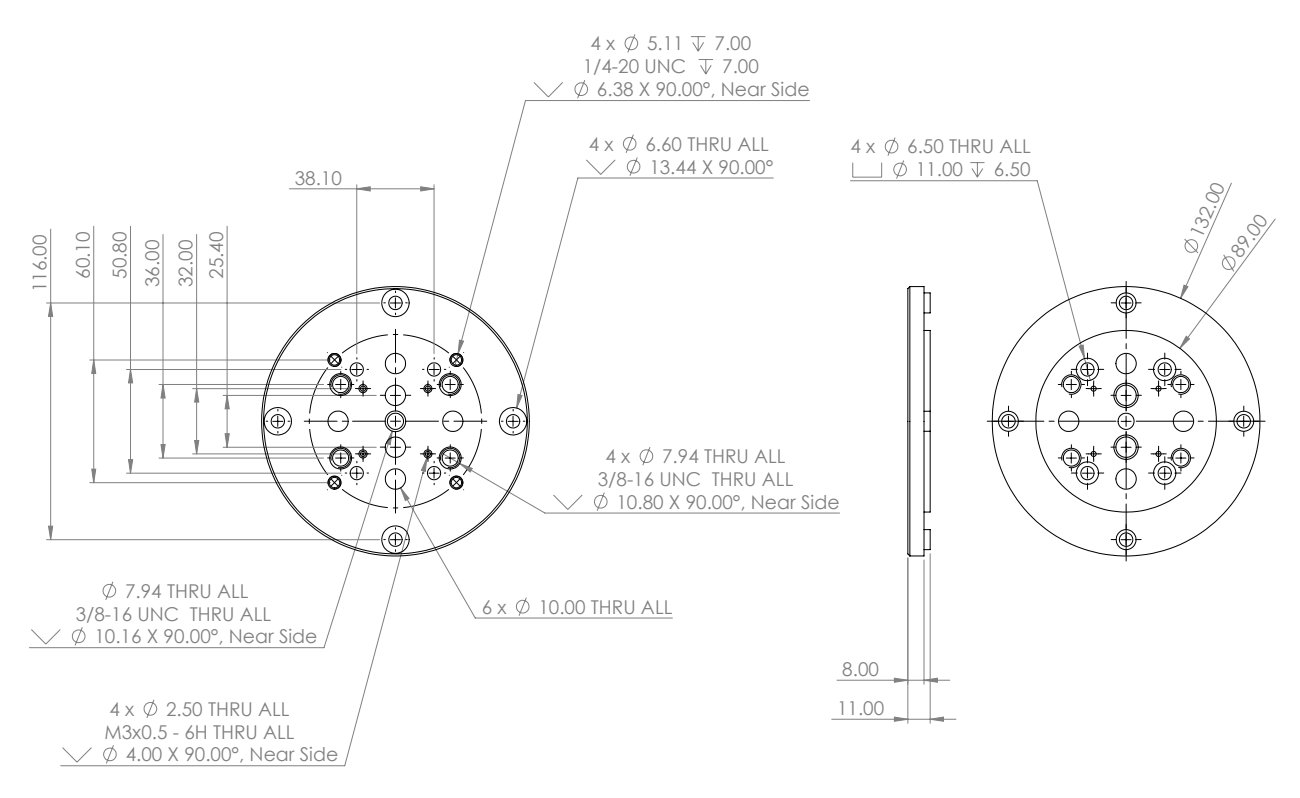

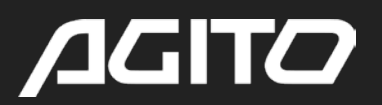

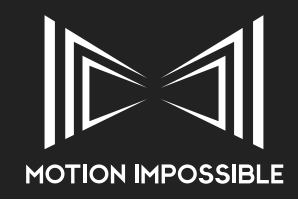

### » MITCHELL MOUNT / TOWER MOUNT

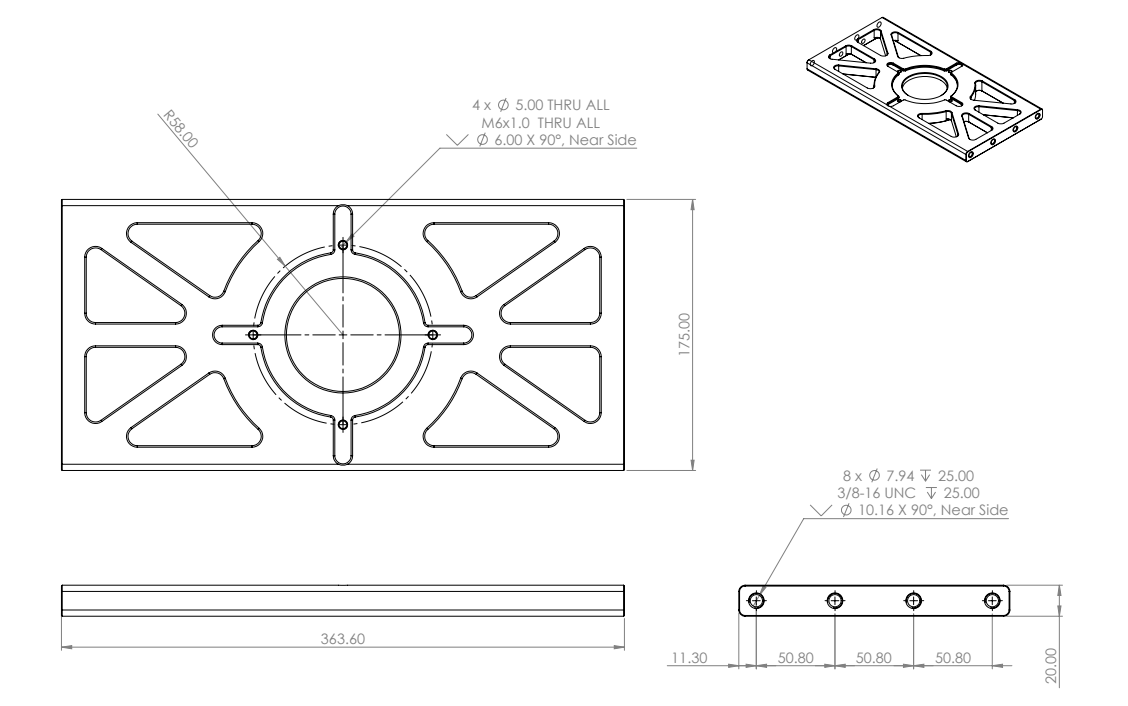

### » TOWER QR PLATE

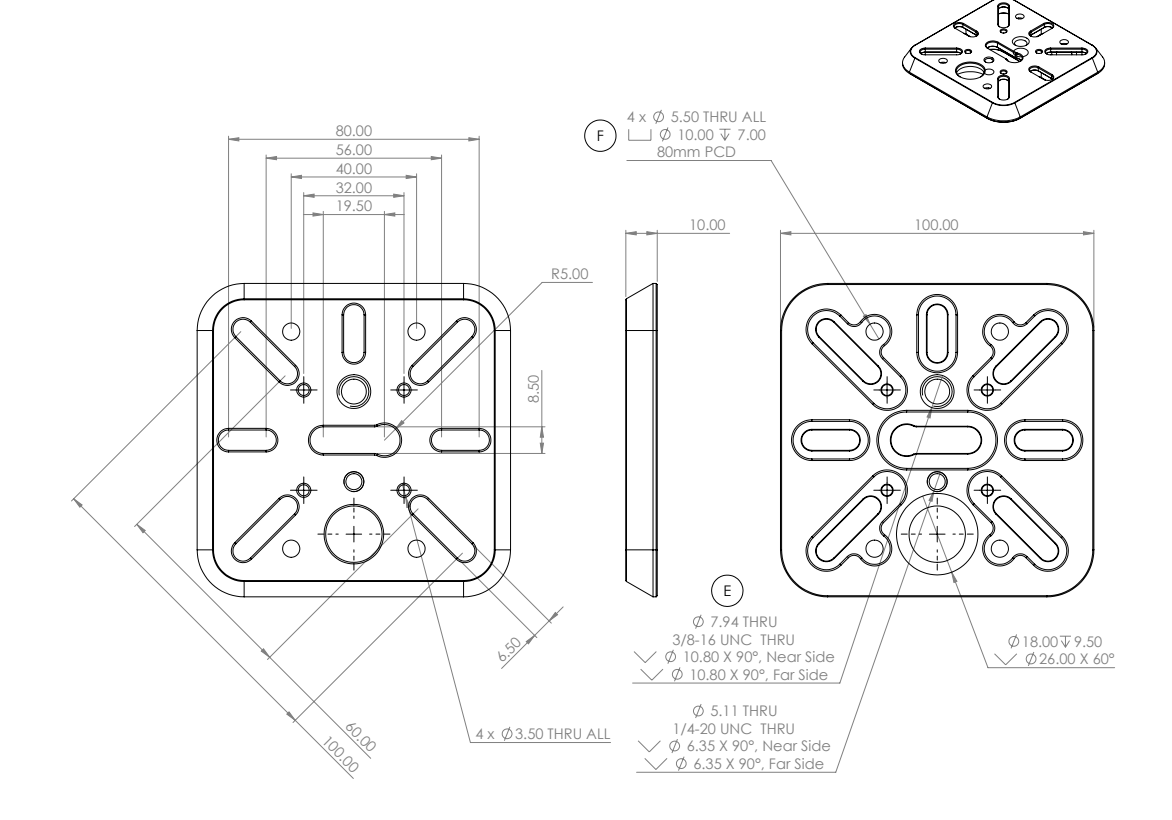

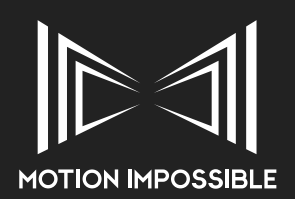

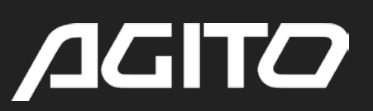

### » CHEESE PLATE (SPORTS DRIVE-END)

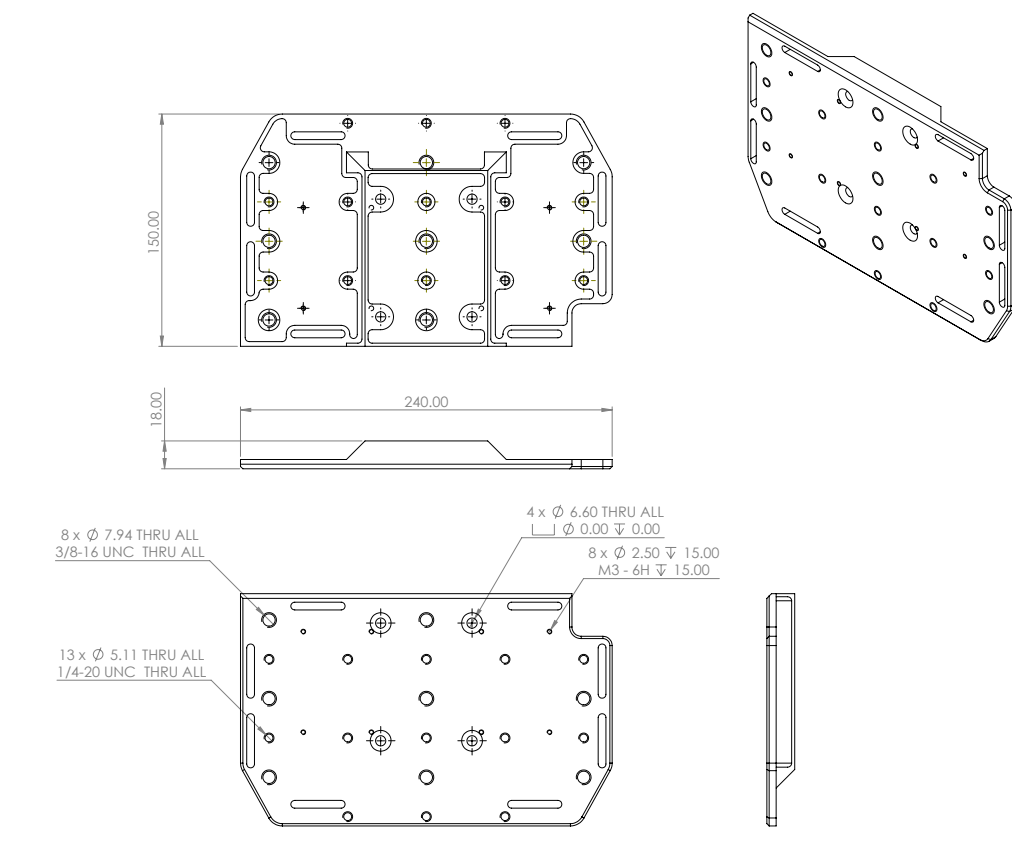

### » BATTERY INTERFACE PLATE (SPORTS DRIVE-END)

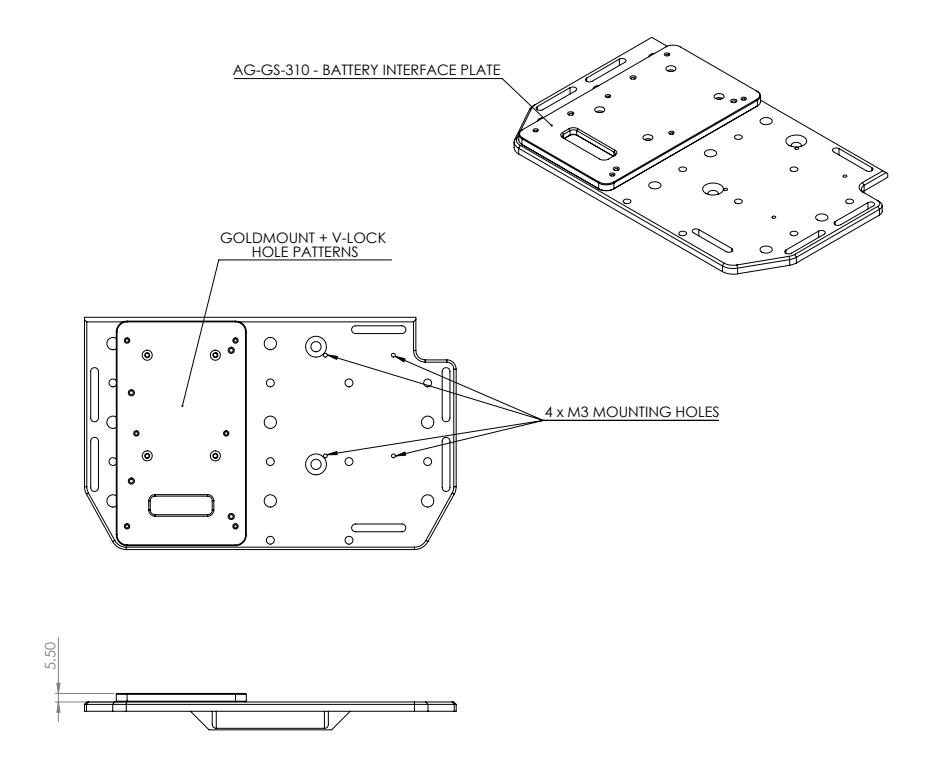

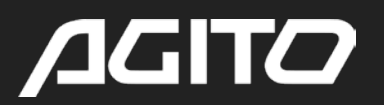

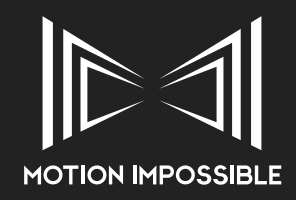

### » PSU (MAINS POWER SUPPLY)

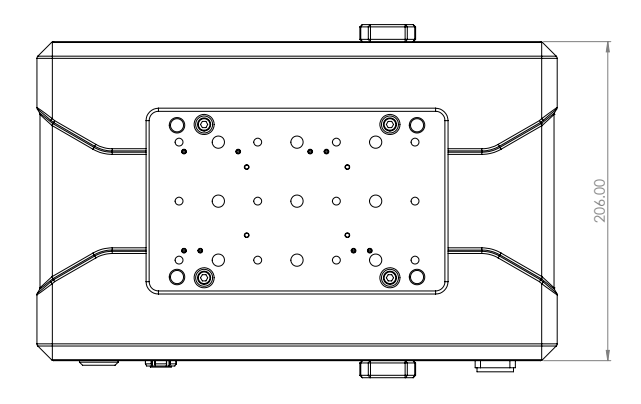

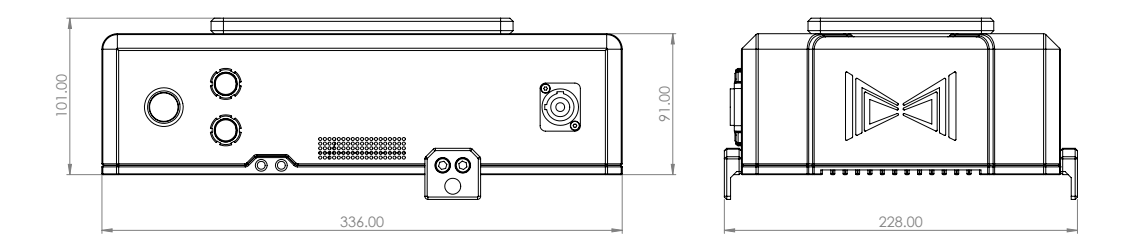

### » AGITO TRAX ON CURVED TRACK

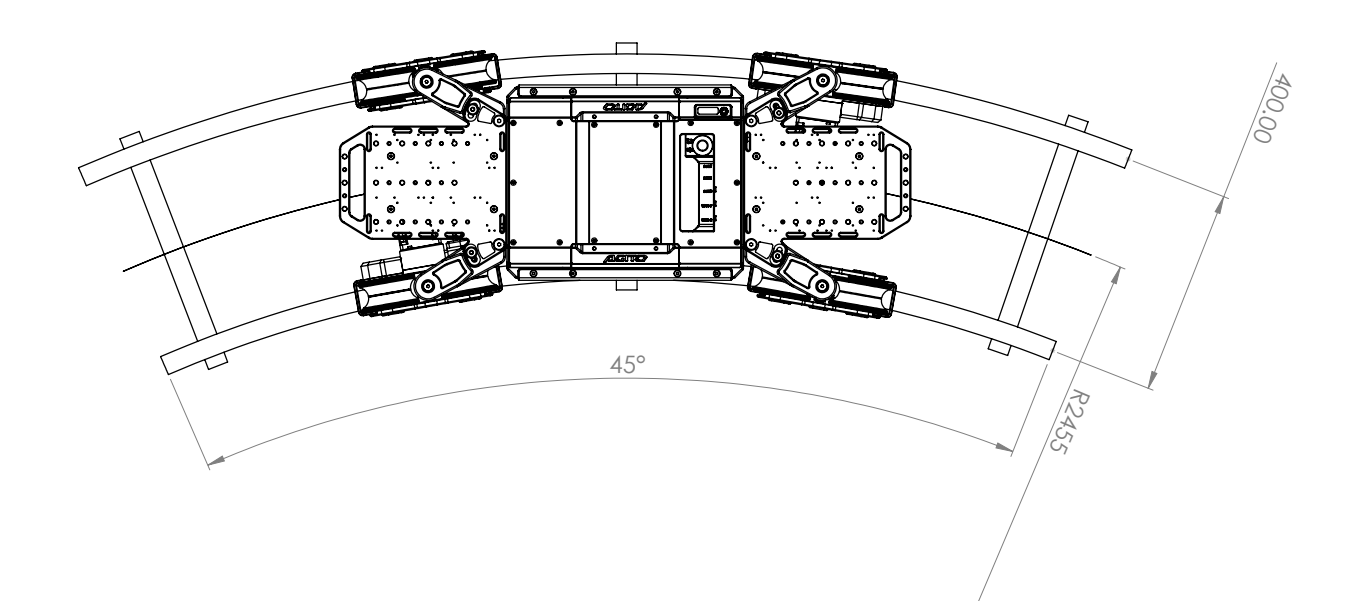

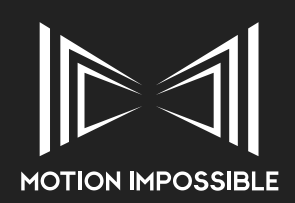

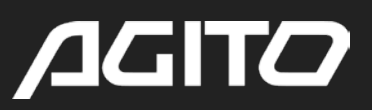

### » AGITO TOWER SPREADER BASE

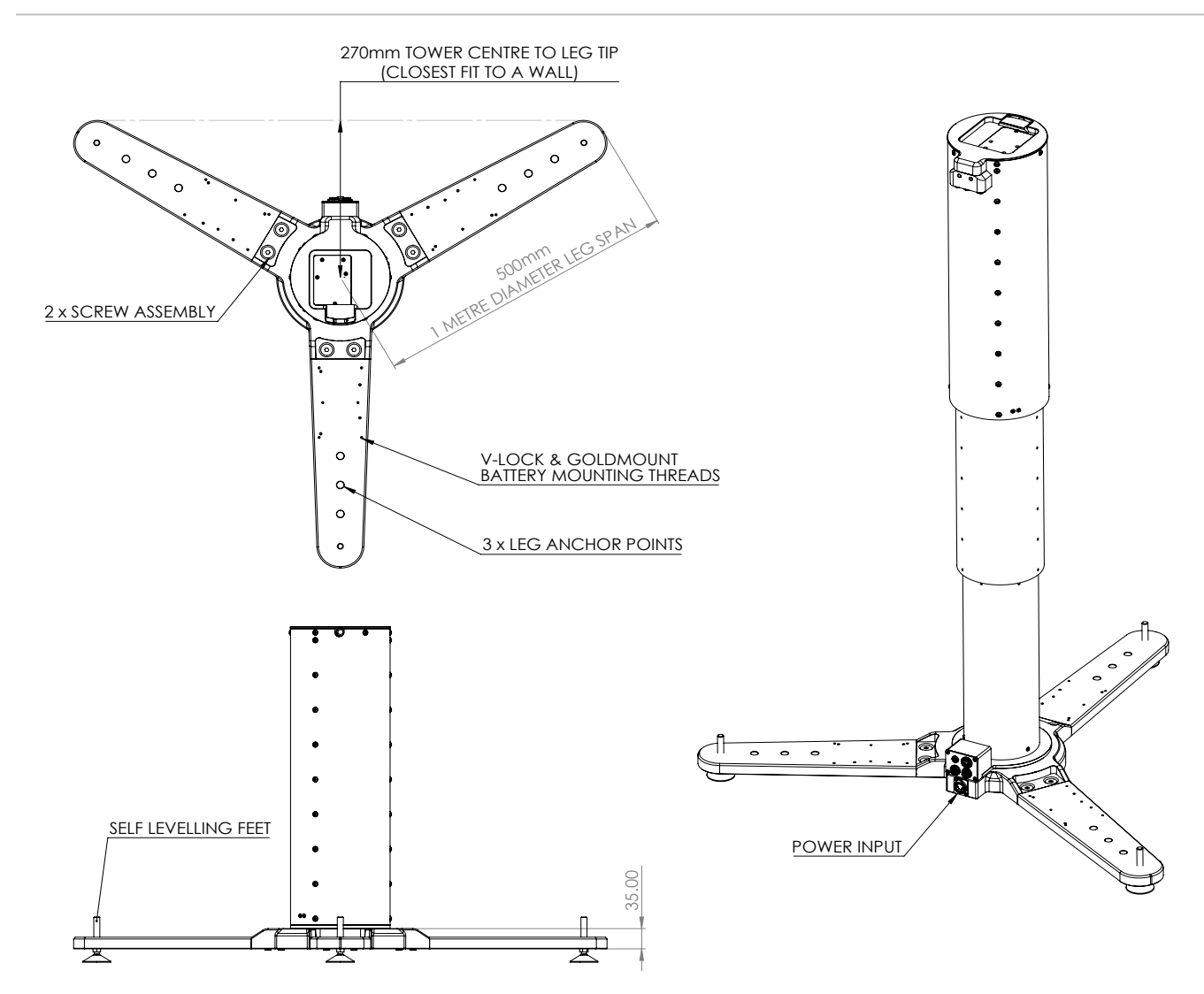

### » AGITO TOWER STANDALONE HAND CONTROLLER

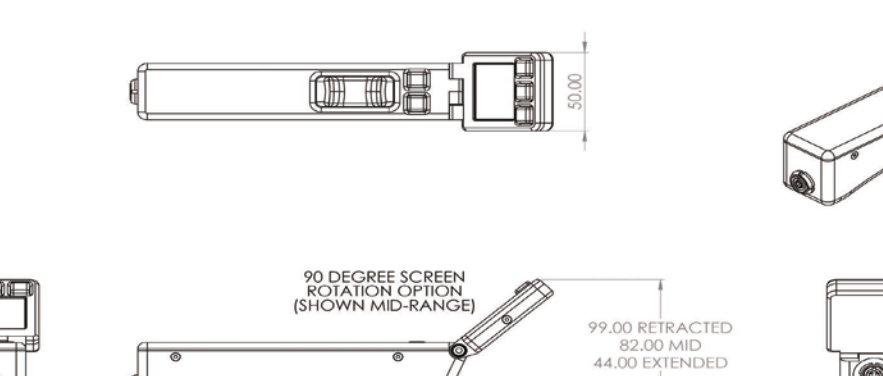

<u>र</u>ा

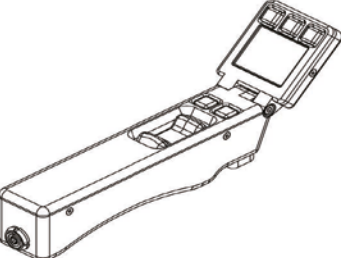

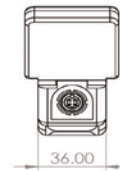

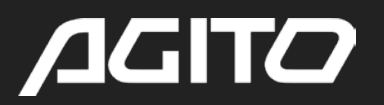

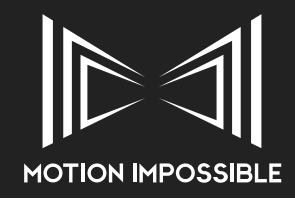

### » AGITO MAGTRAX ASSEMBLED PLATFORM

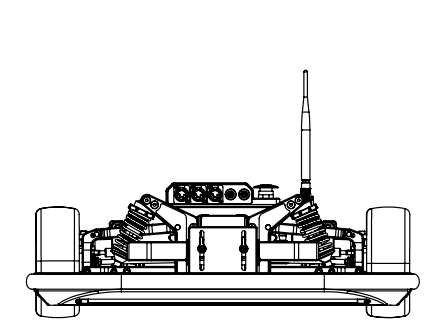

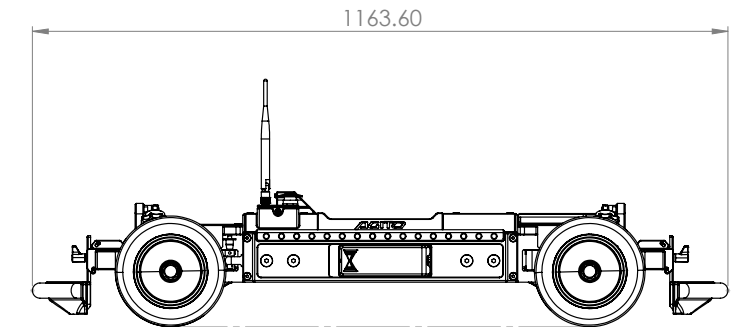

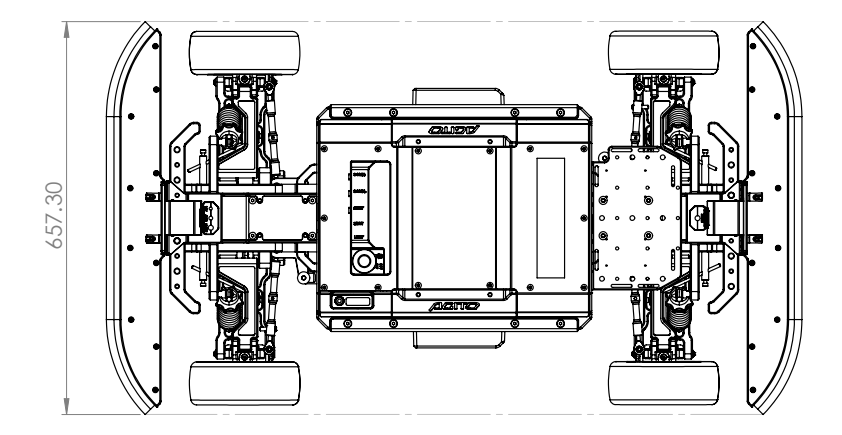

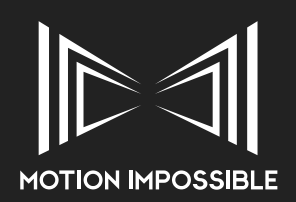

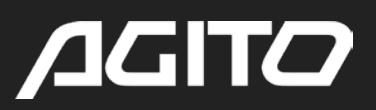

### » PIN-OUTS

### » CORE INTERFACE I/O CONNECTORS

| Connector Label | Connector P/N     | Pin | Description              | Mating Connector P/N |
|-----------------|-------------------|-----|--------------------------|----------------------|
| 12v             | Neutrik-NC4FD-L-1 | 1   | GND                      | Neutrik - NC4MXX     |
|                 |                   | 2   | n/c                      | VIEWED FROM FRONT    |
|                 |                   | 3   | n/c                      |                      |
|                 |                   | 4   | +12Vdc (2A max combined) |                      |

| Connector<br>Label | Connector P/N       | Pin | Description<br>AUX1 | Description<br>AUX2 | Mating Connector P/N   |
|--------------------|---------------------|-----|---------------------|---------------------|------------------------|
| AUX 1              | LEMO-EGG.2T.310.CLL | 1   | GND                 | GND                 | LEMO-FGG.2T.310.CLAD72 |
| AUX 2              | LEMO-EGG.2T.310.CLL | 2   | BOOTO               | n/c                 | LEMO-FGG.2T.310.CLAD72 |
|                    |                     | 3   | UART1_RX            | UART4_RX            |                        |
|                    |                     | 4   | UART1_TX            | UART4_TX            |                        |
|                    |                     | 5   | GPIO                | n/c                 |                        |
|                    |                     | 6   | GPIO                | n/c                 |                        |
|                    |                     | 7   | GPIO                | +3Vdc (Reserved)    |                        |
|                    |                     | 8   | n/c                 | I2C_CLK             |                        |
|                    |                     | 9   | n/c                 | I2C_DAT             |                        |
|                    |                     | 10  | GND                 | GND                 |                        |

| Connector Label | Connector P/N | Pin | Description                | Mating Connector P/N |
|-----------------|---------------|-----|----------------------------|----------------------|
| USB             | RS 862-1573   |     | Future Use - not connected | USB 2.0 Type B Plug  |

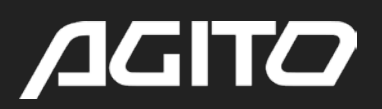

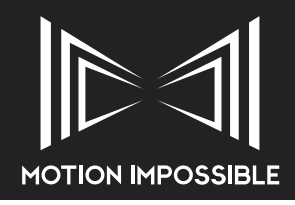

### » MASTER CONTROLLER I/O CONNECTORS

| Connector<br>Label | Connector P/N       | Pin | Description<br>AUX1 | Description<br>AUX2 | Mating Connector P/N   |
|--------------------|---------------------|-----|---------------------|---------------------|------------------------|
| AUX 1              | LEMO-EGG.2T.310.CLL | 1   | GND                 | GND                 | LEMO-FGG.2T.310.CLAD72 |
| AUX 2              | LEMO-EGG.2T.310.CLL | 2   | +5Vdc (Reserved)    | BOOTO               | LEMO-FGG.2T.310.CLAD72 |
|                    |                     | 3   | UART2_RX            | UART3_RX            |                        |
|                    |                     | 4   | UART2_TX            | UART3_TX            |                        |
|                    |                     | 5   | ADC1_IN0            | ADC1_IN0            |                        |
|                    |                     | 6   | ADC1_IN3            | ADC1_IN3            |                        |
|                    |                     | 7   | GPIO                | GPIO                |                        |
|                    |                     | 8   | I2C_CLK             | CAN_H               |                        |
|                    |                     | 9   | I2C_DAT             | CAN_L               |                        |
|                    |                     | 10  | GND                 | GND                 |                        |

### » RF MODULE PASS-THROUGH BOX

| Connector Label | Connector P/N       | Pin | Description    | Mating Connector P/N   |
|-----------------|---------------------|-----|----------------|------------------------|
| Data            | LEMO-EGG.0B.304.CLL | 1   | GND            | LEMO-FGG.0B.304.CLAD52 |
|                 |                     | 2   | TX RS-232 Data |                        |
|                 |                     | 3   | RX RS-232 Data |                        |
|                 |                     | 4   | n/c            |                        |

| Connector<br>Label | Connector P/N       | Pin | Description     | Mating Connector P/N   |
|--------------------|---------------------|-----|-----------------|------------------------|
| Power              | LEMO-EGG.0B.302.CLL | 1   | GND             | LEMO-FGG.0B.302.CLAD52 |
|                    |                     | 2   | +12Vdc (1A max) |                        |

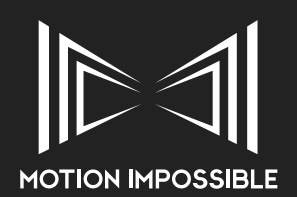

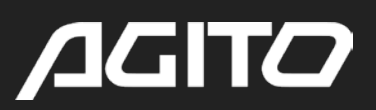

### » AGITO TOWER I/O CONNECTIONS

| Connector<br>Label | Connector P/N       | Pin | Description<br>AUX1 | Description<br>AUX2 | Mating Connector P/N |
|--------------------|---------------------|-----|---------------------|---------------------|----------------------|
| Power Tower        | PFJ.1B.302.CYCD72   | 1   | GND                 | GND                 | ECJ.1B.302.CYC       |
|                    | LEMO-EGG.2T.310.CLL | 2   | +12Vdc              |                     |                      |

| Connector<br>Label             | Connector P/N  | Pin | Description                                 | Mating Connector P/N |
|--------------------------------|----------------|-----|---------------------------------------------|----------------------|
| Power pass-<br>through (lower) | EGG.0B.304.CLL | 1   | GND                                         | FGG.0B.304.CLAD52    |
| Power pass-<br>through (upper) | ECG.2B.303.CYM | 2   | +12VDC (Arri SRH-3)<br>+48VDC (Shotover G1) | FGG.2B.303.CYCD92ZN  |
|                                |                | 3   | +24VDC (Arri SRH-3)<br>n/c (Shotover G1)    |                      |

| Connector Label | Connector P/N  | Pin | Description | Mating Connector P/N |
|-----------------|----------------|-----|-------------|----------------------|
| Tower CTL       | ECG.0B.305.CYM | 1   | GND         | FGG.0B.305.CYCD52ZN  |
|                 |                | 2   | CAN L       |                      |
|                 |                | 3   | CAN H       |                      |
|                 |                | 4   | +12VDC      |                      |
|                 |                | 5   | Analog In   |                      |

| Connector Label | Connector P/N | Pin | Description               | Mating Connector P/N |
|-----------------|---------------|-----|---------------------------|----------------------|
| Fibre Optic 1   |               | 1   | Single Mode Fibre Channel |                      |
| Fibre Optic 2   |               |     |                           |                      |

### » TOWER HAND CONTROLLER

| Connector<br>Label | Connector P/N | Pin | Description | Mating Connector P/N |
|--------------------|---------------|-----|-------------|----------------------|
| CAN                |               | 1   | GND         | FGA.1B.304.CLAD      |
|                    |               | 2   | CAN -       |                      |
|                    |               | 3   | CAN +       |                      |
|                    |               | 4   | +7-37VDC    |                      |

### » TOWER SPREADER BASE

| Connector<br>Label | Connector P/N      | Pin | Description | Mating Connector P/N |
|--------------------|--------------------|-----|-------------|----------------------|
| Power Input        | Neutrik NC4MD-LX-B | 1   | GND         | Neutrik NC4FX        |
|                    |                    | 2   | N/c         |                      |
|                    |                    | 3   | N/c         |                      |
|                    |                    | 4   | +12VDC      |                      |

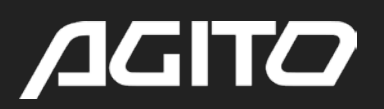

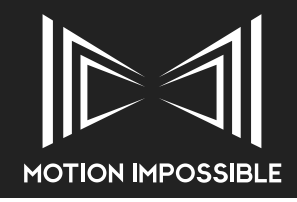

### » AGITO PSU I/O CONNECTIONS

| Connector<br>Label    | Connector P/N     | Pin | Description AUX1 | Mating Connector P/N |
|-----------------------|-------------------|-----|------------------|----------------------|
| Power Input<br>(BLUE) | Neutrik NAC3MPA-1 | E   | GND              | Neutrik NAC3FCA      |
|                       |                   | L   | Live             |                      |
|                       |                   | Ν   | Neutral          |                      |

| Connector<br>Label    | Connector P/N   | Pin | Description | Mating Connector P/N |
|-----------------------|-----------------|-----|-------------|----------------------|
| Cable Input<br>(BLUE) | Neutrik NAC3FCA | E   | GND         | Neutrik NAC3MPA-1    |
|                       |                 | L   | Live        |                      |
|                       |                 | Ν   | Neutral     |                      |

| Connector Label       | Connector P/N     | Pin | Description | Mating Connector P/N |
|-----------------------|-------------------|-----|-------------|----------------------|
| Power Input<br>(GREY) | Neutrik NAC3MPB-1 | E   | GND         | Neutrik NAC3FCB      |
|                       |                   | L   | Live        |                      |
|                       |                   | Ν   | Neutral     |                      |

| Connector Label       | Connector P/N   | Pin | Description | Mating Connector P/N |
|-----------------------|-----------------|-----|-------------|----------------------|
| Power Ouput<br>(GREY) | Neutrik NAC3FCB | E   | GND         | Neutrik NAC3MPB-1    |
|                       |                 | L   | Live        |                      |
|                       |                 | N   | Neutral     |                      |

Power-in (blue) and power-out (grey) versions with different keying to avoid the possibility of inter-mating.

**For assembly instructions please visit:** http://www.neutrik.co.uk/media/10217/download/ BDA%20452%20V4%20-%20powerCON%20-%20NAC3FCA%20%2B%20NAC3FCB.pdf?v=5

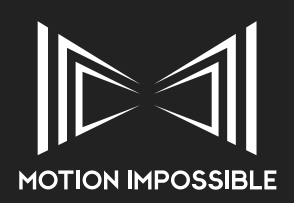

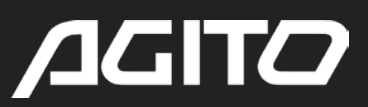

| Connector<br>Label | Connector P/N  | Pin | Description | Mating Connector P/N |
|--------------------|----------------|-----|-------------|----------------------|
| 48Vdc              | ECJ.2B.302.CYC | 1   | +48Vdc      | FGJ.2B.302.CYMD72    |
|                    |                | 2   | GND         |                      |

### UNLIKE OTHER CABLES WITHIN THE AGITO SYSTEM PIN 1 IS POSITIVE ALWAYS USE THE CORRECTLY SPECIFIED CABLE, THE OUTPUT OF THIS PSU DELIBERATELY MATCHES THE 2-PIN LEMO USED WITH SHOTOVER SYSTEMS

| Connector<br>Label | Connector P/N | Pin | Description | Mating Connector P/N |
|--------------------|---------------|-----|-------------|----------------------|
| 24Vdc              | Neutrik NC3FD | 1   | GND         | Neutrik NC3MX        |
|                    |               | 2   | +24Vdc      |                      |
|                    |               | 3   | n/c         |                      |

| Connector<br>Label | Connector P/N | Pin | Description | Mating Connector P/N |
|--------------------|---------------|-----|-------------|----------------------|
| 12Vdc              | Neutrik NC4FD | 1   | GND         | Neutrik NC4MX        |
|                    |               | 2   | n/c         |                      |
|                    |               | 3   | n/c         |                      |
|                    |               | 4   | +12Vdc      |                      |

### » AGITO HUBBOX I/O CONNECTIONS

### DO NOT EXCEED 12.0VDC WHEN POWERING THE HUBBOX

| Connector<br>Label | Connector P/N | Pin | Description                     | Mating Connector P/N |
|--------------------|---------------|-----|---------------------------------|----------------------|
| DC Input           | Neutrik NC3MX | 1   | n/c                             | Neutrik NC3FD        |
|                    |               | 2   | +7-12Vdc<br>DO NOT EXCEED 12Vdc |                      |
|                    |               | 3   | GND                             |                      |

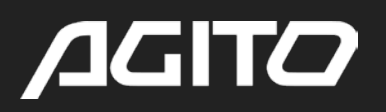

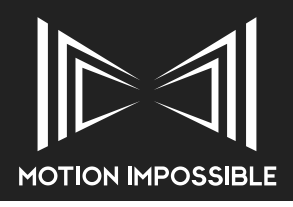

### » **SUPPORT** TROUBLESHOOTING »

More information and the latest updates are available on the Motion Impossible Knowledge Base: 

https://motion-impossible.com/support/support-portal/

| ISSUE                                  | SOLUTION                                                                                                    |
|----------------------------------------|----------------------------------------------------------------------------------------------------|
| Master Display Freezes (pre Version 5) | This is a known bug, pressing the Menu button should restart the display driver                                                                                                    |
| No RF link (all versions)              | Check to see if RF indicator lights are active on the Master Screen.<br>Check to see if the CORE power button is solid Red.                                                                                     |
|                                        | Check that the RF modules have been correctly fitted in the correct slots and that line of sight is maintained between antennas.                                                                                |
|                                        | Check the condition of the RF antennas, a broken antenna can make a massive difference in RF range.                                                                                                    |
|                                        | Check that you are using a matched pair of RF Modules, the network ID printed on the label must be the same. The modules are created as a matched pair, it is not possible for the user to change this setting. |
|                                        | Try turning Forward Error Correction (FEC) on or off.                                                                                                    |
|                                        | Try changing the power setting to default for both modules (100w non-FEC)                                                                                                    |
| CORE Power Button is Flashing Slowly   | This indicates that the CORE is searching for the MASTER Controller, see no RF Link above                                                                                                    |
| MASTER Controller RF indicator is Blue | This indicates that the MASTER Controller is searching for the CORE, see no RF Link above                                                                                                    |
| Limited Steering (AGITO Sports)        | Recalibrate the steering, ensure that the wheels can move freely during the calibration.                                                                                                    |
|                                        | When using Monster Wheels on high grip surfaces (tarmac) it is advised that the user lifts the front and rear of the AGITO during calibration.                                                                  |
| Sloppy Steering (AGITO Sports)         | Check that the grey plastic inserts (top and bottom) are still glued into the Actuator Pin channel and the steering linkage is correctly set.                                                                   |
|                                        | Check for loose bolts in the steering rack (see maintenance section)                                                                                                    |
| Pedals not working                     | Check that the Pedals are call correctly connected and that the E-STOP button is both plugged in and in its deactivated state (black line is visible). The E-STOP on the MASTER must also be deactivated.       |
| (AGITO Trax, via AGITO Hub)            |                                                                                                    |
|                                        | Check that the AGITO Hub is plugged in the correct AUX port on the Master (AUX 1) and that the Hb icon is green                                                                                                 |
| Pedals not working                     | Check that the Pedals are call correctly connected and that the AGITO HUB is plugged in the correct AUX port on the Master (AUX 1).                                                                             |
| (AGITO Sports, via Pedal Y-Cord)       |                                                                                                    |
|                                        | Check that the E-STOP on the MASTER is not active.                                                                                                    |
| Pedal Drift (all versions)             | Occasionally the AGITO or attached accessories may "dritt" when no input is applied to the pedals.                                                                                                    |
|                                        | In this instant try ether restarting the Master Controller or apply the Pedal Calibration menu option, see "Control Mapping" on page 20.                                                                        |
| MAG-Stop not working (AGITO Trax)      | Check the position of the MAG-Stop magnets, they should be positioned between 20-60mm from the MAG-Stop Sensor. If they are outside of this range then it is possible that they will not be read correctly.     |
|                                        | Check that the MAG-Stop is powered and connected to the correct AUX port on the CORE (AUX 1).                                                                                                    |
|                                        | Always check the position of the Magnets and ensure they are securely fitted to the track.                                                                                                    |
| PSU Overheat                           | On reaching over-temp, PSU automatically shuts down outputs<br>Recovers automatically after temperature goes down.                                                                                              |

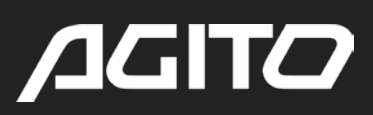

| PSU Overload                                                                                   | At 112% rated output power, current limiting with delay shut down after 5 seconds<br>Manual recovery by re-powering PSU using main on/off switch                                                                                                    |
|------------------------------------------------------------------------------------------------|----------------------------------------------------------------------------------------------------|
| Tower has limited range (all versions)                                                         | Ensure that Top and Bottom limits are deactivated.                                                                                                    |
| Tower not responding (Sports)                                                                  | Check that the "To" icon is green on the Master Controller screen                                                                                                    |
|                                                                                                | Ensure the Tower is "ACTIVATED" within the Sports Menu, see "Tower Controls" on page 26.                                                                                                    |
|                                                                                                | Check that the battery/power is correctly mounted, and the tower indicator RED light is NOT illuminated (under the dust cover). If illuminated, then check the Tower Comms Cable.                                                                                                    |
|                                                                                                | Check that the Tower Comm's Cable is connected to the correct AUX port on the CORE (Aux 2).                                                                                                    |
|                                                                                                | Check that all E-STOP's are in the deactivated position.                                                                                                    |
| Tower not responding (Trax)                                                                    | Check that the "To" icon is green on the Master Controller screen                                                                                                    |
|                                                                                                | Ensure the Tower is "ACTIVATED" within the Trax Menu, see "Tower Controls" on page 28.                                                                                                    |
|                                                                                                | Check that the battery/power is correctly mounted, and the tower indicator RED light is NOT illuminated (under the dust cover). If illuminated, then check the Tower Comms Cable.                                                                                                    |
|                                                                                                | Check that the Tower Comm's Cable is connected to the correct AUX port on the CORE (Aux 2).                                                                                                    |
|                                                                                                | Check that all E-STOP's are in the deactivated position.                                                                                                    |
| Track Distance feedback is wrong                                                               | There are two versions of AGITO Trax Drive-ends which have different encoder capabilities.                                                                                                    |
|                                                                                                | If your readout is more than the distance actually travelled, then you are likely to have a v1.0 generation drive-end but are running the v1.1 conversion.                                                                                                    |
|                                                                                                | If your readout is less than the distance actually travelled, then you are likely to have a v1.1 generation drive-end but are running the v1.0 conversion.                                                                                                    |
|                                                                                                | Correct this by changing the setting "Trax Drive End Version", within Trax "Drive Control" on page 28.                                                                                                    |
| Speed Limit (target speed)<br>is not reached                                                   | It is common that the target speed set by the Speed Limit dial will not be reached, there are numerous factors which impact the speed of AGITO.                                                                                                    |
|                                                                                                | For example, in Sports mode, target speed does not take in to account the physical ground surface, slope/camber and the impact of the wheels rolling resistance.                                                                                                    |
| Chassis does not drive in one<br>direction (MagTrax)                                           | One MagTrax sensor bar is has not been detected or has a triggered Safety Bumper. Check Status<br>LEDs on Rear Sensor Bar.                                                                                                    |
| Forwards & reverse movement<br>is very lurchy (MagTrax)                                        | MagTrax sensors are mounted too high from the magnetic strip, as the suspension moves one sensor lifts up and moves out of magnetic range causing the system to slow. Ensure correct sensor height is set, or switch to a stiffer suspension setup (Hard Shocks/Lock-Out Bars)                               |
| MagSteering stays straight<br>then overcorrects back onto<br>the track. (MagTrax)              | This can happen when using a flexible MagStrip that is twisted, confusing the sensor. Ensure the cord does not have any twist.                                                                                                    |
| MagSteering oscillates after<br>entering a straight after a corner<br>at high speed. (MagTrax) | Entry and exits of sharp corners work best with a gradual increase in curve sharpness to allow time for the steering to move to the correct position. If the change from corner to straight (or vise-versa) is too sudden the chassis can enter an over-correction oscillation or disconnect from the track. |
| Touch-Sensitive Bumper is<br>stuck engaged (MagTrax)                                           | Contact Motion Impossible Support. To disable the Bump-stop function, go into the drive end settings<br>and choose "Override Bump-Stop", this is a temporary override and will need to be disabled again<br>on restart.                                                                                      |

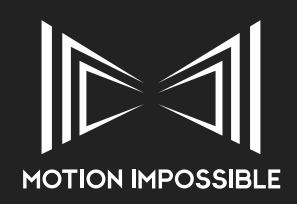

### » FURTHER SUPPORT

For technical documents, spares and assistance please visit:
 https://motion-impossible.com/support/support-portal/

### For training videos please visit: https://motion-impossible.com/how-to-videos/

### » EU, REST OF WORLD

Phone: +44 1454 501010 (UK Office Hours, Mon-Fri: 1000-1700 GMT / BST) Email: support@motion-impossible.com (Monitored 7 days a week)

MOTION IMPOSSIBLE - Sales & Support Unit 12 Brunel Court Dean Road BRISTOL BS37 5NR United Kingdom

### » NORTH AMERICA

Email: US.support@motion-impossible.com (Monitored 7 days a week)

### ABELCINE, New York - Sales & Support

Industry City 88 35th St, 4th Fl Brooklyn NY 11232 USA

#### ABELCINE, Los Angeles - Sales & Support 801 South Main St. Burbank CA 91506 USA

### » ASIA

### ARRI Asia - Sales & Support

41/F One Kowloon, 1 Wang Yuen Street Kowloon Bay Hong Kong P.R. China